|                                             | т | E | C |   |         |            |            | 0          | Е         | т       |
|---------------------------------------------|---|---|---|---|---------|------------|------------|------------|-----------|---------|
| Intelligent<br>Servo Drive with<br>EtherCAT |   | C | L | п | IN<br>I | U<br>Intel | ى<br>اlige | U<br>ent I | Г<br>Driv | es      |
|                                             |   |   |   |   |         |            |            |            |           |         |
|                                             |   |   |   |   |         | T<br>Re    | ec<br>efe  | hn<br>ere  | ica<br>nc | al<br>e |
|                                             |   |   |   |   |         |            |            |            |           |         |
|                                             |   |   |   |   |         |            |            |            |           |         |
| © Technosoft 2010                           |   |   |   |   |         |            |            |            |           |         |

# TECHNOSOFT

# IDM680-ET Technical Reference

P091.048.IDM680-ET.UM.1110

# Technosoft S.A.

Buchaux 38 CH-2022 Bevaix, NE Switzerland Tel.: +41 (0) 32 732 5500 Fax: +41 (0) 32 732 5504 <u>contact@technosoftmotion.com</u> <u>www.technosoftmotion.com</u>

# Read This First

Whilst Technosoft believes that the information and guidance given in this manual is correct, all parties must rely upon their own skill and judgment when making use of it. Technosoft does not assume any liability to anyone for any loss or damage caused by any error or omission in the work, whether such error or omission is the result of negligence or any other cause. Any and all such liability is disclaimed.

All rights reserved. No part or parts of this document may be reproduced or transmitted in any form or by any means, electrical or mechanical including photocopying, recording or by any information-retrieval system without permission in writing from Technosoft S.A.

The information in this document is subject to change without notice.

#### About This Manual

This book is a technical reference manual for the **IDM680-ET** family of intelligent servo drives, including the following products: **IDM680-8EI-ET**, **IDM680-8LI-ET**, **IDM680-8RI-ET**, **IDM680-8BI-ET**. In order to operate the IDM680-ET drives, you need to pass through 3 steps:

- □ Step 1 Hardware installation
- □ Step 2 Drive setup using Technosoft EasySetUp or EasyMotion Studio software for drive commissioning
- **Step 3 Motion programming** using one of the options:
  - A EtherCAT master
  - □ The drive **built-in motion controller** executing a Technosoft Motion Language (**TML**) program developed using Technosoft **EasyMotion Studio** software
  - A **distributed control** approach which combines the above options, like for example a host calling motion functions programmed on the drives in TML

This manual covers **Step 1** in detail. It describes the IDM680-ET hardware including the technical data, the connectors and the wiring diagrams needed for installation. The manual also presents an overview of the following steps, and includes the scaling factors between the real SI units and the drive internal units. For detailed information regarding the next steps, refer to the related documentation.

#### Notational Conventions

This document uses the following conventions:

**TML** – Technosoft Motion Language

SI units – International standard units (meter for length, seconds for time, etc.)

**IU units** – Internal units of the drive

IDM680-ET - all products described in this manual

**CoE –** CANopen over Ethernet programming

© Technosoft 2010

I

#### **Related Documentation**

- Help of the EasySetUp software describes how to use EasySetUp to quickly setup any Technosoft drive for your application using only 2 dialogues. The output of EasySetUp is a set of setup data that can be downloaded into the drive EEPROM or saved on a PC file. At power-on, the drive is initialized with the setup data read from its EEPROM. With EasySetUp it is also possible to retrieve the complete setup information from a drive previously programmed. EasySetUp includes a firmware programmer with allows you to update your drive firmware to the latest revision. EasySetUp can be downloaded free of charge from Technosoft web page
- **CANopen over EtherCAT Programming (part no. P091.064.UM.xxxx)** explains how to program the Technosoft intelligent drives using **CoE** protocol and describes the associated object dictionary. *Help of the EasyMotion Studio software* – describes how to use the EasyMotion Studio to create motion programs using in Technosoft Motion Language (TML). EasyMotion Studio platform includes **EasySetUp** for the drive/motor setup, and a **Motion Wizard** for the motion programming. The Motion Wizard provides a simple, graphical way of creating motion programs and automatically generates all the TML instructions. *With EasyMotion Studio you can fully benefit from a key advantage of Technosoft drives – their capability to execute complex motions without requiring an external motion controller for this, thanks to their built-in motion controller.* A demo version of EasyMotion Studio (with EasySetUp part fully functional) can be downloaded free of charge from Technosoft web page

Ш

© Technosoft 2010

If you Need Assistance ....

| If you want to                                               | Contact Technosoft at                            |
|--------------------------------------------------------------|--------------------------------------------------|
|                                                              |                                                  |
| Visit Technosoft online                                      | World Wide Web: http://www.technosoftmotion.com/ |
|                                                              |                                                  |
| Receive general information                                  | World Wide Web: http://www.technosoftmotion.com/ |
| or assistance (see Note)                                     | Email: contact@technosoftmotion.com              |
|                                                              |                                                  |
| Ask questions about product<br>operation or report suspected | Fax: (41) 32 732 55 04                           |
| problems (see Note)                                          | Email: hotline@technosoftmotion.com              |
|                                                              |                                                  |
| Make suggestions about,                                      |                                                  |
| documentation.                                               |                                                  |
|                                                              | Mail: Technosoft SA                              |
|                                                              |                                                  |
|                                                              | Buchaux 38                                       |
|                                                              | CH-2022 Bevaix, NE                               |
|                                                              | Switzerland                                      |

|||

© Technosoft 2010

This page is empty

© Technosoft 2010

IDM680-ET Technical Reference

IV

# Contents

| Read Thi   | s First                                     | I                             |
|------------|---------------------------------------------|-------------------------------|
| 1. Saf     | ety information                             | 1                             |
| 1.1.       | Warnings                                    | 1                             |
| 1.2.       | Cautions                                    | 2                             |
|            |                                             |                               |
| 2. Pro     | duct Overview                               | 3                             |
| 2.1.       | Introduction                                | 3                             |
| 2.2.       | Key Features                                | 4                             |
| 2.3.       | Supported Motor-Sensor Configurations       | 5                             |
| 2.3.1.     | IDM680-8EI-ET                               | 5                             |
| 2.3.2.     | IDM680-8LI-ET                               |                               |
| 2.3.3.     | IDM680-8RI-ET                               |                               |
| 2.3.4.     | IDM680-8BI-ET                               |                               |
| 2.4.       | IDM680-ET Dimensions                        |                               |
| 2.5.       | Electrical Specifications                   |                               |
| 2.5.1.     | Operating Conditions                        | 14                            |
| 2.5.2.     | Storage Conditions                          | 14                            |
| 2.5.3.     | Mechanical Mounting                         | 14                            |
| 2.5.4.     | Environmental & Mechanical Characteristics. | 15                            |
| 2.5.5.     | Logic Supply Input                          | 15                            |
| 2.5.6.     | Motor Supply Input                          | 15                            |
| 2.5.7.     | I/O Supply Input (isolated)                 | 15                            |
| 2.5.8.     | Motor Outputs                               |                               |
| 2.5.9.     | 24 V Digital Inputs (opto-isolated)         |                               |
| 2.5.10     | Pulse / Direction / Master Encoder Inputs   |                               |
| 2.5.11     | . 24 V Digital Outputs (opto-isolated)      |                               |
| 2.5.12     | 2. Linear Hall                              | 17                            |
| 2.5.13     | 8. SinCos Interface                         |                               |
| 2.5.14     | Resolver Interface                          |                               |
| 2.5.15     | 5. Encoder / Hall Inputs                    |                               |
| 2.5.16     | SSI Encoder Interface                       |                               |
| © Technoso | ft 2010 V                                   | IDM680-ET Technical Reference |

| 2.5.17.      | BiSS Encoder Interface                      | 20  |
|--------------|---------------------------------------------|-----|
| 2.5.18.      | Analog Inputs                               | 20  |
| 2.5.19.      | RS-232                                      | 20  |
| 2.5.20.      | EtherCAT                                    | 21  |
| 2.5.21.      | Supply Outputs                              | 21  |
| 2.5.22.      | Frame (case) insulation                     | 21  |
| 3. Step      | 1. Hardware Installation                    | 24  |
| 3.1. C       | Cooling Requirements                        | 24  |
| 3.2. V       | Viring Requirements                         | 25  |
| 3.3. C       | Connectors and Connection Diagrams          | 26  |
| 3.3.1.       | Connectors Layout                           | 26  |
| 3.3.2.       | Identification Labels                       | 30  |
| 3.3.3.       | Motor & Supply – J2 Connector               | 31  |
| 3.3.4.       | Feedback – J13 Connector (IDM680-8EI-ET)    | 41  |
| 3.3.5.       | Feedback – J13 Connector (IDM680-8LI-ET)    | 47  |
| 3.3.6.       | Feedback – J13 Connector (IDM680-8RI-ET)    | 51  |
| 3.3.7.       | Feedback – J13 Connector (IDM680-8BI-ET)    | 54  |
| 3.3.8.       | Analog & Digital I/O – J9 Connector         | 56  |
| 3.3.9.       | Serial Communication – J4 Connector         | 65  |
| 3.3.10.      | EtherCAT Communication – J5 & J6 Connectors | 66  |
| 3.3.11.      | Connectors Type and Mating Connectors       | 69  |
| 3.4. E       | 0 IP-Switch Settings                        | 69  |
| 3.5. L       | ED Indicators                               | 72  |
| 3.6. F       | irst Power-Up                               | 73  |
| 4. Step      | 2. Drive Setup                              | 74  |
| 4.1. li      | nstalling EasySetUp                         | 74  |
| 4.2.         | Setting Started with EasySetUp              | 74  |
| 4.2.1.       | Establish communication                     | 75  |
| 4.2.2.       | Setup drive/motor                           | 76  |
| 4.2.3.       | Download setup data to drive/motor          | 77  |
| 4.2.4.       | Evaluate drive/motor behaviour (optional)   | 78  |
| 4.3. C       | Changing the drive Axis ID                  | 78  |
| 4.4. S       | Setting factor group scaling factors        | 79  |
| © Technosoft | 2010 VI IDM680-ET Technical Referen         | nce |

| 4.5.                                                                                                    | Creating an Image File with the Setup Data                                                                                                    | 81                                                                                                    |
|----------------------------------------------------------------------------------------------------|----------------------------------------------------------------------------------------------------|----------------------------------------------------------------------------------------------------|
| 5. Ste                                                                                                    | p 3. Motion Programming                                                                                                    | 82                                                                                                    |
| 5.1.                                                                                                    | Using an EtherCAT master                                                                                                    | 82                                                                                                    |
| 5.1.1.                                                                                                    | Modes of Operation                                                                                                    | . 82                                                                                                    |
| 5.1.2.                                                                                                    | Checking Setup Data Consistency                                                                                                    | . 82                                                                                                    |
| 5.2.                                                                                                    | Using the built-in Motion Controller and TML                                                                                                    | 82                                                                                                    |
| 5.2.1.                                                                                                    | Technosoft Motion Language Overview                                                                                                    | . 82                                                                                                    |
| 5.2.2.                                                                                                    | Installing EasyMotion Studio                                                                                                    | . 83                                                                                                    |
| 5.2.3.                                                                                                    | Getting Started with EasyMotion Studio                                                                                                    | . 83                                                                                                    |
| 5.2.4.                                                                                                    | Creating an Image File with the Setup Data and the TML Program                                                                                                    | . 89                                                                                                    |
| 5.3.                                                                                                    | Combining CoE with TML                                                                                                    | 90                                                                                                    |
| 5.3.1.                                                                                                    | Using TML Functions to Split Motion between Master and Drives                                                                                                    | . 90                                                                                                    |
| 5.3.2.                                                                                                    | Executing TML programs                                                                                                    | . 90                                                                                                    |
| 5.3.3.                                                                                                    | Loading Automatically Cam Tables Defined in EasyMotion Studio                                                                                                    | . 90                                                                                                    |
| 5.3.4.                                                                                                    | Customizing the Homing Procedures                                                                                                    | . 91                                                                                                    |
| 5.3.5.                                                                                                    | Customizing the Drive Reaction to Fault Conditions                                                                                                    | . 91                                                                                                    |
|                                                                                                    |                                                                                                    |                                                                                                    |
| 6. Sca                                                                                                    | ling Factors                                                                                                    | 92                                                                                                    |
| 6. Sca                                                                                                    | I <b>ling Factors</b>                                                                                                    | <b>92</b><br>92                                                                                                    |
| <b>6. Sca</b><br>6.1.<br>6.1.1.                                                                                                    | Iling Factors<br>Position units<br>Brushless / DC brushed motor with guadrature encoder on motor                                                                                                    | <b>92</b><br>92                                                                                                    |
| <b>6. Sca</b><br>6.1.<br>6.1.1.<br>6.1.2.                                                                                                    | Iling Factors<br>Position units<br>Brushless / DC brushed motor with quadrature encoder on motor<br>Brushless motor with sine/cosine encoder on motor                                                                                                    | <b>92</b><br>92<br>92<br>92                                                                                                    |
| 6. Sca<br>6.1.<br>6.1.1.<br>6.1.2.<br>6.1.3.                                                                                                    | Iling Factors<br>Position units<br>Brushless / DC brushed motor with quadrature encoder on motor<br>Brushless motor with sine/cosine encoder on motor<br>Brushless motor with absolute SSI/BiSS encoder on motor                                                                                                    | <b>92</b><br>92<br>.92<br>.92<br>.92                                                                                                    |
| 6. Sca<br>6.1.<br>6.1.1.<br>6.1.2.<br>6.1.3.<br>6.1.4.                                                                                                    | Iling Factors<br>Position units<br>Brushless / DC brushed motor with quadrature encoder on motor<br>Brushless motor with sine/cosine encoder on motor<br>Brushless motor with absolute SSI/BiSS encoder on motor<br>Brushless motor with linear Hall signals                                                                                                    | 92<br>92<br>92<br>92<br>92<br>92<br>93                                                                                                    |
| 6. Sca<br>6.1.<br>6.1.1.<br>6.1.2.<br>6.1.3.<br>6.1.4.<br>6.1.5.                                                                                                    | Iling Factors<br>Position units<br>Brushless / DC brushed motor with quadrature encoder on motor<br>Brushless motor with sine/cosine encoder on motor<br>Brushless motor with absolute SSI/BiSS encoder on motor<br>Brushless motor with linear Hall signals<br>Brushless motor with resolver                                                                                                    | 92<br>92<br>92<br>92<br>92<br>93<br>93<br>93                                                                                                    |
| 6. Sca<br>6.1.<br>6.1.2.<br>6.1.3.<br>6.1.4.<br>6.1.5.<br>6.1.6.                                                                                                    | Iling Factors<br>Position units<br>Brushless / DC brushed motor with quadrature encoder on motor<br>Brushless motor with sine/cosine encoder on motor<br>Brushless motor with absolute SSI/BiSS encoder on motor<br>Brushless motor with linear Hall signals<br>Brushless motor with resolver<br>DC brushed motor with quadrature encoder on load and tacho on motor                                                                                                    | 92<br>92<br>92<br>92<br>92<br>93<br>93<br>93<br>94                                                                                                    |
| 6. Sca<br>6.1.<br>6.1.1.<br>6.1.2.<br>6.1.3.<br>6.1.4.<br>6.1.5.<br>6.1.6.<br>6.1.7.                                                                                                    | Iling Factors<br>Position units<br>Brushless / DC brushed motor with quadrature encoder on motor<br>Brushless motor with sine/cosine encoder on motor<br>Brushless motor with absolute SSI/BiSS encoder on motor<br>Brushless motor with linear Hall signals<br>Brushless motor with resolver<br>DC brushed motor with quadrature encoder on load and tacho on motor<br>DC brushed motor with absolute SSI encoder on load and tacho on motor                                                                                                    | 92<br>.92<br>.92<br>.93<br>.93<br>.93<br>.94<br>.94                                                                                                    |
| 6. Sca<br>6.1.<br>6.1.1.<br>6.1.2.<br>6.1.3.<br>6.1.4.<br>6.1.5.<br>6.1.6.<br>6.1.7.<br>6.1.8.                                                                                                    | Iling Factors<br>Position units<br>Brushless / DC brushed motor with quadrature encoder on motor<br>Brushless motor with sine/cosine encoder on motor<br>Brushless motor with absolute SSI/BiSS encoder on motor<br>Brushless motor with linear Hall signals<br>Brushless motor with resolver<br>DC brushed motor with quadrature encoder on load and tacho on motor<br>DC brushed motor with absolute SSI encoder on load and tacho on motor<br>Stepper motor open-loop control. No feedback device                                                                                                    | 92<br>.92<br>.92<br>.93<br>.93<br>.93<br>.94<br>.94<br>.94                                                                                                    |
| <ol> <li>Sca</li> <li>6.1.</li> <li>6.1.2.</li> <li>6.1.3.</li> <li>6.1.4.</li> <li>6.1.5.</li> <li>6.1.6.</li> <li>6.1.7.</li> <li>6.1.8.</li> <li>6.1.9.</li> </ol>                                                               | Iling Factors.         Position units         Brushless / DC brushed motor with quadrature encoder on motor         Brushless motor with sine/cosine encoder on motor         Brushless motor with absolute SSI/BiSS encoder on motor         Brushless motor with linear Hall signals         Brushless motor with resolver         DC brushed motor with quadrature encoder on load and tacho on motor         DC brushed motor with absolute SSI encoder on load and tacho on motor         Stepper motor open-loop control. No feedback device         Stepper motor closed-loop control. Incremental encoder on motor                                                                                                    | <ul> <li>92</li> <li>92</li> <li>92</li> <li>92</li> <li>93</li> <li>93</li> <li>94</li> <li>94</li> <li>94</li> <li>94</li> <li>94</li> <li>95</li> </ul>                                                 |
| 6. Sca<br>6.1.<br>6.1.2.<br>6.1.3.<br>6.1.4.<br>6.1.5.<br>6.1.6.<br>6.1.7.<br>6.1.8.<br>6.1.9.<br>6.1.10                                                                                                    | Iling Factors         Position units         Brushless / DC brushed motor with quadrature encoder on motor         Brushless motor with sine/cosine encoder on motor         Brushless motor with absolute SSI/BiSS encoder on motor         Brushless motor with linear Hall signals         Brushless motor with resolver         DC brushed motor with quadrature encoder on load and tacho on motor         DC brushed motor with quadrature encoder on load and tacho on motor         DC brushed motor with absolute SSI encoder on load and tacho on motor         Stepper motor open-loop control. No feedback device         Stepper motor open-loop control. Incremental encoder on load                                                                                                    | <ul> <li>92</li> <li>92</li> <li>92</li> <li>92</li> <li>93</li> <li>93</li> <li>94</li> <li>94</li> <li>94</li> <li>95</li> <li>95</li> </ul>                                                             |
| <ol> <li>Sca</li> <li>6.1.</li> <li>6.1.2.</li> <li>6.1.3.</li> <li>6.1.4.</li> <li>6.1.5.</li> <li>6.1.6.</li> <li>6.1.7.</li> <li>6.1.8.</li> <li>6.1.9.</li> <li>6.1.10</li> <li>6.2.</li> </ol>                                 | Ing Factors                                                                                                    | <ul> <li>92</li> <li>92</li> <li>92</li> <li>93</li> <li>93</li> <li>94</li> <li>94</li> <li>94</li> <li>94</li> <li>95</li> <li>95</li> <li>96</li> </ul>                                                 |
| 6. Sca<br>6.1.<br>6.1.1.<br>6.1.2.<br>6.1.3.<br>6.1.4.<br>6.1.5.<br>6.1.6.<br>6.1.7.<br>6.1.8.<br>6.1.9.<br>6.1.10<br>6.2.<br>6.2.1.                                                                                                | Iling Factors.         Position units         Brushless / DC brushed motor with quadrature encoder on motor         Brushless motor with sine/cosine encoder on motor         Brushless motor with absolute SSI/BiSS encoder on motor         Brushless motor with absolute SSI/BiSS encoder on motor         Brushless motor with linear Hall signals         Brushless motor with resolver         DC brushed motor with quadrature encoder on load and tacho on motor         DC brushed motor with absolute SSI encoder on load and tacho on motor         Stepper motor open-loop control. No feedback device         Stepper motor closed-loop control. Incremental encoder on load         Stepper motor open-loop control. Incremental encoder on load         Brushless / DC brushed motor with quadrature encoder on motor                                                                                                    | <ul> <li>92</li> <li>92</li> <li>92</li> <li>92</li> <li>93</li> <li>93</li> <li>94</li> <li>94</li> <li>94</li> <li>94</li> <li>95</li> <li>96</li> <li>96</li> </ul>                                     |
| <ol> <li>Sca</li> <li>6.1.</li> <li>6.1.2.</li> <li>6.1.3.</li> <li>6.1.4.</li> <li>6.1.5.</li> <li>6.1.6.</li> <li>6.1.7.</li> <li>6.1.8.</li> <li>6.1.9.</li> <li>6.1.10</li> <li>6.2.</li> <li>6.2.1.</li> <li>6.2.2.</li> </ol> | Ing Factors.         Position units         Brushless / DC brushed motor with quadrature encoder on motor         Brushless motor with sine/cosine encoder on motor         Brushless motor with absolute SSI/BiSS encoder on motor         Brushless motor with linear Hall signals         Brushless motor with resolver         DC brushed motor with quadrature encoder on load and tacho on motor         DC brushed motor with absolute SSI encoder on load and tacho on motor         DC brushed motor with absolute SSI encoder on load and tacho on motor         Stepper motor open-loop control. No feedback device         Stepper motor closed-loop control. Incremental encoder on load         Stepper motor open-loop control. Incremental encoder on load         Brushless / DC brushed motor with quadrature encoder on motor         Brushless / DC brushed motor with quadrature encoder on motor         Brushless motor with sine/cosine encoder on motor                                                                                                    | <ul> <li>92</li> <li>92</li> <li>92</li> <li>93</li> <li>93</li> <li>94</li> <li>94</li> <li>94</li> <li>95</li> <li>96</li> <li>96</li> <li>96</li> </ul>                                                 |
| 6. Sca<br>6.1.<br>6.1.1.<br>6.1.2.<br>6.1.3.<br>6.1.4.<br>6.1.5.<br>6.1.6.<br>6.1.7.<br>6.1.8.<br>6.1.9.<br>6.1.10<br>6.2.<br>6.2.1.<br>6.2.1.<br>6.2.2.<br>6.2.3.                                                                  | Ing Factors Position units Brushless / DC brushed motor with quadrature encoder on motor Brushless motor with sine/cosine encoder on motor Brushless motor with absolute SSI/BiSS encoder on motor Brushless motor with linear Hall signals Brushless motor with resolver DC brushed motor with quadrature encoder on load and tacho on motor DC brushed motor with absolute SSI encoder on load and tacho on motor Stepper motor open-loop control. No feedback device Stepper motor closed-loop control. Incremental encoder on load Speed units Brushless / DC brushed motor with quadrature encoder on motor Brushless / DC brushed motor with quadrature encoder on motor Brushless / DC brushed motor with quadrature encoder on motor Brushless motor with sine/cosine encoder on motor Brushless motor with absolute SSI/BiSS encoder on motor Brushless motor with absolute SSI/BiSS encod | <ul> <li>92</li> <li>92</li> <li>92</li> <li>92</li> <li>93</li> <li>93</li> <li>94</li> <li>94</li> <li>94</li> <li>94</li> <li>95</li> <li>96</li> <li>96</li> <li>96</li> <li>96</li> <li>97</li> </ul> |

© Technosoft 2010

VII

| 6.2.5 | Brushless motor with resolver                                             |
|-------|---------------------------------------------------------------------------|
| 6.2.6 | DC brushed motor with quadrature encoder on load and tacho on motor 98    |
| 6.2.7 | DC brushed motor with absolute SSI encoder on load and tacho on motor 98  |
| 6.2.8 | DC brushed motor with tacho on motor99                                    |
| 6.2.9 | Stepper motor open-loop control. No feedback device                       |
| 6.2.1 | O.Stepper motor open-loop control. Incremental encoder on load            |
| 6.2.1 | 1. Stepper motor closed-loop control. Incremental encoder on motor 100    |
| 6.3.  | Acceleration units                                                        |
| 6.3.1 | Brushless / DC brushed motor with quadrature encoder on motor             |
| 6.3.2 | Brushless motor with sine/cosine encoder on motor101                      |
| 6.3.3 | Brushless motor with absolute SSI/BiSS encoder on motor                   |
| 6.3.4 | Brushless motor with linear Hall signals102                               |
| 6.3.5 | Brushless motor with resolver102                                          |
| 6.3.6 | DC brushed motor with quadrature encoder on load and tacho on motor . 103 |
| 6.3.7 | DC brushed motor with absolute SSI encoder on load and tacho on motor     |
|       | 103                                                                       |
| 6.3.8 | DC brushed motor with tacho on motor                                      |
| 6.3.9 | Stepper motor open-loop control. No feedback device                       |
| 6.3.1 | D.Stepper motor open-loop control. Incremental encoder on load            |
| 6.3.1 | 1. Stepper motor closed-loop control. Incremental encoder on motor 105    |
| 6.4.  | Jerk units                                                                |
| 6.4.1 | Brushless / DC brushed motor with quadrature encoder on motor             |
| 6.4.2 | Brushless motor with sine/cosine encoder on motor106                      |
| 6.4.3 | Brushless motor with absolute SSI/BiSS encoder on motor                   |
| 6.4.4 | Brushless motor with linear Hall signals107                               |
| 6.4.5 | Brushless motor with resolver107                                          |
| 6.4.6 | DC brushed motor with quadrature encoder on load and tacho on motor . 107 |
| 6.4.7 | DC brushed motor with absolute SSI encoder on load and tacho on motor 108 |
| 6.4.8 | Stepper motor open-loop control. No feedback device                       |
| 6.4.9 | Stepper motor open-loop control. Incremental encoder on load              |
| 6.4.1 | D. Stepper motor closed-loop control. Incremental encoder on motor 109    |
| 6.5.  | Current units                                                             |
| 6.6.  | Voltage command units                                                     |
| 6.7.  | Voltage measurement units                                                 |
|       | -                                                                         |

© Technosoft 2010

\_\_\_\_

VIII

| 6.8.        | Time units                                                                                          |
|-------------|----------------------------------------------------------------------------------------------------|
| 6.9.        | Drive temperature units                                                                             |
| 6.10.       | Master position units                                                                               |
| 6.11.       | Master speed units                                                                                  |
| 6.12.       | Motor position units                                                                                |
| 6.12        | Brushless / DC brushed motor with quadrature encoder on motor                                       |
| 6.12        | Brushless motor with sine/cosine encoder on motor                                                   |
| 6.12        | Brushless motor with absolute SSI/BiSS encoder on motor                                             |
| 6.12        | . Brushless motor with linear Hall signals                                                          |
| 6.12        | Brushless motor with resolver                                                                       |
| 6.12        | DC brushed motor with quadrature encoder on load and tacho on motor 113                             |
| 6.12        | . DC brushed motor with absolute SSI encoder on load & tacho on motor 113                           |
| 6.12        | . Stepper motor open-loop control. No feedback device                                               |
| 6.12        | . Stepper motor open-loop control. Incremental encoder on load                                      |
| 6.12        | 0. Stepper motor closed-loop control. Incremental encoder on motor114                               |
| 6.13.       | Motor speed units114                                                                                |
| 6.13        | Brushless / DC brushed motor with quadrature encoder on motor114                                    |
| 6.13        | Brushless motor with sine/cosine encoder on motor                                                   |
| 6.13        | Brushless motor with absolute SSI/BiSS encoder on motor                                             |
| 6.13        | . Brushless motor with linear Hall signals                                                          |
| 6.13        | . Brushless motor with resolver116                                                                  |
| 6.13        | <ul> <li>DC brushed motor with quadrature encoder on load and tacho on motor<br/>116</li> </ul>     |
| 6.13        | <ul> <li>DC brushed motor with absolute SSI encoder on load &amp; tacho on motor<br/>117</li> </ul> |
| 6.13        | DC brushed motor with tacho on motor                                                                |
| 6.13<br>enc | . Stepper motor open-loop control. No feedback device or incremental er on load                     |
| 6.13        | 0. Stepper motor closed-loop control. Incremental encoder on motor118                               |
| 7. M        | nory Map119                                                                                         |

© Technosoft 2010

IX

This page is empty

© Technosoft 2010

IDM680-ET Technical Reference

Х

# 1. Safety information

Read carefully the information presented in this chapter before carrying out the drive installation and setup! It is imperative to implement the safety instructions listed hereunder.

This information is intended to protect you, the drive and the accompanying equipment during the product operation. Incorrect handling of the drive can lead to personal injury or material damage.

Only qualified personnel may install, setup, operate and maintain the drive. A "qualified person" has the knowledge and authorization to perform tasks such as transporting, assembling, installing, commissioning and operating drives.

The following safety symbols are used in this manual:

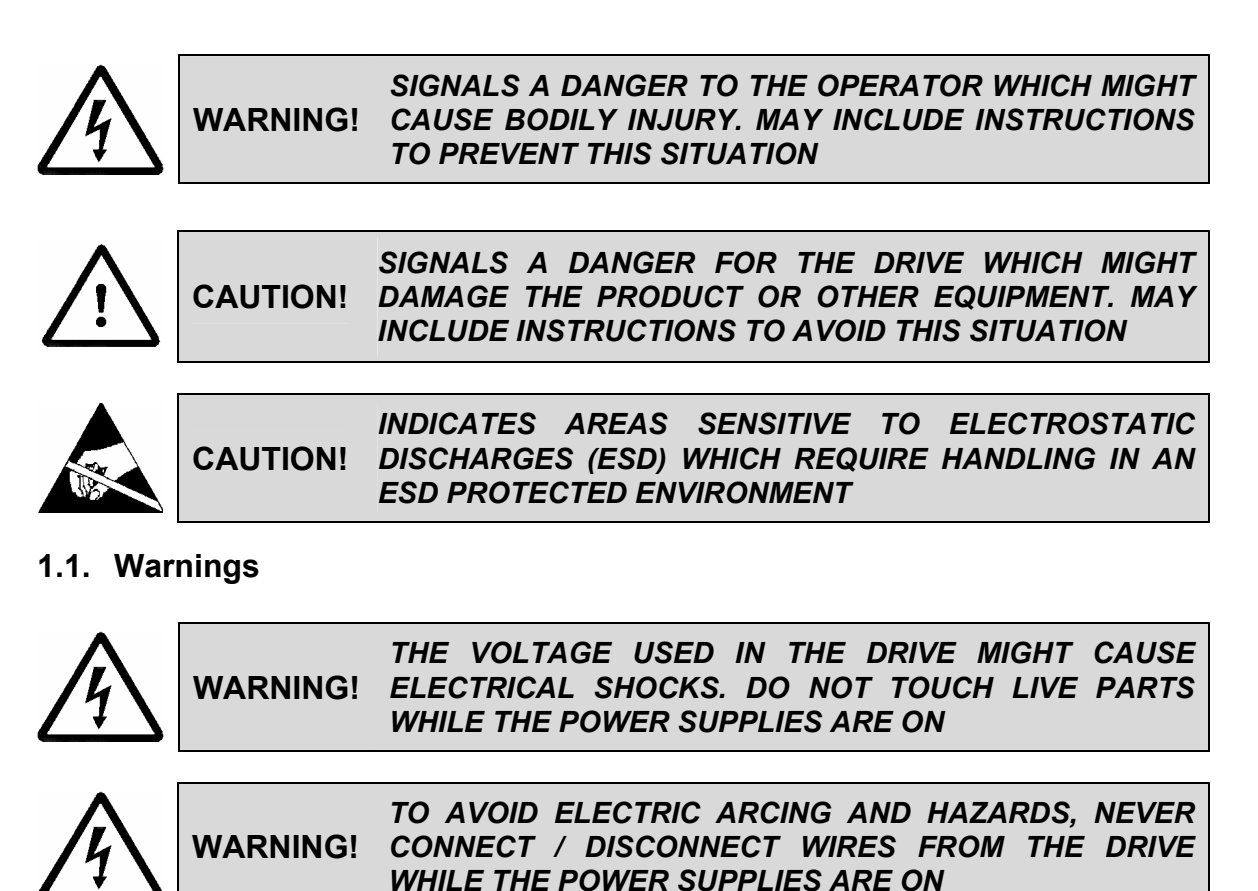

© Technosoft 2010

1

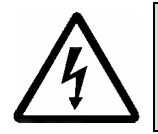

WARNING! THE DRIVE MAY HAVE HOT SURFACES DURING OPERATION.

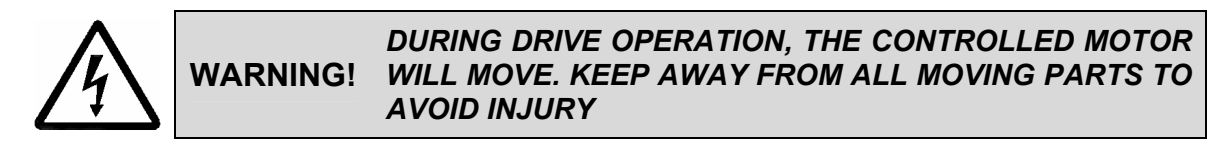

#### 1.2. Cautions

| <u>_i</u>   | CAUTION! | THE POWER SUPPLIES CONNECTED TO THE DRIVE<br>MUST COMPLY WITH THE PARAMETERS SPECIFIED IN<br>THIS DOCUMENT                                                                                                    |
|-------------|----------|----------------------------------------------------------------------------------------------------|
| $\bigwedge$ | CAUTION! | TROUBLESHOOTING AND SERVICING ARE PERMITTED<br>ONLY FOR PERSONNEL AUTHORISED BY TECHNOSOFT                                                                                                    |
|             | CAUTION! | THE DRIVE CONTAINS ELECTROSTATICALLY SENSITIVE<br>COMPONENTS WHICH MAY BE DAMAGED BY<br>INCORRECT HANDLING. THEREFORE THE DRIVE SHALL<br>BE REMOVED FROM ITS ORIGINAL PACKAGE ONLY IN<br>AN ESD PROTECTED ENVIRONMENT |

To prevent electrostatic damage, avoid contact with insulating materials, such as synthetic fabrics or plastic surfaces. In order to discharge static electricity build-up, place the drive on a grounded conductive surface and also ground yourself.

2

© Technosoft 2010

# 2. Product Overview

#### 2.1. Introduction

The **IDM680-ET** drives are the new members of the IDM family of fully digital intelligent servo drives. Based on the latest DSP technology, they offer unprecedented performance combined with a EtherCAT *communication interface*.

Suitable for control of brushless DC, brushless AC (vector control), DC brushed motors and step motors, the IDM680-ET drives accept as position feedback incremental encoders (quadrature or sine/cosine), absolute encoders (SSI for brushless AC or DC brushed motors; BiSS or sine/cosine with EnDat for brushless AC motors), linear Halls signals and resolver (for brushless motors).

All drives perform position, speed or torque control and work in either single-, multi-axis or standalone configurations. Thanks to the embedded motion controller, the IDM680-ET drives combine controller, drive and PLC functionality in a single compact unit and are capable to execute complex motions programmed in their internal EEPROM memory. Using the high-level Technosoft Motion Language (**TML**) the following operations can be executed directly at drive level:

- Setting various motion modes (profiles, PVT, PT, electronic gearing or camming, etc.)
- Changing the motion modes and/or the motion parameters
- Executing homing sequences
- Controlling the program flow through:
  - Conditional jumps and calls of TML functions
  - TML interrupts generated on pre-defined or programmable conditions (protections triggered, transitions on limit switch or capture inputs, etc.)
  - Waits for programmed events to occur
- □ Handling of digital I/O and analogue input signals
- Executing arithmetic and logic operations
- Performing data transfers between axes<sup>1</sup>
- Controlling motion of an axis from another one via motion commands sent between axes<sup>1</sup>

Using **EasyMotion Studio** for TML programming you can really distribute the intelligence between the master and the drives in complex multi-axis applications, reducing both the development time and the overall communication requirements. For example, instead of trying to command each movement of an axis, you can program the drives using TML to execute complex motion tasks and inform the master when these tasks are done. Thus, for each axis control the master job may be reduced at: calling TML functions stored in the drive EEPROM (with possibility to abort their execution if needed) and waiting for a message, which confirms the TML functions execution.

3

<sup>&</sup>lt;sup>1</sup> In preparation. Please contact Technosoft for availability

<sup>©</sup> Technosoft 2010

For all motion programming options, the IDM680-ET commissioning for your application is done using **EasySetUp** or **EasyMotion Studio**.

#### 2.2. Key Features

- Digital drives for control of brushless DC, brushless AC, DC brushed and step motors with EtherCAT interface and built-in motion controller with high-level TML motion language
- Position, speed or torque control
- Various motion programming modes:
  - Position profiles with trapezoidal or S-curve speed shape
  - Position, Velocity, Time (PVT) 3<sup>rd</sup> order interpolation
  - Position, Time (PT) 1<sup>st</sup> order interpolation
  - Electronic gearing and camming
  - External analogue or digital reference
  - 33 Homing modes
- Incremental encoder and digital Hall sensors interfaces: 5V single-ended, open-collector or RS-422 differential (IDM680-8EI-ET)
- Absolute SSI encoder interface: RS-422 differential (IDM680-8EI-ET)
- Absolute BiSS (sensor mode) encoder interface: RS-422 differential (IDM680-8BI-ET)
- Linear Hall sensors interface: 4Vp-p (IDM680-8LI-ET)
- Incremental or absolute sine/cosine encoder: 1Vp-p (IDM680-8LI-ET)
- Resolver interface (IDM680-8RI-ET)
- Second incremental encoder / pulse & direction interface (5V or 24V single-ended, opencollector or RS-422 differential) for external (master) digital reference
- Digital I/Os:
  - 6 inputs 24V, opto-isolated, common I/O ground: 2 general-purpose, 2 for limit switches, 2 for Reset and Enable (emergency shutdown)
  - 2 inputs 24V / 5V compatible (shared with second encoder / pulse & direction)
  - 6 digital outputs, opto-isolated, 24V PNP-type, 80/160 mA, short-circuit protected:
     4 general-purpose, 2 for Ready and Error
- 2 differential analog inputs +/-10 V, for reference and feedback
- Compact design: 136 x 95 x 26 mm
- RS-232 serial communication up to 115kbaud
- Dual 100Mbps RJ45 EtherCAT interfaces, for use in daisy-chaining topologies
- CANopen over EtherCAT (CoE)
- EtherCAT time synchronization through Distributed Clocks
- Motor temperature sensor interface
- 4K×16 SRAM for data acquisitions and 8K×16 E<sup>2</sup>ROM for setup data and TML programs

4

© Technosoft 2010

- Nominal PWM switching frequency<sup>1</sup>: 20 kHz
- Nominal update frequency for torque loop<sup>1</sup>: 10 kHz
- Update frequency for speed/position loop<sup>2</sup>: 1-10 kHz
- Continuous output current: 8A<sub>RMS</sub>
- Peak output current: 16.5A
- Logic power supply: 12÷48 VDC
- Motor power supply: 12÷80 VDC
- Minimal load inductance:  $50\mu$ H @12V, 200  $\mu$ H @ 48 V, 330  $\mu$ H @80V
- Operating ambient temperature<sup>3</sup>: 0-40°C

#### 2.3. Supported Motor-Sensor Configurations

#### 2.3.1. IDM680-8EI-ET

 Position, speed or torque control of a brushless AC rotary motor with an incremental quadrature encoder on its shaft. The brushless motor is vector controlled like a permanent magnet synchronous motor. It works with sinusoidal voltages and currents. Scaling factors take into account the transmission ratio between motor and load (rotary or linear). Therefore, the motion commands (for position, speed and acceleration) expressed in SI units (or derivatives) refer to the load<sup>4</sup>, while the same commands, expressed in IU units, refer to the motor.

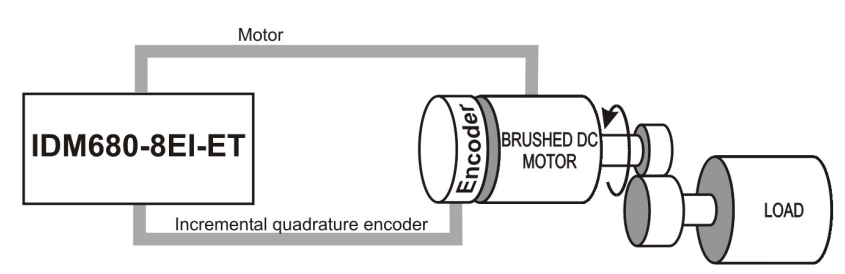

*Figure 2.1.* Brushless AC rotary motor. Position/speed/torque control. Quadrature encoder on motor.

2. Position, speed or torque control of a brushless AC linear motor with an incremental quadrature encoder. The brushless motor is vector controlled like a permanent magnet synchronous motor. It works with sinusoidal voltages and currents. Scaling factors take into account the transmission ratio between motor and load (rotary or linear). Therefore, the motion commands (for position, speed and acceleration) expressed in SI units (or derivatives) refer to the load, while the same commands, expressed in IU units, refer to the motor.

© Technosoft 2010

5

<sup>&</sup>lt;sup>1</sup>Nominal values cover all cases. Higher values are possible in specific configurations. For details contact Technosoft

 $<sup>\</sup>frac{2}{3}$  1-2kHz cover all cases. Higher values equal with torque loop update frequency are possible with quadrature encoders

<sup>&</sup>lt;sup>3</sup> For higher ambient temperatures, contact Technosoft to get derating information

<sup>&</sup>lt;sup>4</sup> Motion commands can be referred to the motor by setting in EasySetUp a rotary to rotary transmission with ratio 1:1

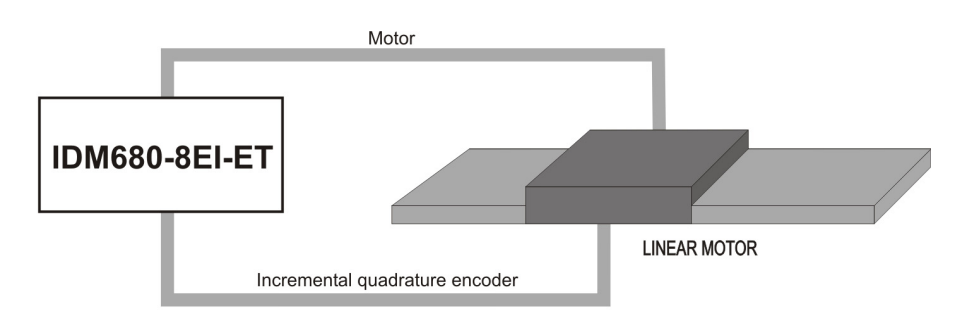

*Figure 2.2.* Brushless AC linear motor. Position/speed/torque control. Quadrature encoder on motor.

3. Position, speed or torque control of a brushless DC rotary motor with digital Hall sensors and an incremental quadrature encoder on its shaft. The brushless motor is controlled using Hall sensors for commutation. It works with rectangular currents and trapezoidal BEMF voltages. Scaling factors take into account the transmission ratio between motor and load (rotary or linear). Therefore, the motion commands (for position, speed and acceleration) expressed in SI units (or derivatives) refer to the load<sup>1</sup>, while the same commands, expressed in IU units, refer to the motor.

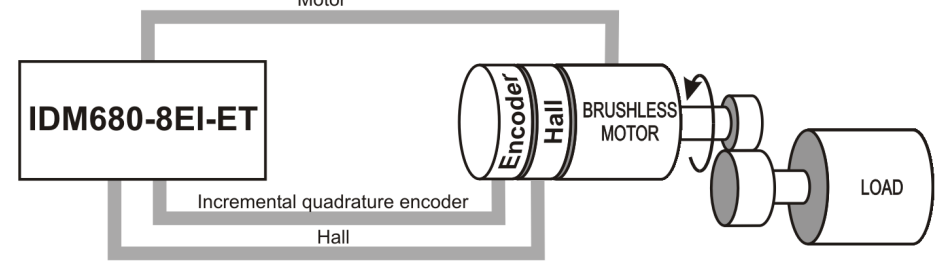

*Figure 2.3.* Brushless DC rotary motor. Position/speed/torque control. Hall sensors and quadrature encoder on motor.

4. Position, speed or torque control of a brushless DC linear motor with digital Hall sensors and an incremental quadrature encoder. The brushless motor is controlled using Hall sensors for commutation. It works with rectangular currents and trapezoidal BEMF voltages. Scaling factors take into account the transmission ratio between motor and load (rotary or linear). Therefore, the motion commands (for position, speed and acceleration) expressed in SI units (or derivatives) refer to the load, while the same commands, expressed in IU units, refer to the motor.

© Technosoft 2010

6

<sup>&</sup>lt;sup>1</sup> Motion commands can be referred to the motor by setting in EasySetUp a rotary to rotary transmission with ratio 1:1

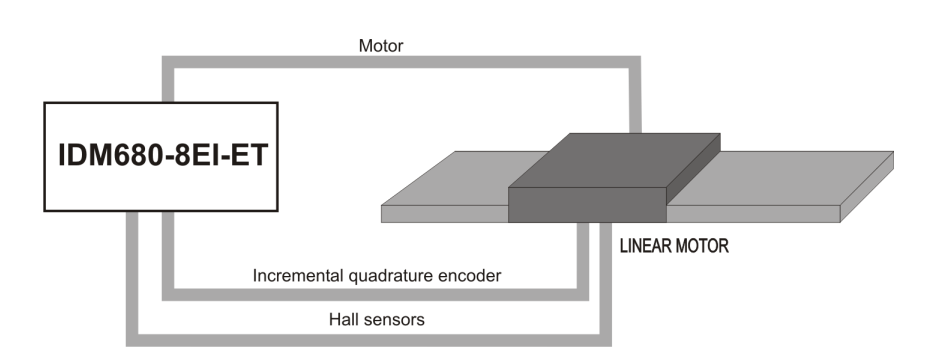

*Figure 2.4.* Brushless DC linear motor. Position/speed/torque control. Hall sensors and quadrature encoder on motor.

5. Position, speed or torque control of a **brushless AC rotary motor** with an **absolute SSI encoder** on its shaft. The brushless motor is vector controlled like a permanent magnet synchronous motor. It works with **sinusoidal** voltages and currents. Scaling factors take into account the transmission ratio between motor and load (rotary or linear). Therefore, the motion commands (for position, speed and acceleration) expressed in SI units (or derivatives) refer to the load<sup>1</sup>, while the same commands, expressed in IU units, refer to the motor.

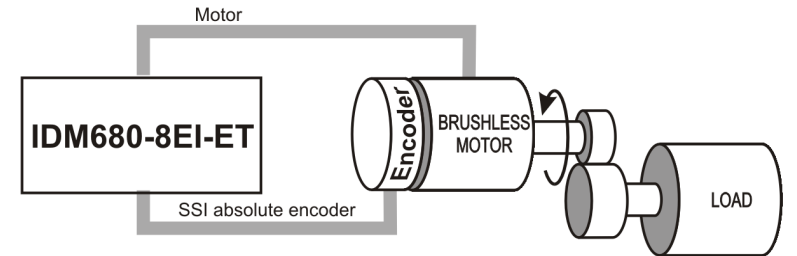

*Figure 2.5.* Brushless AC rotary motor. Position/speed/torque control. SSI encoder on motor.

6. Position, speed or torque control of a DC brushed rotary motor with an incremental quadrature encoder on its shaft. Scaling factors take into account the transmission ratio between motor and load (rotary or linear). Therefore, the motion commands (for position, speed and acceleration) expressed in SI units (or derivatives) refer to the load<sup>1</sup>, while the same commands, expressed in IU units, refer to the motor.

© Technosoft 2010

7

<sup>&</sup>lt;sup>1</sup> Motion commands can be referred to the motor by setting in EasySetUp a rotary to rotary transmission with ratio 1:1

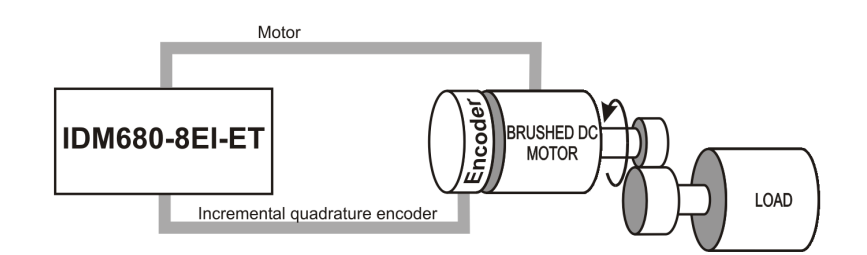

*Figure 2.6.* DC brushed rotary motor. Position/speed/torque control. Quadrature encoder on motor.

7. Speed or torque control of a DC brushed rotary motor with a tachometer on its shaft. Scaling factors take into account the transmission ratio between motor and load (rotary or linear). Therefore, the motion commands (for speed and acceleration) expressed in SI units (or derivatives) refer to the load<sup>1</sup>, while the same commands, expressed in IU units, refer to the motor

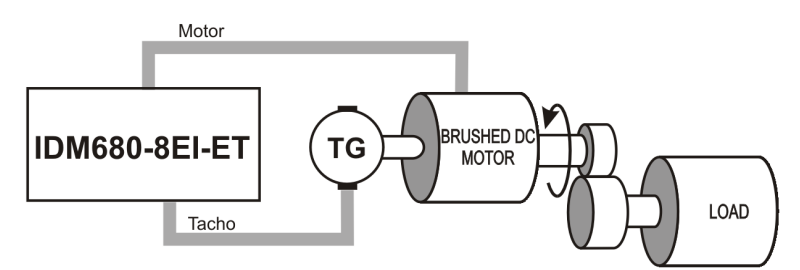

*Figure 2.7.* DC brushed rotary motor. Speed/torque control. Tachometer on motor.

8. Load position control using an **incremental quadrature encoder** on load, combined with speed control of a **DC brushed rotary motor** having a **tachometer** on its shaft. The motion commands (for position, speed and acceleration) in both SI and IU units refer to the load

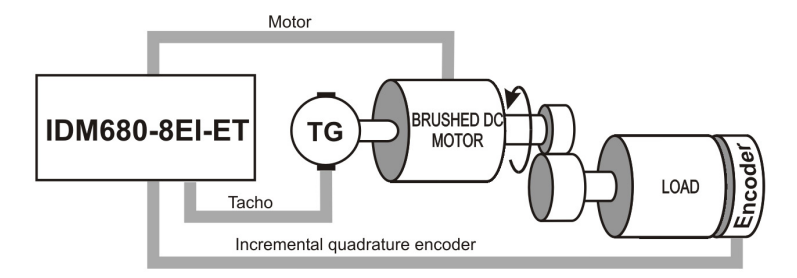

*Figure 2.8.* DC brushed rotary motor. Position/speed/torque control. Quadrature encoder on load plus tachometer on motor.

Load position control using an absolute SSI encoder on load, combined with speed control
of a DC brushed rotary motor having a tachometer on its shaft. The motion commands (for
position, speed and acceleration) in both SI and IU units refer to the load.

8

<sup>©</sup> Technosoft 2010

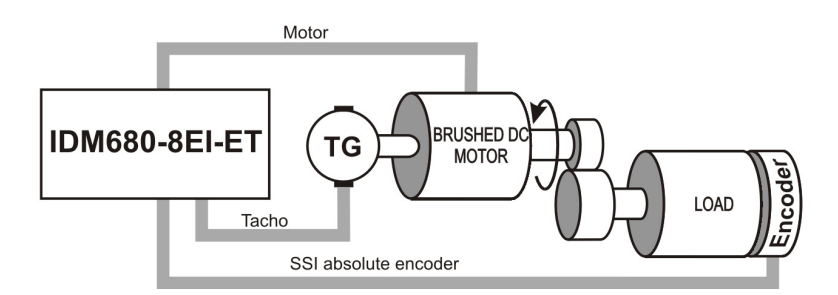

*Figure 2.9.* DC brushed rotary motor. Position/speed/torque control. Absolute SSI encoder on load plus tachometer on motor.

10. Open-loop control of a 2 or 3-phase **step motor** in position or speed. Scaling factors take into account the transmission ratio between motor and load (rotary or linear). Therefore, the motion commands (for position, speed and acceleration) expressed in SI units (or derivatives) refer to the load, while the same commands, expressed in IU units, refer to the motor.

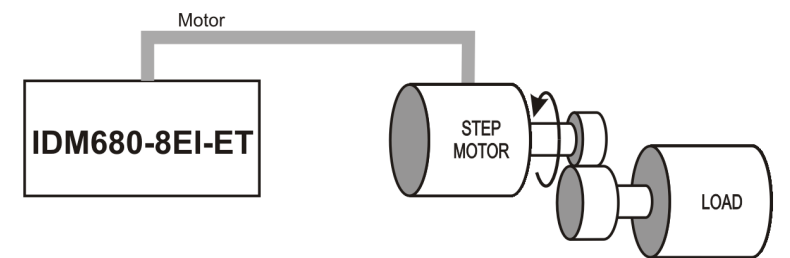

*Figure 2.10.* No position or speed feedback. Open-loop control: motor position or speed.

11. Closed-loop control of **load position using an encoder on load**, combined with open-loop control of **a 2 phase step motor** in speed, with speed reference provided by the position controller. The motion commands in both SI and IU units refer to the load.

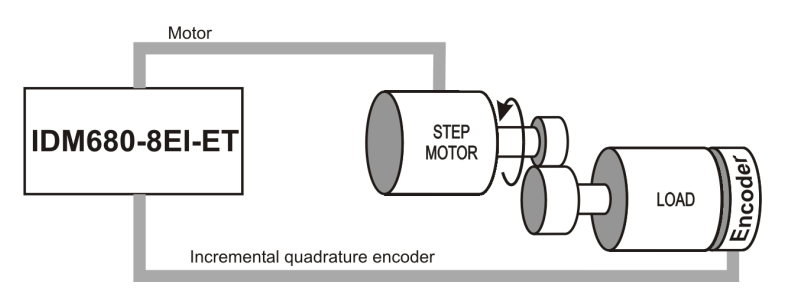

*Figure 2.11.* Encoder on load. Closed-loop control: load position, open-loop control: motor speed.

12. Closed-loop control of **a 2-phase step motor** in position, speed or torque. Scaling factors take into account the transmission ratio between motor and load (rotary or linear). Therefore, the motion commands expressed in SI units (or derivatives) refer to the load<sup>1</sup>, while the same commands, expressed in IU units refer to the motor.

© Technosoft 2010

9

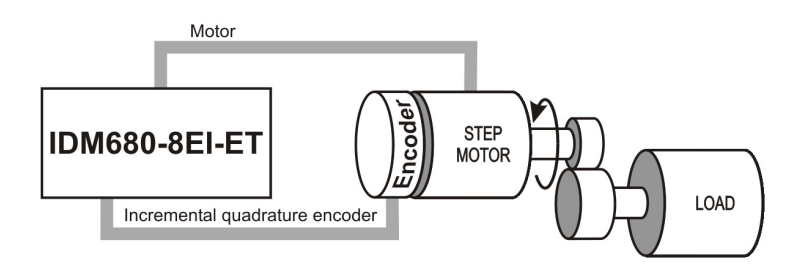

*Figure 2.12.* Encoder on motor shaft. Closed-loop control: motor position, speed or torque.

#### 2.3.2. IDM680-8LI-ET

1. Position, speed or torque control of a brushless AC rotary motor with linear Hall signals.

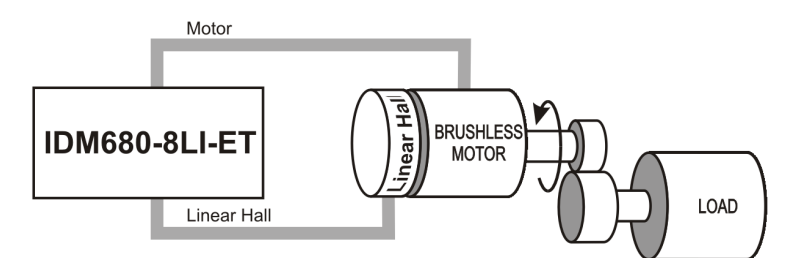

*Figure 2.13.* Brushless AC rotary motor with linear Hall signals. Position/speed/torque control.

The brushless motor is vector controlled like a permanent magnet synchronous motor. It works with **sinusoidal** voltages and currents. Scaling factors take into account the transmission ratio between motor and load (rotary or linear). Therefore, the motion commands (for position, speed and acceleration) expressed in SI units (or derivatives) refer to the load<sup>1</sup>, while the same commands, expressed in IU units, refer to the motor.

2. Position, speed or torque control of a brushless AC rotary motor with an incremental sine/cosine encoder on its shaft. The brushless motor is vector controlled like a permanent magnet synchronous motor. It works with sinusoidal voltages and currents. Scaling factors take into account the transmission ratio between motor and load (rotary or linear). Therefore, the motion commands (for position, speed and acceleration) expressed in SI units (or derivatives) refer to the load<sup>1</sup>, while the same commands, expressed in IU units, refer to the motor.

© Technosoft 2010

10

<sup>&</sup>lt;sup>1</sup> Motion commands can be referred to the motor by setting in EasySetUp a rotary to rotary transmission with ratio 1:1

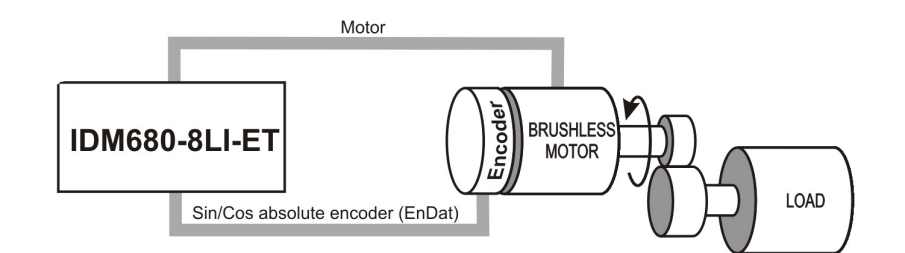

Figure 2.14. Brushless AC rotary motor. Position/speed/torque control. Sine/cosine incremental encoder on motor.

3. Position, speed or torque control of a brushless AC linear motor with an incremental sine/cosine encoder. The brushless motor is vector controlled like a permanent magnet synchronous motor. It works with sinusoidal voltages and currents. Scaling factors take into account the transmission ratio between motor and load (rotary or linear). Therefore, the motion commands (for position, speed and acceleration) expressed in SI units (or derivatives) refer to the load, while the same commands, expressed in IU units, refer to the motor.

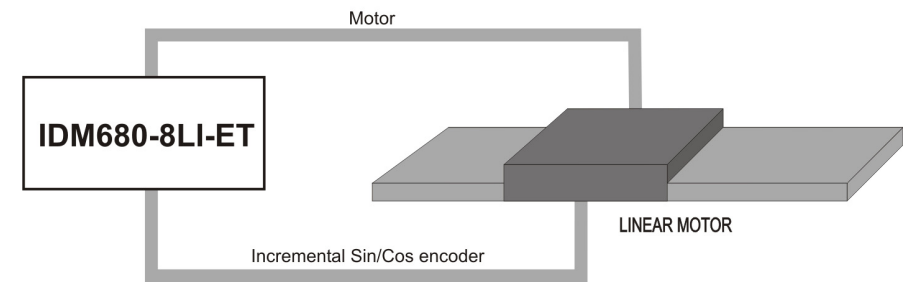

*Figure 2.15.* Brushless AC linear motor. Position/speed/torque control. Sine/cosine incremental encoder on motor.

4. Position, speed or torque control of a brushless AC rotary motor with an EnDat absolute sine/cosine encoder on its shaft. The brushless motor is vector controlled like a permanent magnet synchronous motor. It works with sinusoidal voltages and currents. Scaling factors take into account the transmission ratio between motor and load (rotary or linear). Therefore, the motion commands (for position, speed and acceleration) expressed in SI units (or derivatives) refer to the load<sup>1</sup>, while the same commands, expressed in IU units, refer to the motor.

11

© Technosoft 2010

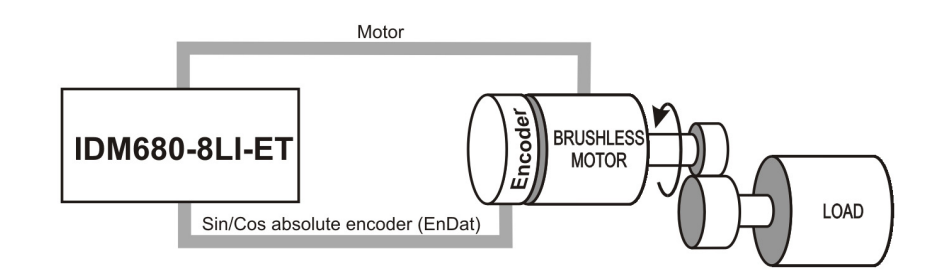

*Figure 2.16.* Brushless AC rotary motor. Position/speed/torque control. EnDat absolute sine/cosine encoder on motor.

#### 2.3.3. IDM680-8RI-ET

 Position, speed or torque control of a brushless AC rotary motor with a resolver on its shaft. The brushless motor is vector controlled like a permanent magnet synchronous motor. It works with sinusoidal voltages and currents. Scaling factors take into account the transmission ratio between motor and load (rotary or linear). Therefore, the motion commands (for position, speed and acceleration) expressed in SI units (or derivatives) refer to the load<sup>1</sup>, while the same commands, expressed in IU units, refer to the motor.

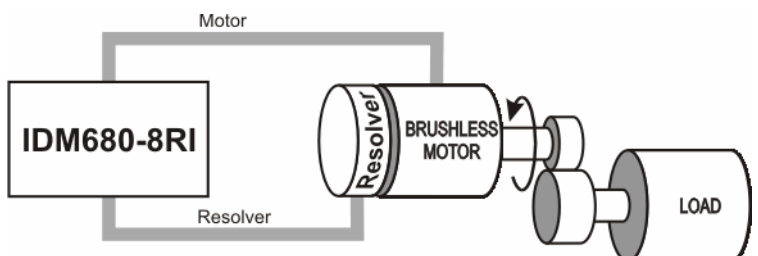

*Figure 2.17.* Brushless AC rotary motor. Position/speed/torque control. Resolver on motor

#### 2.3.4. IDM680-8BI-ET

 Position, speed or torque control of a brushless AC rotary motor with an absolute BiSS encoder on its shaft. The brushless motor is vector controlled like a permanent magnet synchronous motor. It works with sinusoidal voltages and currents. Scaling factors take into account the transmission ratio between motor and load (rotary or linear). Therefore, the motion commands (for position, speed and acceleration) expressed in SI units (or derivatives refer to the load, while the same commands, expressed in IU units, refer to the motor.

12

© Technosoft 2010

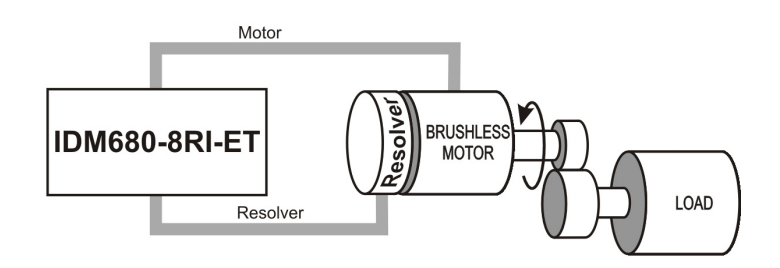

*Figure 2.18.* Brushless AC rotary motor. Position/speed/torque control BiSS encoder on motor.

### 2.4. IDM680-ET Dimensions

The next figure presents the IDM680-ET drives dimensions.

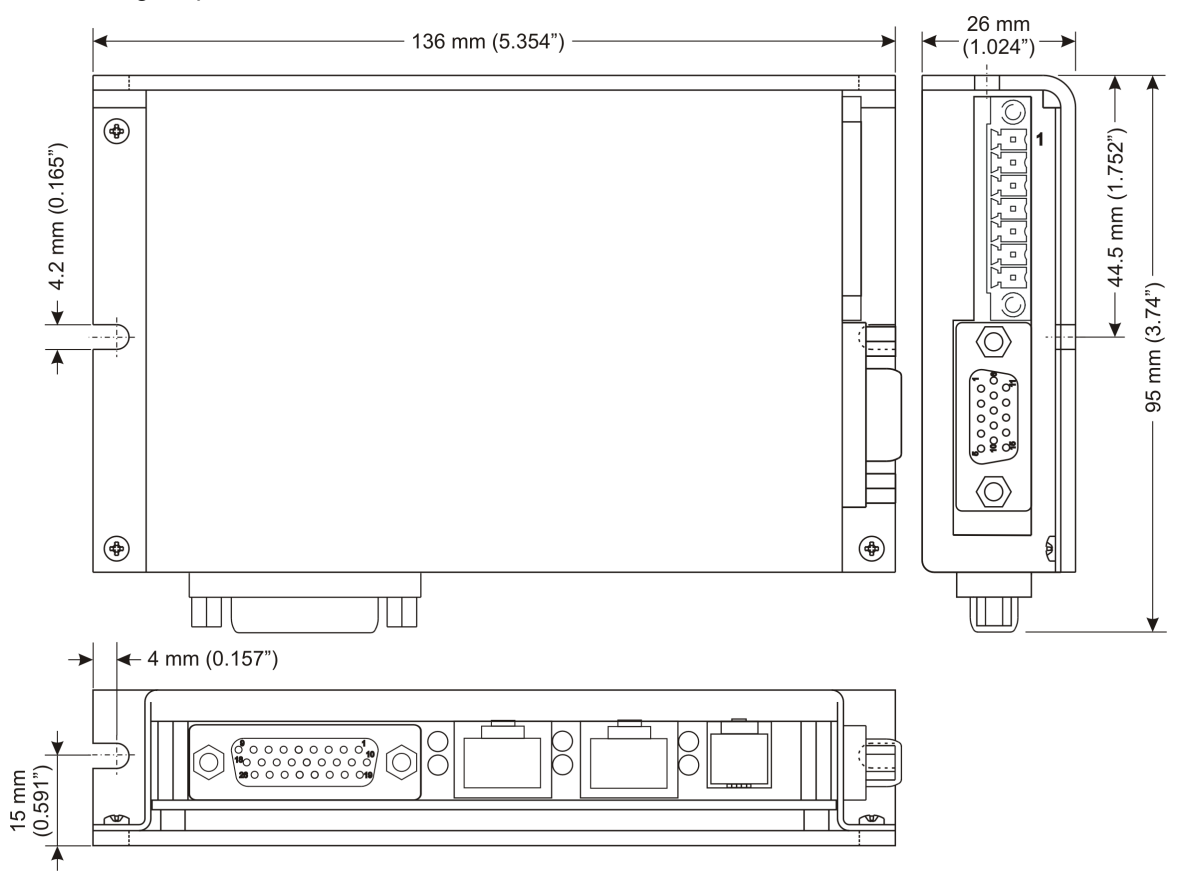

Figure 2.19. IDM680-ET drives dimensions

© Technosoft 2010

13

### 2.5. Electrical Specifications

All parameters measured under the following conditions (unless otherwise noted):

T<sub>amb</sub> = 0...40°C, V<sub>LOG</sub> = 24 V<sub>DC</sub>, V<sub>24 VPLC</sub> = 24 V<sub>DC</sub>; V<sub>MOT</sub> = 80V<sub>DC</sub>; Load current = 8A<sub>RMS</sub>; Supplies start-up / shutdown sequence: -any-;

#### 2.5.1. Operating Conditions

|                                  |                                    | Min.                             | Тур. | Max.             | Units |
|----------------------------------|------------------------------------|----------------------------------|------|------------------|-------|
| Ambient temperature <sup>1</sup> |                                    | 0                                |      | +40              | °C    |
| Case temperature <sup>2</sup>    | Mounted on metallic surface        | 0                                |      | +60              | °C    |
| Ambient humidity                 | Non-condensing                     | 0                                |      | 90               | %Rh   |
| Altitudo / prossuro <sup>3</sup> | Altitude (referenced to sea level) | 0                                |      | 2.5 <sup>1</sup> | Km    |
| Alliude / pressure               | Ambient Pressure                   | 0.64 <sup>1</sup>                |      | 4.0              | atm   |
| ESD capability                   |                                    | -see electrical characteristics- |      | istics-          |       |

#### 2.5.2. Storage Conditions

|                     |                                    | Min. | Тур. | Max. | Units |
|---------------------|------------------------------------|------|------|------|-------|
| Ambient temperature |                                    | -40  |      | +85  | °C    |
| Ambient humidity    | Non-condensing                     | 0    |      | 100  | %Rh   |
| Altitude / pressure | Altitude (referenced to sea level) | 0    |      | 15   | Km    |
|                     | Ambient Pressure                   | 0.40 |      | 4.0  | atm   |
| ESD canability      | Stand-alone                        |      |      | ±8   | kV    |
|                     | Original packaging                 |      |      | ±15  | kV    |

#### 2.5.3. Mechanical Mounting

|                    |                              | Min.                             | Тур.   | Max. | Units |  |
|--------------------|------------------------------|----------------------------------|--------|------|-------|--|
| Mounting direction |                              | no restriction                   |        |      |       |  |
| Mounting outfood   | Flatness                     | ±0.1                             |        |      | mm    |  |
|                    | Material                     | Thermally conductive (ex: metal) |        |      |       |  |
|                    | Screw head / washer diameter | 5.5                              | M3, M4 | 8    | mm    |  |
| T IXING SCIEWS     | Tightening torque            | 1                                |        | 3    | Nm    |  |

<sup>&</sup>lt;sup>1</sup> Applicable to stand-alone operation; Operating temperature can be extended up to +80°C with reduced current and power ratings. See Figure 2.20

© Technosoft 2010

14

Applicable when mounted on metallic surface; Operating temperature can be extended up to +80°C with reduced current and power ratings. See Figure 2.21 <sup>3</sup> At altitudes over 2,500m, current and power rating are reduced due to thermal dissipation efficiency at higher altitudes.

See Figure 2.22

### 2.5.4. Environmental & Mechanical Characteristics

|                   |                                | Min.      | Тур.                   | Max.        | Units |
|-------------------|--------------------------------|-----------|------------------------|-------------|-------|
| Sizo              | Length x Width x Height        | 1:        | mm                     |             |       |
| 5126              | Without counterpart connectors | 5.35      | inch                   |             |       |
| Weight            |                                | 0.30      |                        | Kg          |       |
| Cleaning agents   | Dry cleaning is recommended    | Or<br>Ale | nly Water<br>cohol- ba | - or<br>sed |       |
| Protection degree | According to IEC60529, UL508   |           | IP20                   |             | -     |

## 2.5.5. Logic Supply Input

|                | Measured between +V <sub>LOG</sub> and GND.         | Min. | Тур. | Max. | Units           |
|----------------|-----------------------------------------------------|------|------|------|-----------------|
| Supply voltage | Nominal values                                      | 12   | 24   | 48   | V <sub>DC</sub> |
|                | Absolute maximum values, continuous                 | 8    |      | 51   | V <sub>DC</sub> |
|                | Absolute maximum values, surge<br>(duration ≤ 10ms) | -100 |      | +60  | V               |
| Supply current | +V <sub>LOG</sub> = 12V                             |      | 500  | 800  | mA              |
|                | +V <sub>LOG</sub> = 24 V                            |      | 250  | 400  | mA              |
|                | +V <sub>LOG</sub> = 48 V                            |      | 120  | 200  | mA              |

### 2.5.6. Motor Supply Input

|                | Measured between +V <sub>MOT</sub> and GND.              | Min. | Тур. | Max. | Units           |
|----------------|----------------------------------------------------------|------|------|------|-----------------|
| Supply voltage | Nominal values                                           | 12   |      | 80   | V <sub>DC</sub> |
|                | Absolute maximum values, continuous                      | 0    |      | 100  | V <sub>DC</sub> |
|                | Absolute maximum values, surge<br>t<br>(duration ≤ 10ms) | -0.5 |      | +105 | V               |
|                | Idle                                                     |      | 0.5  | 1.5  | mA              |
| Supply ourrent | Operating                                                |      |      | 16.5 | А               |
| Supply current | Absolute maximum values, surge (duration $\leq$ 10ms)    |      |      | 100  | A               |

### 2.5.7. I/O Supply Input (isolated)

|                | Measured between +24V $_{\text{PLC}}$ and 0V $_{\text{PLC}}$ | Min. | Тур. | Max. | Units           |
|----------------|--------------------------------------------------------------|------|------|------|-----------------|
|                | Nominal values                                               | 8    | 24   | 30   | V <sub>DC</sub> |
| Supply voltage | Absolute maximum values, surge<br>(duration ≤ 10ms)          | -100 |      | +32  | V               |

15

© Technosoft 2010

|                          | All inputs and outputs disconnected                                                                                            | 20  | 30   | mA               |
|--------------------------|----------------------------------------------------------------------------------------------------|-----|------|------------------|
| Supply current           | All inputs tied to +24V <sub>PLC</sub> ; all outputs<br>sourcing simultaneously their nominal<br>current into external load(s) | 700 | 1000 | mA               |
| Isolation voltage rating | Between 0V <sub>PLC</sub> and GND                                                                                              |     | 200  | V <sub>RMS</sub> |

### 2.5.8. Motor Outputs

|                                    | All voltages referenced to GND.                     | Min.  | Тур. | Max.  | Units            |
|------------------------------------|-----------------------------------------------------|-------|------|-------|------------------|
| Motor output current               | Continuous operation                                | -8    |      | +8    | A <sub>RMS</sub> |
| Motor output current, peak         |                                                     | -16.5 |      | +16.5 | А                |
| Short-circuit protection threshold |                                                     | ±26   | ±25  | ±29   | А                |
| Short-circuit protection delay     |                                                     | 12    | 15   |       | μS               |
| On-state voltage drop              | Output current = ±8 A                               | -1100 | ±250 | +600  | mV               |
| Off-state leakage current          |                                                     | -1    | ±0.1 | +1    | mA               |
|                                    | F <sub>PWM</sub> = 20 kHz, +V <sub>MOT</sub> = 12 V | 50    |      |       | μH               |
| Motor inductance                   | F <sub>PWM</sub> = 20 kHz, +V <sub>MOT</sub> = 48 V | 200   |      |       | μH               |
|                                    | F <sub>PWM</sub> = 20 kHz, +V <sub>MOT</sub> = 80 V | 400   |      |       | μH               |

# 2.5.9. 24 V Digital Inputs (opto-isolated)

|                     | All voltages referenced to 0V <sub>PLC</sub> . | Min. | Тур. | Max. | Units |
|---------------------|------------------------------------------------|------|------|------|-------|
| Input voltage       | Logic "LOW"                                    | -5   | 0    | 1.2  |       |
|                     | Logic "HIGH"                                   | 8    | 24   | 30   | V     |
|                     | Absolute maximum, surge (duration $\leq$ 1s)   | -30  |      | +80  |       |
|                     | Logic "HIGH"                                   | 2.5  | 10   | 15   |       |
|                     | Logic "LOW"                                    | 0    |      | 0.2  | IIIA  |
| Input frequency     |                                                | 0    |      | 5    | kHz   |
| Minimum pulse width | Pulse "LOW"-"HIGH"-"LOW"                       | 10   |      |      | μS    |
|                     | Pulse "HIGH"-"LOW"-"HIGH"                      | 100  |      |      | μS    |

### 2.5.10. Pulse / Direction / Master Encoder Inputs

|                              |                                                                    | Min.            | Тур.      | Max.       | Units |
|------------------------------|--------------------------------------------------------------------|-----------------|-----------|------------|-------|
| Single Ended mode compliance | IN+; Leave IN- disconnected                                        | TTL             | ector     |            |       |
| Single-Ended mode compliance | IN-; Leave IN+ disconnected                                        | 24              | V referer | nced to GN | ID    |
| Differential Mode Compliance | Both IN+, IN- driven; for full RS-422 compliance, see <sup>1</sup> | TIA / EIA – 422 |           |            |       |
| Input voltage                | IN+; Logic "LOW"                                                   | -7              | 0         | 1.2        | V     |
|                              | IN+; Logic "HIGH"                                                  | 1.8             | 5         | 12         |       |
|                              | IN-; Logic "LOW"                                                   | -7              | 0         | 4.6        |       |
|                              | IN-; Logic "HIGH"                                                  | 5.4             | 24        | 30         |       |

© Technosoft 2010

16

|                 | Absolute maximum, surge (duration $\leq$ 1s) <sup>†</sup> | -12  |      | 32   |     |
|-----------------|-----------------------------------------------------------|------|------|------|-----|
|                 | Differential input hysteresis                             | ±0.1 | ±0.2 | ±0.4 |     |
|                 | Common-mode range (differential input mode)               | -12  | -712 | 30   |     |
| Input impedance | IN+                                                       |      | 1    |      |     |
|                 | IN-                                                       |      | 0.77 |      | kΩ  |
|                 | Differential impedance <sup>1</sup>                       | 1.5  |      |      |     |
| Input fraguanay | Single-ended mode                                         | 0    |      | 1    | MHz |
| input irequency | Differential mode                                         | 0    |      | 10   | MHz |
| ESD protection  | Human body model                                          |      |      | ±2   | kV  |

# 2.5.11. 24 V Digital Outputs (opto-isolated)

|                | All voltages referenced to $0V_{\mbox{PLC}}.$                | Min.       | Тур. | Max. | Units |
|----------------|--------------------------------------------------------------|------------|------|------|-------|
| Output voltage | Logic "HIGH"; +24 $V_{PLC}$ = 24 $V_{DC}$ ;                  | 22         | 22   | 24.5 |       |
|                | External load = $330\Omega$                                  | 22         | 23   | 24.5 | V     |
|                | Absolute maximum, surge (duration $\leq$ 1s)                 | -0.5       |      | 35   |       |
|                | Logic "HIGH"; $[+24V_{PLC} - V_{OUT}] \le 2 \text{ V}$ ; all |            |      | 00   |       |
|                | outputs except OUT5 /RD and OUT4 /ER                         |            |      | 80   | mA    |
|                | Logic "HIGH"; $[+24V_{PLC} - V_{OUT}] \le 2 V$ ;             |            |      | 100  |       |
| Output current | outputs OUT5 /RD and OUT4 /ER                                |            |      | 160  | mA    |
|                | Logic "LOW" (leakage crt.)                                   |            | 0.05 | 0.2  | mA    |
|                | Absolute maximum, surge (duration $\leq$ 1s)                 | -350       |      | 350  | mA    |
|                | Short-circuit protection to $0V_{PLC}$                       | Guaranteed |      |      |       |

## 2.5.12. Linear Hall

| Applicable to IDM680-8LI-ET   | Min. | Тур.        | Max. | Units           |
|-------------------------------|------|-------------|------|-----------------|
| Linear Hall Voltage excursion |      | 4           | 4.5  | $V_{\text{PP}}$ |
| Linear Hall Input voltage     | 0.25 | 0.5÷4.<br>5 | 4.75 | V               |
| Input impedance               |      | 4.7         |      | kΩ              |

17

© Technosoft 2010

# 2.5.13. SinCos Interface

| Applicable to IDM680-8LI-ET |                                                             | Min. | Тур. | Max. | Units    |
|-----------------------------|-------------------------------------------------------------|------|------|------|----------|
|                             | SinCos interpolation                                        | 0    |      | 450  | KHz      |
| Input frequency             | Quadrature, no interpolation                                | 0    |      | 10   | MHz      |
| Sin / Cos Input voltage     | Differential                                                | 0.8  | 1    | 1.2  | $V_{PP}$ |
|                             | Common-mode,<br>referenced to GNDS                          | -0.5 | 2.5  | 12   | V        |
|                             | Differential                                                | 105  | 120  | 130  | Ω        |
| Sin / Cos Input impedance   | Common-mode,<br>referenced to GNDS                          |      | 10   |      | kΩ       |
| Resolution                  | SinCos interpolation,<br>within one quadrature<br>90° pulse |      | 10   |      | bits     |

# 2.5.14. Resolver Interface

| Applicable to IDM680-8RI-ET |                                           | Min. | Тур. | Max. | Units             |
|-----------------------------|-------------------------------------------|------|------|------|-------------------|
| Excitation frequency        |                                           |      | 10   |      | KHz               |
| Excitation voltage          | Software adjustable                       | 0    |      | 8    | V <sub>PP</sub>   |
| Excitation current          |                                           |      |      | 50   | mA <sub>RMS</sub> |
| Resolver coupling ratio     | U <sub>SIN / COS</sub> : U <sub>EXC</sub> | 1:2  |      | 2:1  | -                 |
| Sin / Cos Input voltage     |                                           |      | 4    |      | V <sub>PP</sub>   |
| Sin / Cos Input impedance   |                                           |      | 10   |      | kΩ                |
| Position Resolution         |                                           |      | 12   |      | bits              |

## 2.5.15. Encoder / Hall Inputs

|                              |                                                           | Min.                        | Тур. | Max. | Units |
|------------------------------|-----------------------------------------------------------|-----------------------------|------|------|-------|
| Single-ended mode compliance | Leave negative inputs disconnected                        | TTL / CMOS / open-collector |      |      |       |
| Input threshold voltage      | Single-ended mode                                         | 1.4                         | 1.5  | 1.6  | V     |
| Differential mode compliance | For full RS422 compliance, see <sup>1</sup>               | TIA/EIA-422                 |      |      |       |
| Input hysteresis             | Differential mode                                         | ±0.1                        | ±0.2 | ±0.5 | V     |
| Input common mode range      | Referenced to GND                                         | -7                          |      | +12  | v     |
|                              | Absolute maximum, surge (duration $\leq$ 1s) <sup>†</sup> | -25                         |      | +25  |       |
| Input impedance              | Single-ended mode                                         |                             | 4.7  |      | kΩ    |
|                              | Differential mode (see <sup>1</sup> )                     |                             | 120  |      | Ω     |
| Input Frequency              |                                                           | 0                           |      | 10   | MHz   |
| ESD Protection               | Human Body Model                                          |                             |      | ±2   | kV    |

18

© Technosoft 2010

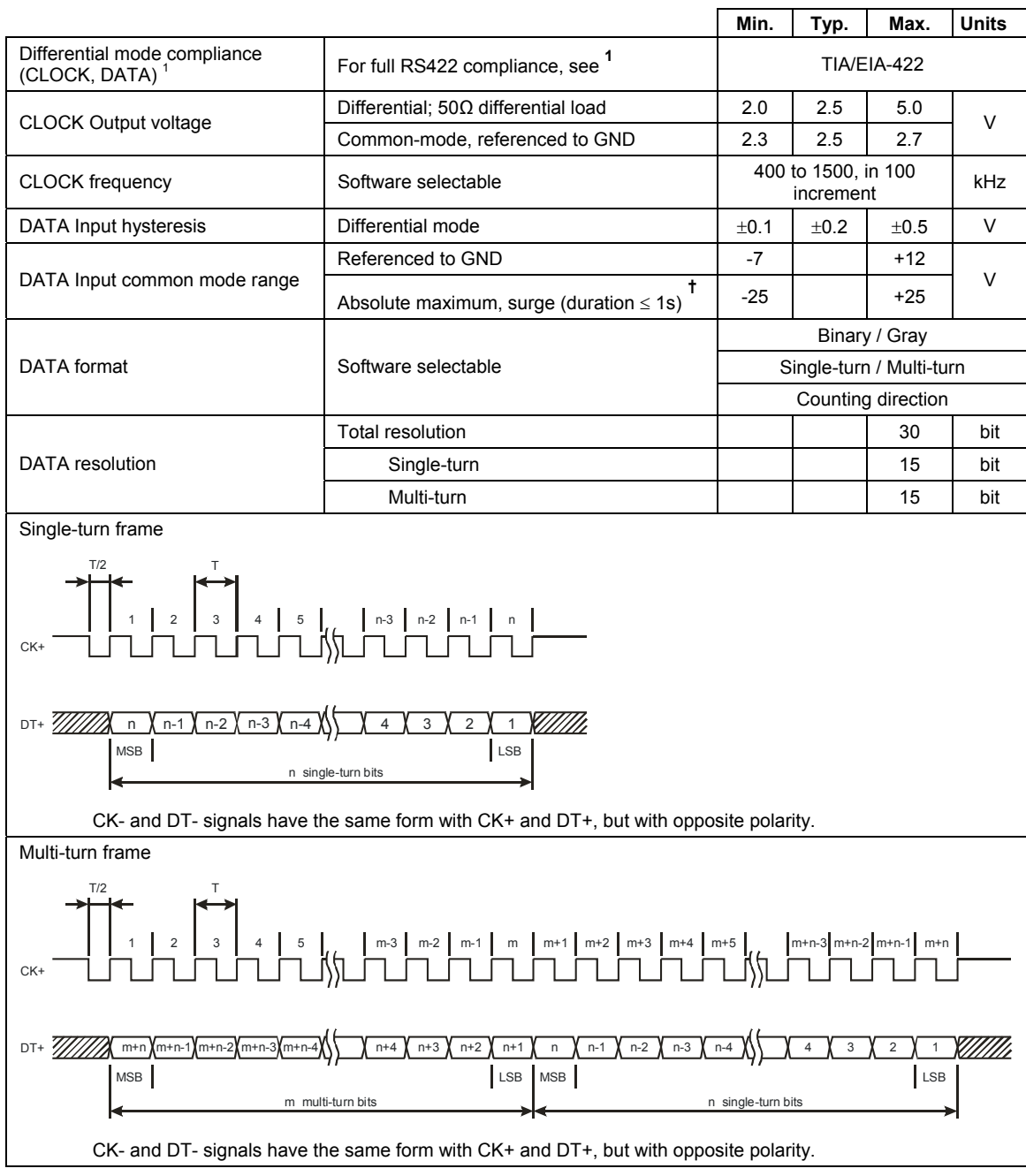

#### 2.5.16. SSI Encoder Interface

© Technosoft 2010

19

| Applicable to IDM680-8BI-ET                             |                                                           | Min.                             | Тур.     | Max.        | Units |
|---------------------------------------------------------|-----------------------------------------------------------|----------------------------------|----------|-------------|-------|
| Differential mode compliance (CLOCK, DATA) <sup>1</sup> | For full RS422 compliance, see <sup>1</sup>               | TIA/EIA-422                      |          |             |       |
|                                                         | Differential; $50\Omega$ differential load                | 2.0                              | 2.5      | 5.0         | N     |
| CLOCK Output voltage                                    | Common-mode, referenced to GND                            | 2.3                              | 2.5      | 2.7         | v     |
| CLOCK frequency                                         | Software selectable                                       | 400 to 2500, in 100<br>increment |          |             | kHz   |
| DATA Input hysteresis                                   | Differential mode                                         | ±0.1                             | ±0.2     | ±0.5        | V     |
|                                                         | Referenced to GND                                         | -7                               |          | +12         | V     |
| DATA Input common mode range                            | Absolute maximum, surge (duration $\leq$ 1s) <sup>†</sup> | -25                              |          | +25         |       |
|                                                         | Software selectable                                       | Single-turn / Multi-turn         |          |             |       |
|                                                         |                                                           |                                  | Counting | g direction |       |
| DATA resolution                                         | Single-turn                                               |                                  |          | 19          | bit   |
|                                                         | Multi-turn and single-turn                                |                                  |          | 31          | DIL   |

# 2.5.18. Analog Inputs

|                            |                                | Min. | Тур. | Max.  | Units             |
|----------------------------|--------------------------------|------|------|-------|-------------------|
| Differential voltage range |                                |      | ±10  |       | V                 |
| Common-mode voltage range  | Referenced to GND              | -12  | 010  | +50   | V                 |
| Input impedance            | Differential                   |      | 40   |       | KΩ                |
|                            | Common-mode; referenced to GND |      | 20   |       |                   |
| Resolution                 |                                |      | 12   |       | bits              |
| Integral linearity         |                                |      |      | 0.036 | % FS <sup>2</sup> |
| Offset error               | Common-mode voltage = 010 V    |      | ±0.2 | ±0.5  | % FS <sup>2</sup> |
| Gain error                 | Common-mode voltage = 010 V    |      | ±10  | ±12   | % FS <sup>2</sup> |
| Bandwidth (-3dB)           | Depending on software settings |      | 1.5  |       | kHz               |

# 2.5.19. RS-232

|                      |                                | Min. | Тур.   | Max.    | Units |
|----------------------|--------------------------------|------|--------|---------|-------|
| Standards compliance |                                |      | TIA/EI | A-232-C |       |
| Bit rate             | Depending on software settings | 9600 |        | 115200  | Baud  |
| ESD Protection       | Human Body Model               |      |        | ±15     | kV    |

20

© Technosoft 2010

### 2.5.20. EtherCAT

|                                  |                                                | Min.                          | Тур.  | Max. | Units |  |
|----------------------------------|------------------------------------------------|-------------------------------|-------|------|-------|--|
| Standards compliance             |                                                | IEEE802.3, IEC61158           |       |      |       |  |
| Transmission line specification  | According to TIA/EIA-568-5-A                   | Cat.5                         | e.UTP |      |       |  |
| J5, J6 pinout                    | EtherCAT supports MDI/MDI-X auto-<br>crossover | TIA/EIA-568-A or TIA/EIA-568- |       |      |       |  |
| Software protocols compatibility |                                                | CoE, CiA402, IEC61800-7-301   |       |      |       |  |
| Node addressing                  | Using DIP-switch SW1                           |                               | -     |      |       |  |
| MAC addressing                   | EtherCAT uses no MAC address                   |                               | -     |      |       |  |
| ESD Protection                   | Human Body Model                               |                               |       | ±15  | kV    |  |

### 2.5.21. Supply Outputs

|                               |                          | Min. | Тур. | Max. | Units |
|-------------------------------|--------------------------|------|------|------|-------|
| +5 V <sub>DC</sub> voltage    | Current sourced = 350 mA | 4.8  | 5    | 5.2  | V     |
| +5 $V_{DC}$ available current |                          | 400  | 500  |      | mA    |

#### 2.5.22. Frame (case) insulation

|                                                      |                                      | Min. | Тур.   | Max.  | Units            |
|------------------------------------------------------|--------------------------------------|------|--------|-------|------------------|
| Voltage withstand                                    | GND to SHIELD (connected to frame)   |      | ±40    | 250   | V                |
|                                                      | 0VPLC to SHIELD (connected to frame) |      |        | 200   | $V_{\text{RMS}}$ |
|                                                      | Ethernet to GND (connected to frame) |      |        | 2.5   | KV               |
| Isolation circuit (for leakage current calculations) | GND to SHIELD (connected to frame)   |      | 50nF   | 0.4MΩ |                  |
|                                                      | 0VPLC to SHIELD (connected to frame) |      | ≤100pF | ≥10MΩ |                  |
|                                                      | Ethernet to GND (connected to frame) |      | 10nF   | 1MΩ   |                  |

<sup>1</sup> Differential input impedance is ≥1.5KΩ. For full RS-422 compliance, 120Ω termination resistors must be connected across the differential pairs, as close as possible to the drive input pins.

<sup>2</sup> "FS" stands for "Full Scale"

<sup>+</sup> Stresses beyond those listed under "absolute maximum ratings" may cause permanent damage to the device. Exposure to absolute maximum-rated conditions for extended periods may affect device reliability.

21

© Technosoft 2010

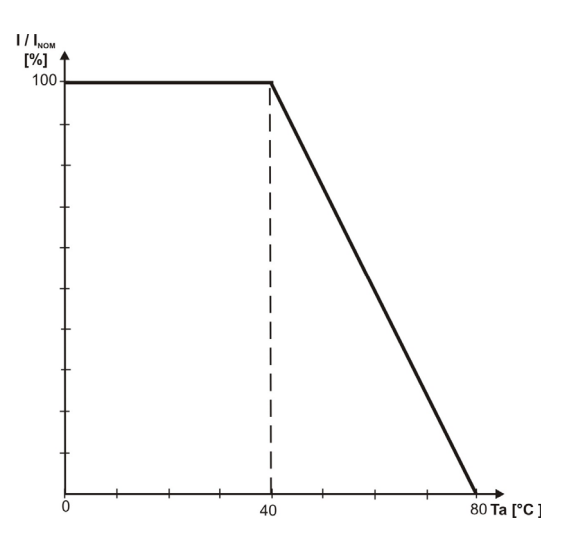

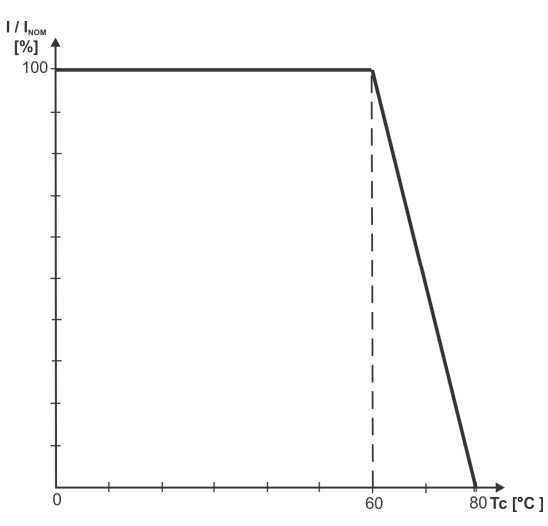

Figure 2.20. De-rating with ambient temperature<sup>12 13</sup>

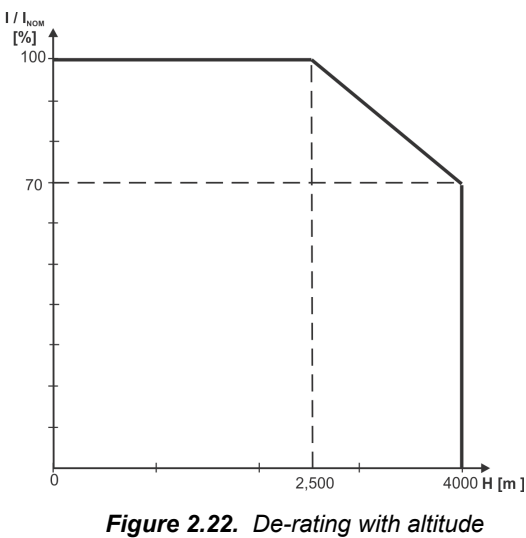

**CAUTION!** 

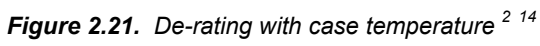

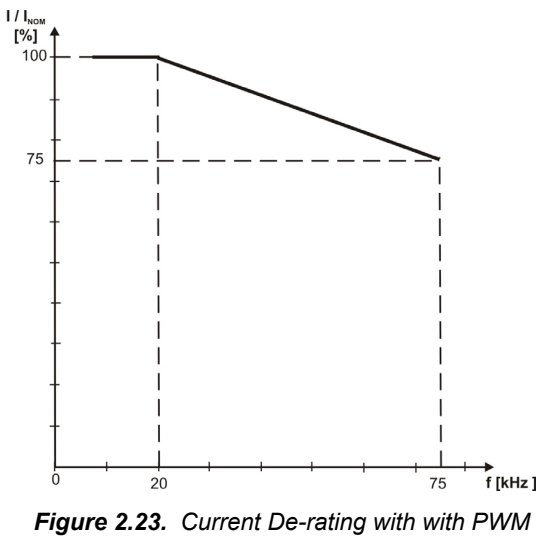

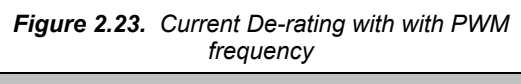

For PWM frequencies less than 20kHz, correlate the PWM frequency with the motor parameters in order to avoid possible motor damage.

 <sup>&</sup>lt;sup>12</sup>I<sub>NOM</sub> – the nominal current
 <sup>13</sup> Stand-alone operation, vertical mounting
 <sup>14</sup> Fixed on metallic surface, vertical mounting. Temperature is measured at the contact area between the IDM680 and the

<sup>©</sup> Technosoft 2010

<sup>22</sup>
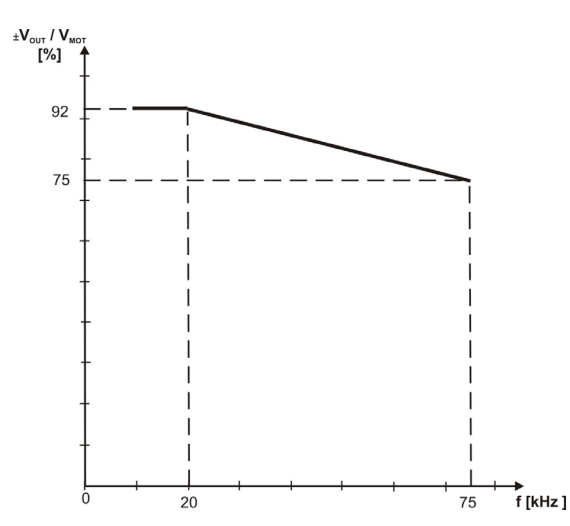

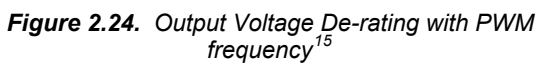

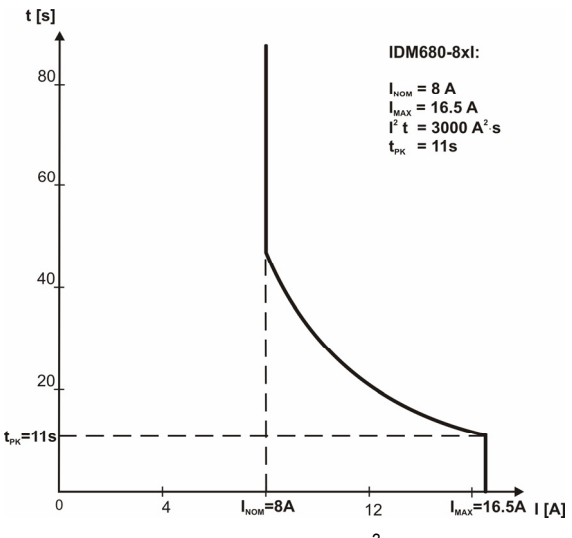

*Figure 2.26* Over-current (*I*<sup>2</sup>*t*) diagram

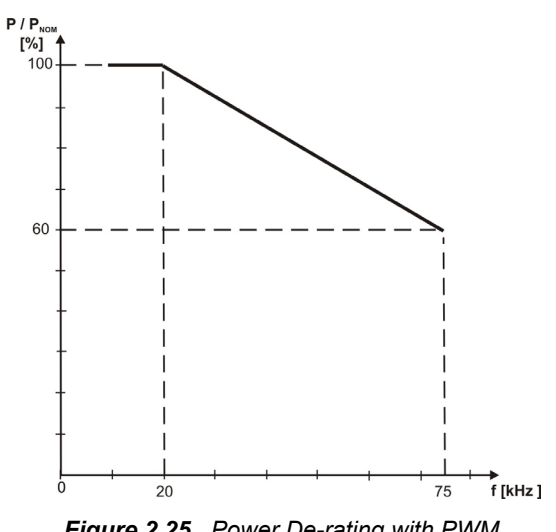

*Figure 2.25.* Power De-rating with PWM frequency<sup>16</sup>

23

 $<sup>^{15}</sup>$   $V_{\mbox{\scriptsize OUT}}$  – the output voltage,  $V_{\mbox{\scriptsize MOT}}$  – the motor supply voltage

 $<sup>^{16}</sup>$   $P_{\text{NOM}}$  – the nominal power

# 3. Step 1. Hardware Installation

## 3.1. Cooling Requirements

The IDM680 drive was designed to be cooled by natural convection. It can be mounted vertically inside a cabinet (see *Figure 3.1.*), with motor wires going down.

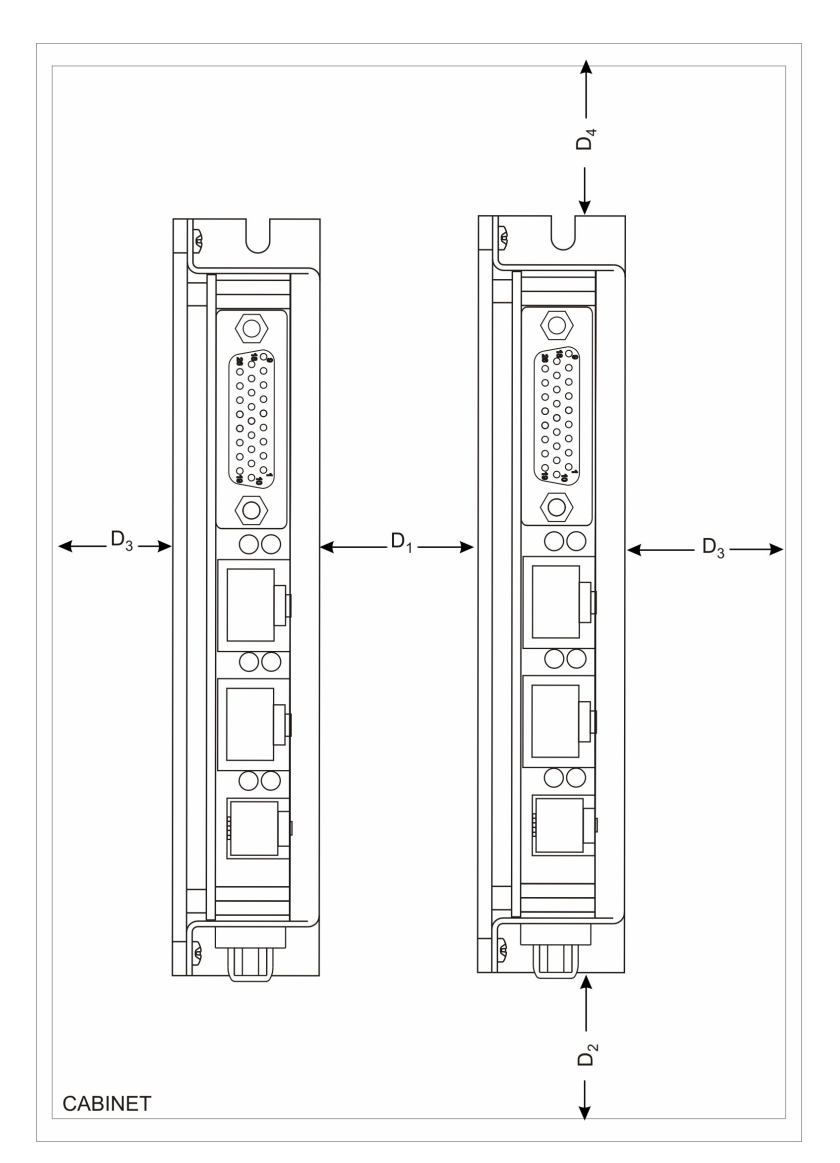

Figure 3.1. Recommended mounting of IDM680 in a cabinet

© Technosoft 2010

24

Use the following distances  $D_1$ ,  $D_2$ ,  $D_3$  and  $D_4$  between the drive and surrounding walls/drives, to allow for free air circulation:

| Required cooling distance |                 |  |  |  |
|---------------------------|-----------------|--|--|--|
| D <sub>1</sub>            | > 25mm (1 in)   |  |  |  |
| D <sub>2</sub>            | > 60mm (2.4 in) |  |  |  |
| D <sub>3</sub>            | > 25mm (1 in)   |  |  |  |
| D <sub>4</sub>            | > 25mm (1 in)   |  |  |  |

Table 3.1 – Cooling Requirements

### 3.2. Wiring Requirements

The mounting distances  $D_1$ ,  $D_2$  and  $D_3$  (see *Figure 3.1.*) should permit to connect the cables to the drive (at least the screw driver height).

Table 3.2 – Wiring requirements

| Required wiring distance |                    |  |  |  |  |
|--------------------------|--------------------|--|--|--|--|
| D <sub>1</sub>           | > 120mm (4.7 in)   |  |  |  |  |
| D <sub>2</sub>           | > 100mm (4 in)     |  |  |  |  |
| D <sub>3</sub>           | > 25mm (1 in)      |  |  |  |  |
| D <sub>4</sub>           | - (no requirement) |  |  |  |  |

25

© Technosoft 2010

## 3.3. Connectors and Connection Diagrams

## 3.3.1. Connectors Layout

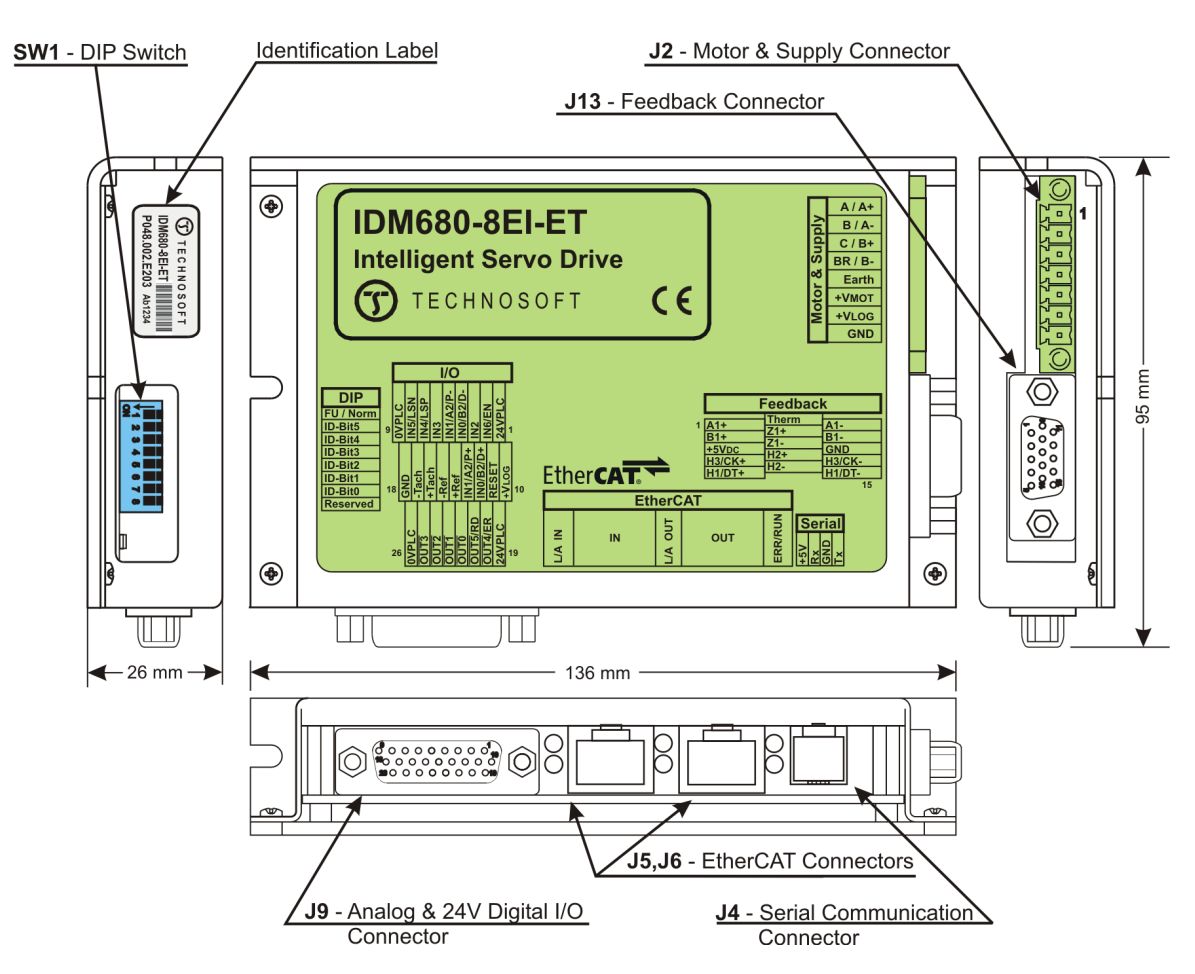

Figure 3.2. IDM680-8EI-ET connectors layout

26

| © | Technosoft 2010 |
|---|-----------------|
| - |                 |

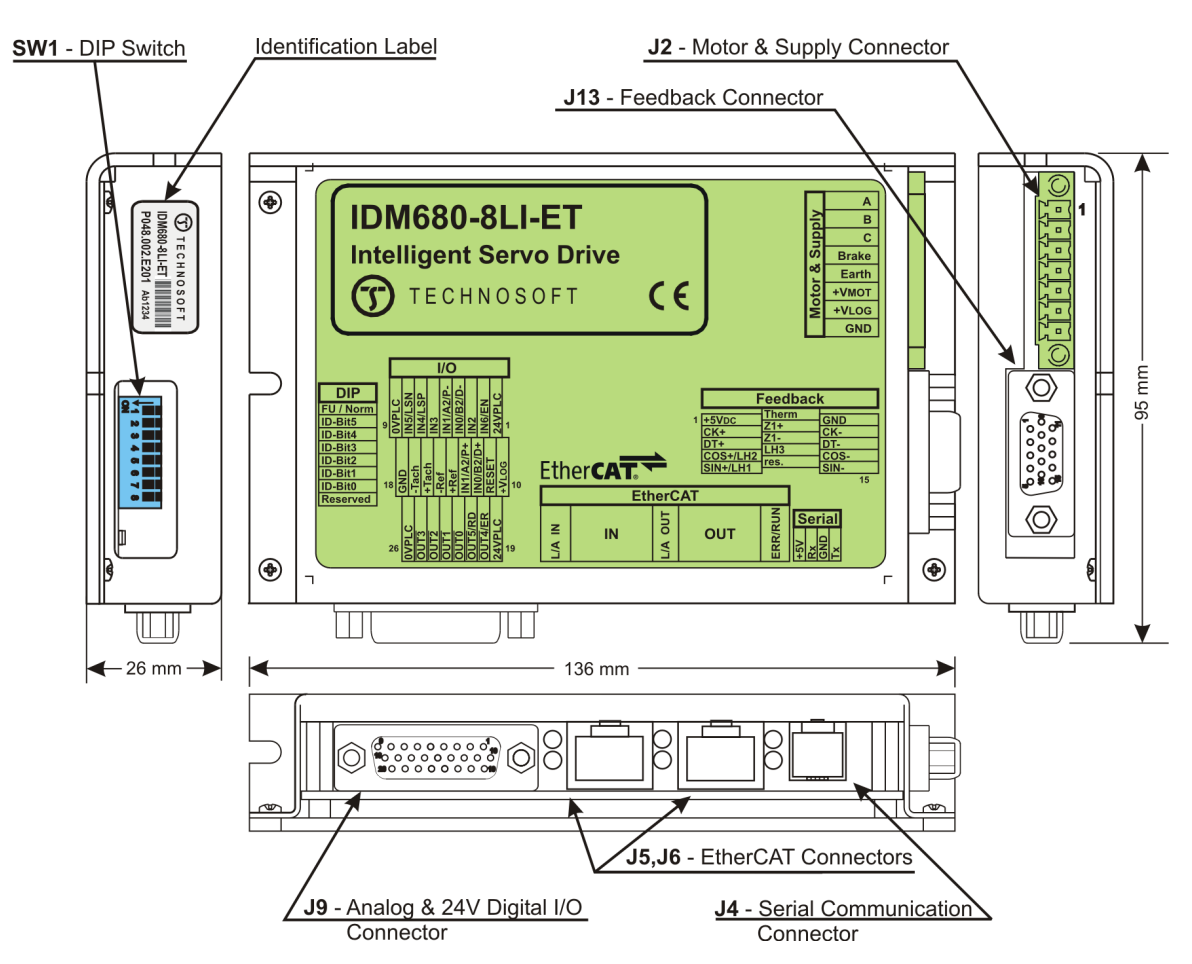

Figure 3.3. IDM680-8LI-ET connectors layout

27

© Technosoft 2010

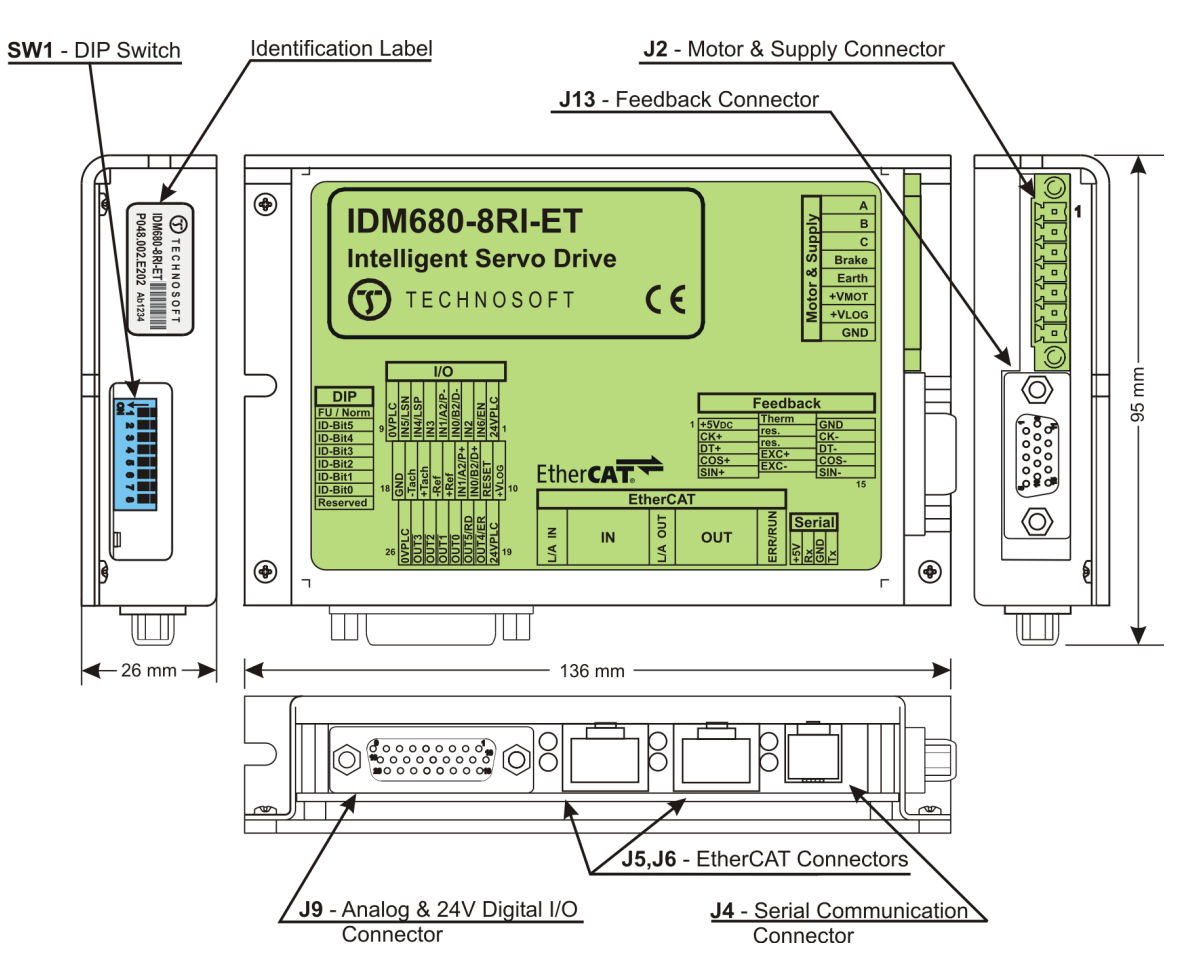

Figure 3.4. IDM680-8RI-ET connectors layout

© Technosoft 2010

IDM680-ET Technical Reference

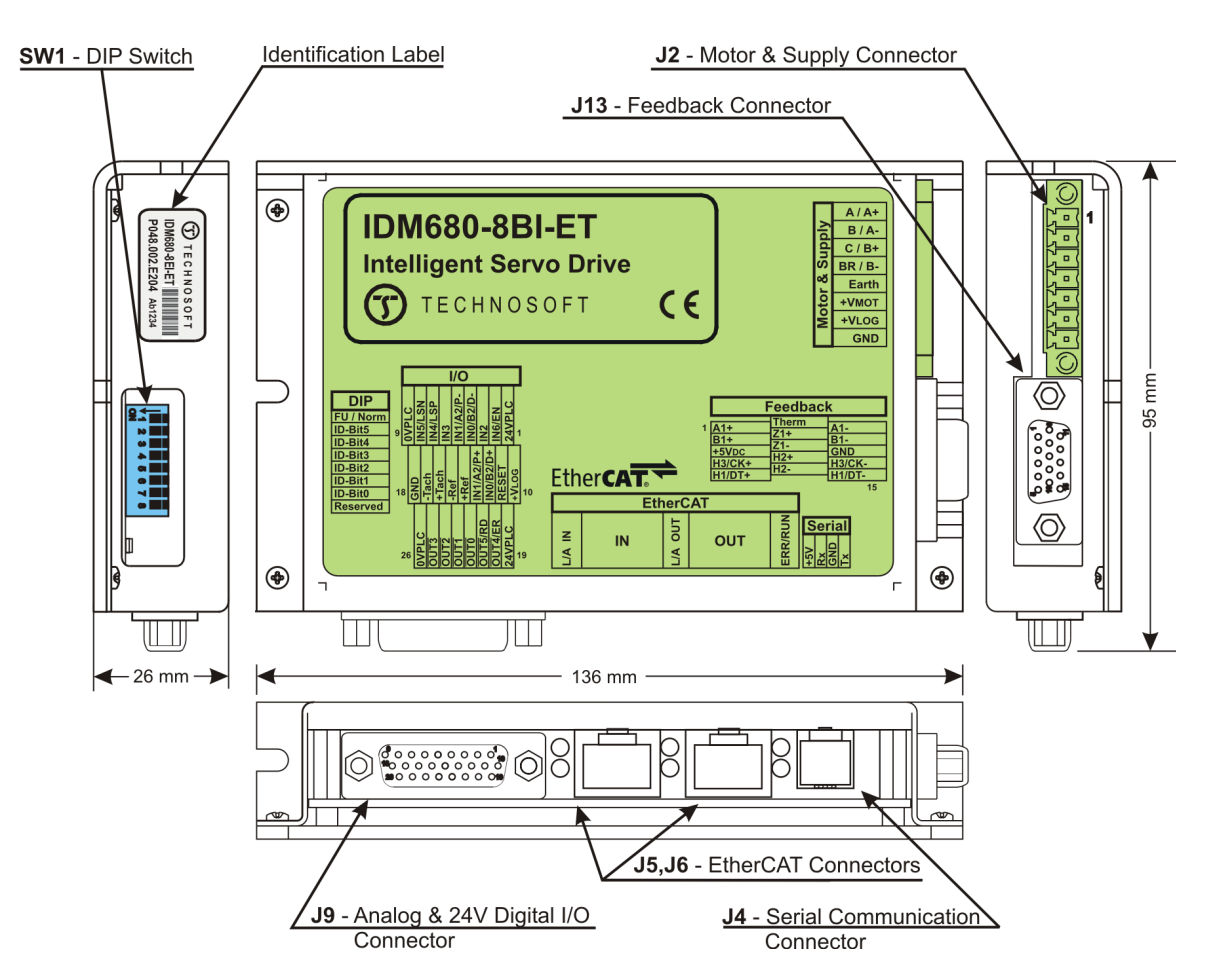

Figure 3.5. IDM680-8BI-ET connectors layout

IDM680-ET Technical Reference

### 3.3.2. Identification Labels

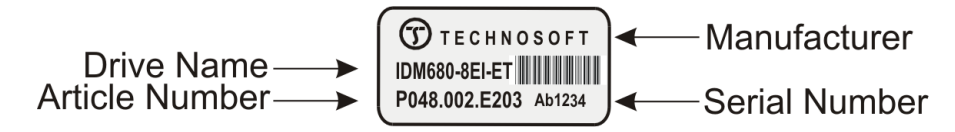

Figure 3.6. IDM680-8EI-ET Identification Label

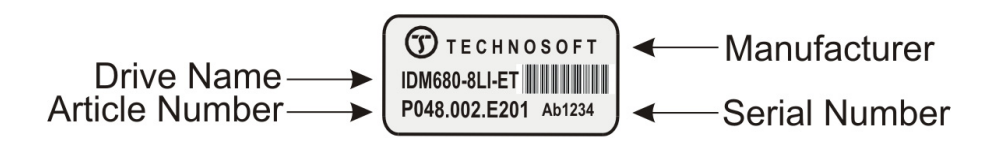

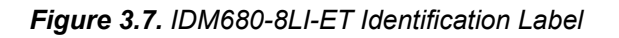

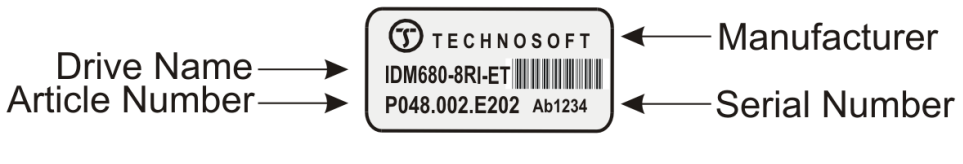

Figure 3.8. IDM680-8RI-ET Identification Label

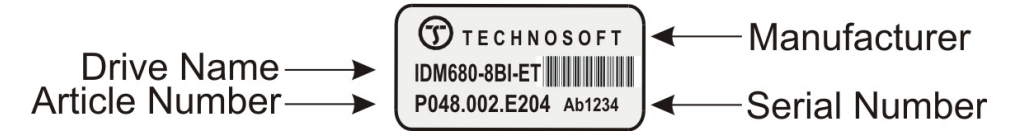

Figure 3.9. IDM680-8BI-ET Identification Label

30

© Technosoft 2010

## 3.3.3. Motor & Supply – J2 Connector

| Pin | Name              | Туре | Function                                                                                                    |  |  |
|-----|-------------------|------|----------------------------------------------------------------------------------------------------|--|--|
| 1   | A / A+            | 0    | <ul> <li>Brushless motor or step motor (3-phase): Phase A</li> <li>Step motor (2-phase): Phase A+</li> <li>DC brush motor: + (positive terminal)</li> </ul>                                                   |  |  |
| 2   | B / A-            | 0    | <ul> <li>Brushless motor or step motor (3-phase): Phase B</li> <li>Step motor (2-phase): Phase A-</li> <li>DC brush motor: - (negative terminal)</li> </ul>                                                   |  |  |
| 3   | C / B+            | 0    | <ul> <li>Brushless motor or step motor (3-phase): Phase C</li> <li>Step motor (2-phase): Phase B+</li> <li>DC brush motor: not connected</li> </ul>                                                           |  |  |
| 4   | BR / B-           | 0    | <ul> <li>Brake output for external brake resistor (only when the drive is used with brushless or DC brushed motors)</li> <li>Step motor (2-phase): Phase B-</li> <li>DC brush motor: not connected</li> </ul> |  |  |
| 5   | Earth             | -    | Earth connection                                                                                                    |  |  |
| 6   | +V <sub>MOT</sub> | Ι    | Positive terminal of the motor supply: 12 to 80 $V_{DC}$                                                                                                    |  |  |
| 7   | $+V_{LOG}$        | Ι    | Positive terminal of the logic supply: 12 to 48 $V_{DC}$                                                                                                    |  |  |
| 8   | GND               | -    | Negative terminal of the +V $_{MOT}$ and +V $_{LOG}$ external power supplies                                                                                                    |  |  |

Table 3.3 – Motor & Supply Pinout

*Remark:* The stepper connections are not present on IDM680-8LI-ET, IDM680-8RI-ET and IDM680-8BI-ET. On these drives the J2 pins 1, 2, 3, and 4 are named:

31

| Pin | Name  |
|-----|-------|
| 1   | А     |
| 2   | В     |
| 3   | С     |
| 4   | BRAKE |

© Technosoft 2010

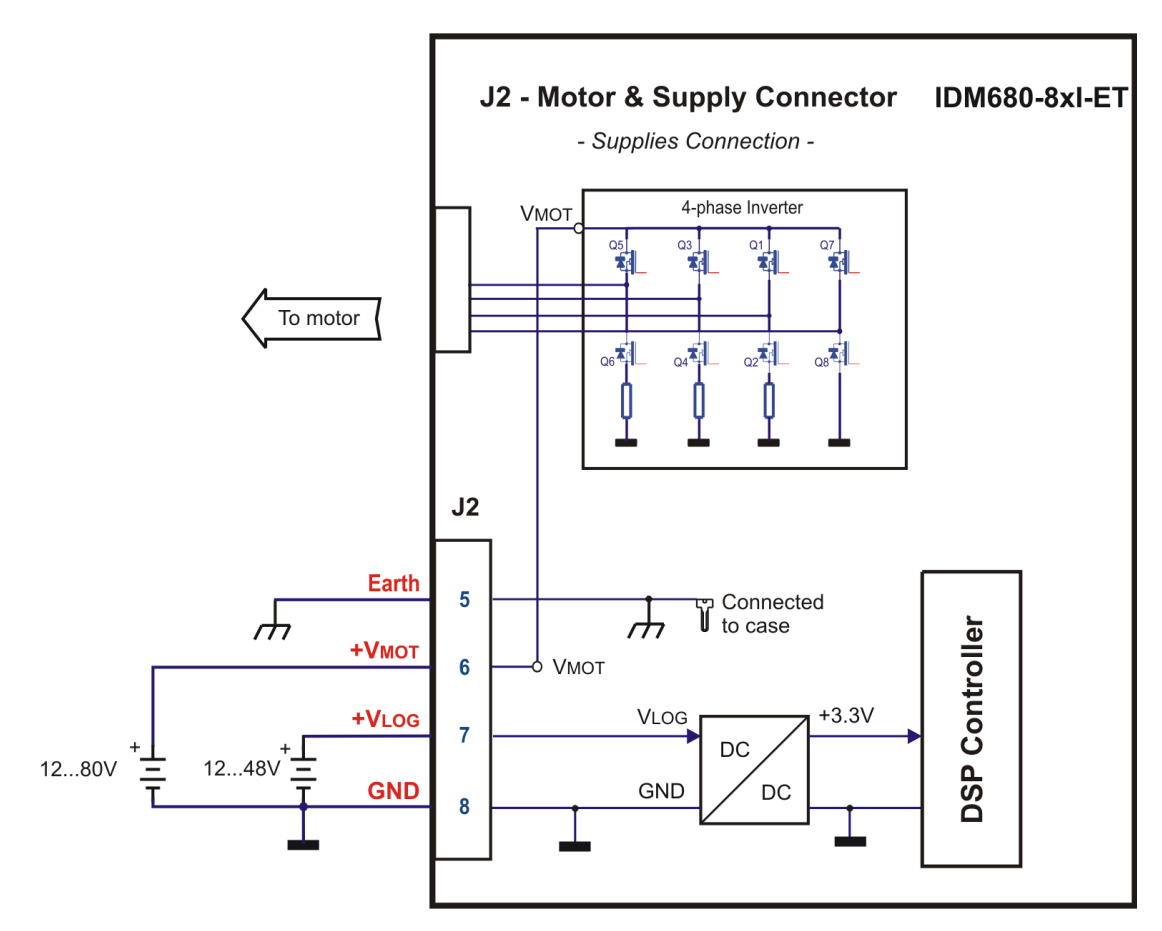

Figure 3.10. J2 – Supplies connection

**Remark:** The EARTH signal is connected internally to the metal case and to all SHIELD signals. It is completely insulated from all electric signals of IDM680-ET. This feature may facilitate avoiding ground loops. It is recommended that Earth be connected to GND at only one point, preferably close to the  $V_{MOT}$  supply output.

© Technosoft 2010

IDM680-ET Technical Reference

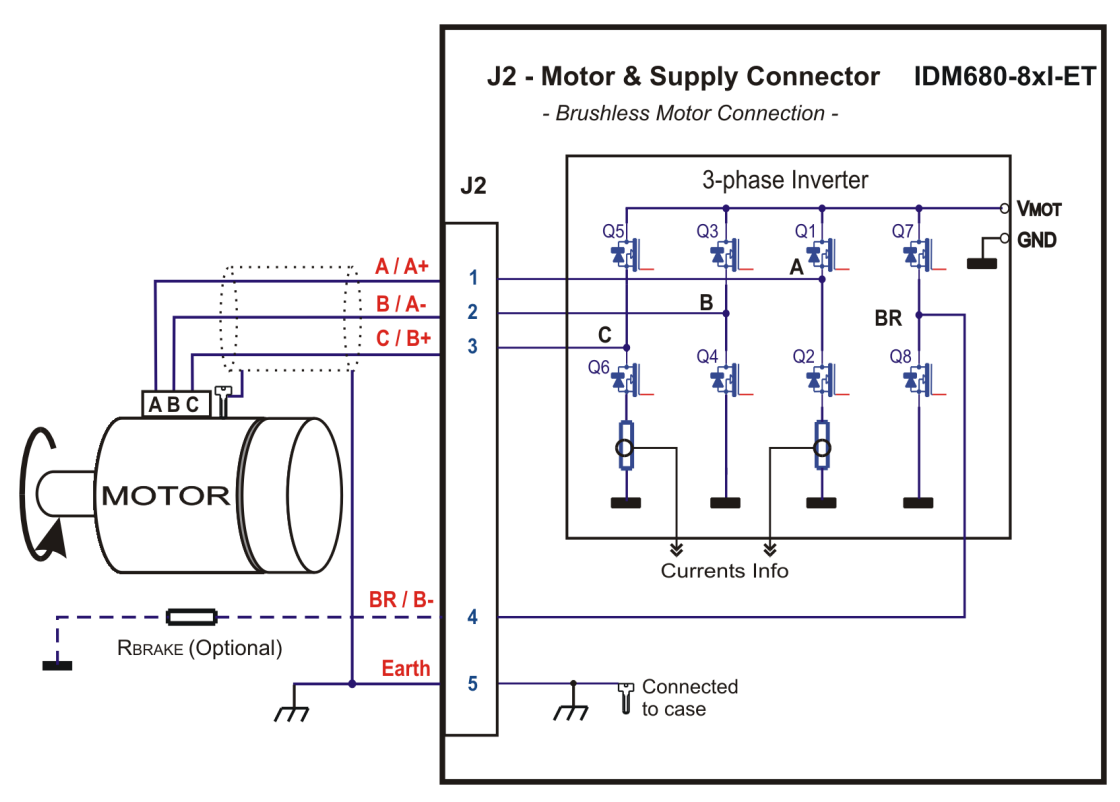

Figure 3.11. J2 – Brushless motor connection

IDM680-ET Technical Reference

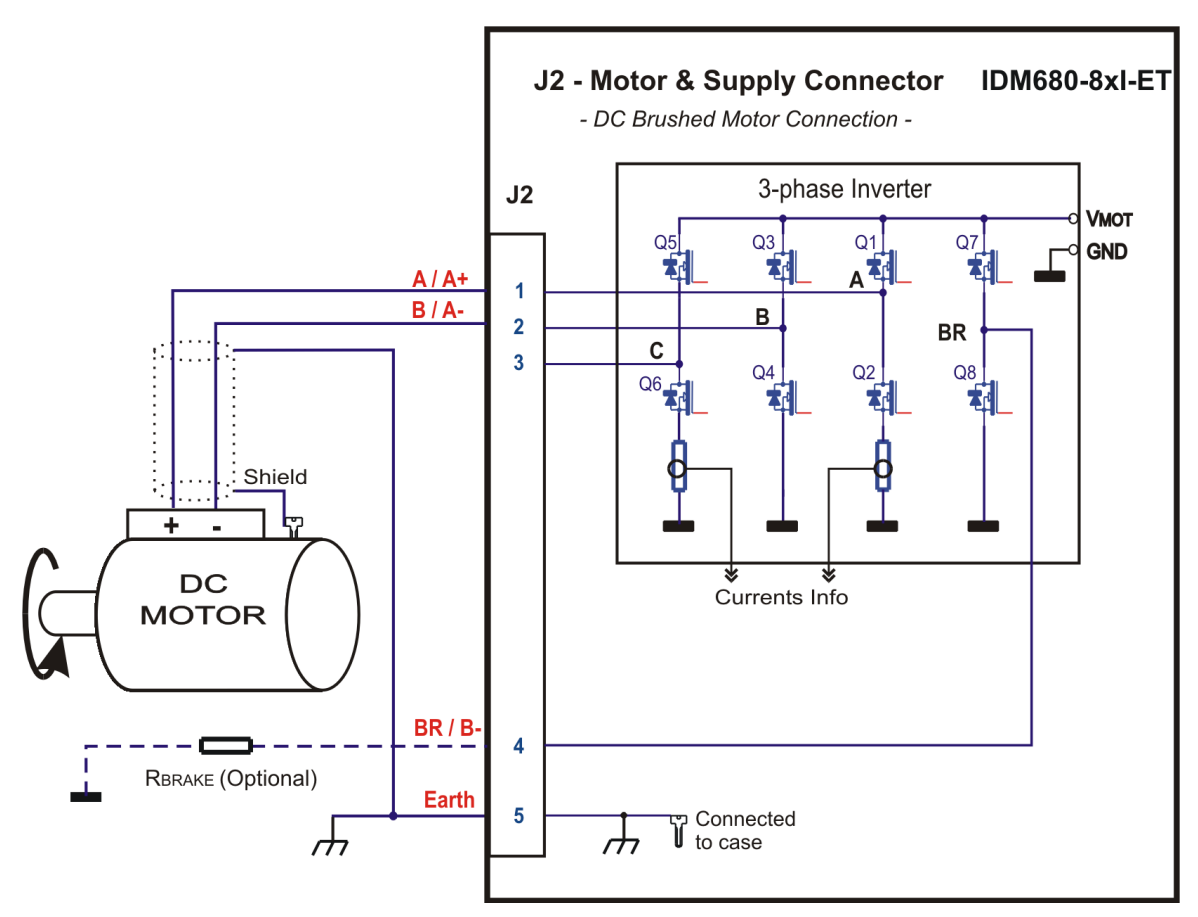

Figure 3.12. J2 – DC brushed motor connection

© Technosoft 2010

IDM680-ET Technical Reference

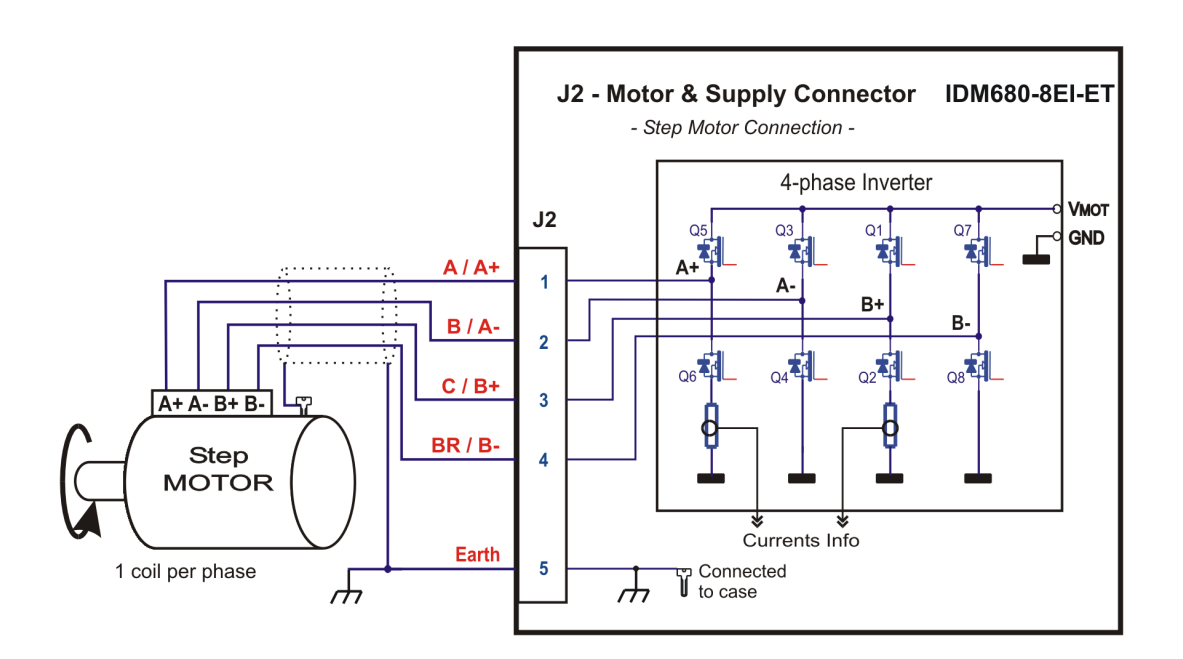

Figure 3.13. J2 – Step motor connection – 2-phase motor with 1 coil per phase

**Remark:** The EARTH signal is connected internally to the metal case and to all SHIELD signals. It is completely insulated from all electric signals of IDM680-8EI-ET this feature may facilitate avoiding ground loops. It is recommended that Earth be connected to GND at only one point, preferably close to the  $V_{MOT}$  supply output.

35

© Technosoft 2010

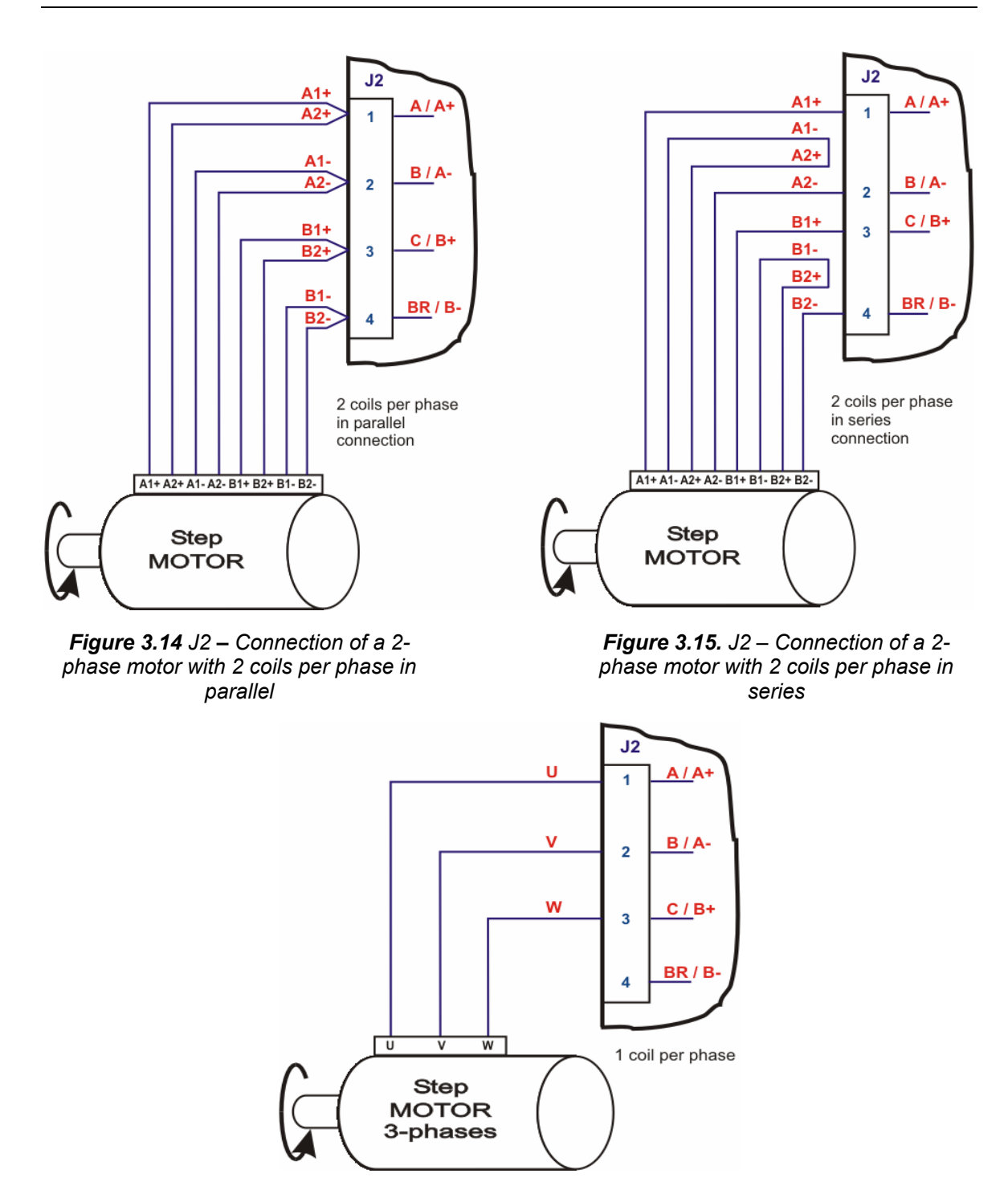

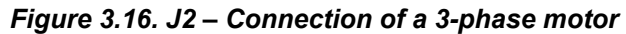

36

#### 3.3.3.1 Recommendations for Motor Wiring

- a) Avoid running the motor wires in parallel with other wires for a distance longer than 2 meters. If this situation cannot be avoided, use a shielded cable for the motor wires. Connect the cable shield to the IDM680-ET earth/shield pin. Leave the other end disconnected.
- b) The parasitic capacitance between the motor wires must not bypass 100nF. If very long cables (hundreds of meters) are used, this condition may not be met. In this case, add series inductors between the IDM680-ET outputs and the cable. The inductors must be magnetically shielded (toroidal, for example), and must be rated for the motor surge current. Typically the necessary values are around 100  $\mu$ H.
- c) A good shielding can be obtained if the motor wires are running inside a metallic cable guide.

#### 3.3.3.2 Recommendations for Power Supply On-Off Switch and Wiring

a) If motor supply  $V_{MOT}$  is switched on abruptly, the in-rush (start-up) current can reach very high values that can damage the drive. In order to limit the in-rush current, it is preferable to use the inherent soft-start provided by the power supplies when are turned on. Therefore, it is recommended to locate the switch for the motor supply at the INPUT of the power supply (see Figure 3.17) and NOT at the output i.e. between the supply and drive.

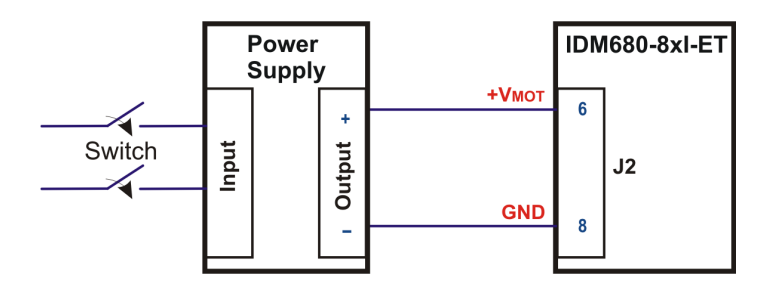

Figure 3.17. J2 – Motor supply connection – Recommended in-rush current limitation

b) When the above solution is not possible (as in the case of uninterruptible power supplies, or batteries/accumulators), connect an external capacitor of minimum 470µF between the switch and the drive, to reduce the slew-rate rising slope of the motor supply voltage.

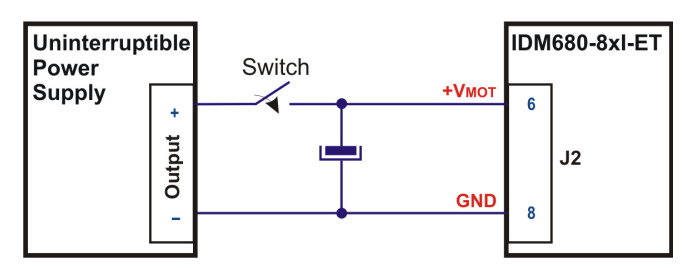

Figure 3.18. J2 – Motor supply connection – Alternative in-rush current limitation

© Technosoft 2010

37

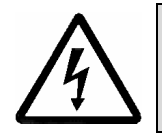

ALWAYS PROVIDE AN EXTERNAL MEAN TO SWITCH WARNING! OFF THE POWER SUPPLIES! ALWAYS TURN OFF SUPPLIES BEFORE INSTALLING THE DRIVE

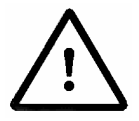

ALWAYS LIMIT THE IN-RUSH (START-UP) CURRENT OF CAUTION! THE MOTOR SUPPLY, OTHERWISE IT CAN DAMAGE THE DRIVE

### 3.3.3.3 Recommendations for Supply Wiring

- Use short, thick wires between the IDM680-ET and the motor power supply. If the wires are longer than 2 meters, use twisted wires for the supply and ground return. For wires longer than 20 meters, add a capacitor of at least 1,000 μF (rated at an appropriate voltage) right on the terminals of the IDM680-ET.
- 2. When the same motor power supply is used for multiple drives, do a "star" connection centered (electrically) around the supply outputs. Connect each drive to the common motor supply using separate wires for plus and return.
- 3. Always connect the IDM680-ET earth / shield pin to a good quality earth point. The IDM680-ET generates electromagnetic disturbances when it's case is not grounded. Use a short and thick connection from the earth pin of the drive to the earth point. Whenever possible, mount the IDM680-ET drive on a metallic surface connected to earth. For mechanical fixing, use good quality plated screws that won't oxidize during the expected lifetime.

### 3.3.3.4 Recommendations to limit over-voltage during braking

During abrupt motion brakes or reversals the regenerative energy is injected into the motor power supply. This may cause an increase of the motor supply voltage (depending on the power supply characteristics). If the voltage bypasses 92V, the drive over-voltage protection is triggered and the drive power stage is disabled. In order to avoid this situation you have 2 options:

**Option 1. Add a capacitor on the motor supply** big enough to absorb the overall energy flowing back to the supply. The capacitor must be rated to a voltage equal or bigger than the maximum expected over-voltage and can be sized with the formula:

$$C \ge \frac{2 \times E_M}{U_{MAX}^2 - U_{NOM}^2} - C_{Drive}$$

where:

 $U_{MAX}$  = 92V is the over-voltage protection limit

 $C_{\text{Drive}}$  = 200  $\mu$ F is the drive internal capacitance

© Technosoft 2010

38

U<sub>NOM</sub> = 80V is nominal motor supply voltage

 $E_{\rm M}$  = the overall energy flowing back to the supply in Joules. In case of a rotary motor and load,  $E_{\rm M}$  can be computed with the formula:

$$E_{M} = \frac{1}{2} (J_{M} + J_{L}) \varpi_{M} + (m_{M} + m_{L})g(h_{initial} - h_{final}) - 3I_{M}^{2}R_{Ph}t_{d} - \frac{t_{d}\varpi_{M}}{2}T_{F}$$

$$\underbrace{Kinetic \ energy} Potential \ energy} Copper \ losses Friction \ losses$$

where:

 $J_{M}$  – total rotor inertia [kgm<sup>2</sup>]

J<sub>L</sub> – total load inertia as seen at motor shaft after transmission [kgm<sup>2</sup>]

 $\varpi_{\mbox{\tiny M}}$  – motor angular speed before deceleration [rad/s]

 $M_M$  – motor mass [kg] – when motor is moving in a non-horizontal plane

 $\mathbf{M}_{L}$  – load mass [kg] – when load is moving in a non-horizontal plane

g – gravitational acceleration i.e.  $9.8 \text{ [m/s}^2$ ]

h<sub>initial</sub> – initial system altitude [m]

h<sub>final</sub> – final system altitude [m]

 $I_M$  – motor current during deceleration [A<sub>RMS</sub>/phase]

 $R_{Ph}$  – motor phase resistance [ $\Omega$ ]

 $t_d$  – time to decelerate [s]

 $T_F$  – total friction torque as seen at motor shaft [Nm] – includes load and transmission

In case of a linear motor and load, the motor inertia  $J_M$  and the load inertia  $J_L$  will be replaced by

the motor mass and the load mass measured in [kg], the angular speed  $\overline{\omega}_M$  will become linear speed measured in [m/s] and the friction torque T<sub>F</sub> will become friction force measured in [N].

**Remark:** If the above computation of  $E_M$  can't be done due to missing data, a good starting value for the capacitor can be 10,000  $\mu$ F / 100V.

**Option 2.** Connect a brake resistor  $R_{BR}$  between pin 4 and pin 8 of the Motor & Supply connector J2 and activate the drive braking circuit from EasySetUp when motor supply voltage exceeds:  $U_{BRAKE} = 87V$ . This option is not available when the drive is used with a step motor.

**Remark:** This option can be combined with an external capacitor whose value is not enough to absorb the entire regenerative energy  $E_M$  but can help reducing the brake resistor size.

#### Brake resistor selection

The brake resistor value must be chosen to respect the following conditions:

1. to limit the maximum current below the drive peak current  $I_{PEAK}$  = 16.5A

$$R_{BR} > \frac{U_{MAX}}{I_{PFAK}}$$

2. to sustain the required braking power:

© Technosoft 2010

39

$$P_{BR} = \frac{E_{M} - \frac{1}{2}C(U_{MAX}^{2} - U_{brake}^{2})}{t_{d}}$$

where  $C = C_{EXT} + C_{DRIVE}$  is the overall capacitance on the motor supply (external + drive), i.e.

$$R_{BR} < \frac{U_{BRAKE}^2}{2 \times P_{BR}}$$

3. to limit the average current below the drive nominal current  $I_{NOM}$ =8A

$$R_{BR} > \frac{P_{BR} \times t_{d}}{t_{CYCLE} \times I_{NON}^{2}}$$

where  $t_{CYCLE}$  is the time interval between 2 brakes in case of repetitive moves.

4. to be rated for an average power 
$$P_{AV} = \frac{P_{BR} \times t_d}{t_{CYCLE}}$$
 and a peak power  $P_{PEAK} = \frac{U_{MAX}^2}{R_{BR}}$ 

Remarks:

- 1. If  $\frac{U_{MAX}}{I_{PEAK}} > \frac{U_{BRAKE}^2}{2 \times P_{BR}}$  the braking power  $P_{BR}$  must be reduced by increasing either  $t_d$  the time to decelerate or  $C_{EXT}$  the external capacitance on the motor supply
- 2. If  $\frac{P_{BR} \times t_d}{t_{CYCLE} \times l_{NOM}^2} > \frac{U_{BRAKE}^2}{2 \times P_{BR}}$  either the braking power must be reduced (see Remark 1)

40

or  $t_{CYCLE}$  – the time interval between braking cycles must be increased

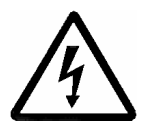

WARNING! THE BRAKE RESISTOR MAY HAVE HOT SURFACES DURING OPERATION.

© Technosoft 2010

### 3.3.4. Feedback – J13 Connector (IDM680-8EI-ET)

| Pin  | Name on the<br>Drive cover | Туре | Function / Comments                                                                                 |  |
|------|----------------------------|------|----------------------------------------------------------------------------------------------------|--|
| 1    | A1+                        | Ι    | Positive A for differential encoder or A for single-ended encoder                                   |  |
| 2    | B1+                        | I    | Positive B for differential encoder or B for single-ended encoder                                   |  |
| 3    | +5 V <sub>DC</sub>         | 0    | +5 V <sub>DC</sub> Supply (generated internally)                                                    |  |
| 4    | H3/CK+                     | I/O  | Positive Hall 3 input for differential Hall or Hall 3 for single-ended Hall                         |  |
|      |                            |      | Positive Clock output signal for differential SSI encoder                                           |  |
| 5    | H1/DT+                     | 1    | Positive Hall 1 for differential Hall or Hall 1 for single-ended Hall                               |  |
|      |                            | I    | Positive Data signal for differential SSI encoder                                                   |  |
| 6    | Therm                      | Ι    | Analog input from motor thermal sensor                                                              |  |
| 7    | Z1+                        | I    | <b>Positive Z</b> for differential encoder or <b>Z</b> for single-ended encoder <sup>1</sup> *)     |  |
| 8    | Z1-                        | I    | Negative Z for differential encoder                                                                 |  |
| 9    | H2+                        | I    | <b>Positive Hall 2</b> for differential Hall or <b>Hall 2</b> for single-ended Hall <sup>2</sup> *) |  |
| 10   | H2-                        | Ι    | Negative Hall 2 for differential Hall                                                               |  |
| 11   | A1-                        | I    | Negative A for differential encoder                                                                 |  |
| 12   | B1-                        | I    | Negative B for differential encoder                                                                 |  |
| 13   | GND                        | -    | Ground of the encoder supply                                                                        |  |
| 14   | H3/CK-                     | 1/0  | Negative Hall 3 input for differential Hall;                                                        |  |
|      |                            | 1/0  | Negative Clock output signal for differential SSI encoder                                           |  |
| 15   | H1/DT-                     | 1    | Negative Hall 1 for differential Hall                                                               |  |
|      |                            |      | Negative Data signal for differential SSI encoder                                                   |  |
| case | SHIELD                     | -    | Shield; Connected to frame                                                                          |  |

Table 3.4 – "-El" Feedback Pinout

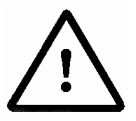

CHECK CURRENT CONSUMPTION FROM +5VDC SUPPLY! CAUTION! BYPASSING THE MAXIMUM ALLOWED CURRENT MIGHT LEAD TO DRIVE MALFUNCTION

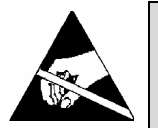

THEFEEDBACKCONNECTORSIGNALSARECAUTION!ELECTROSTATICALLYSENSITIVEANDSHALLBEHANDLEDONLY IN AN ESDPROTECTEDENVIRONMENT

© Technosoft 2010

41

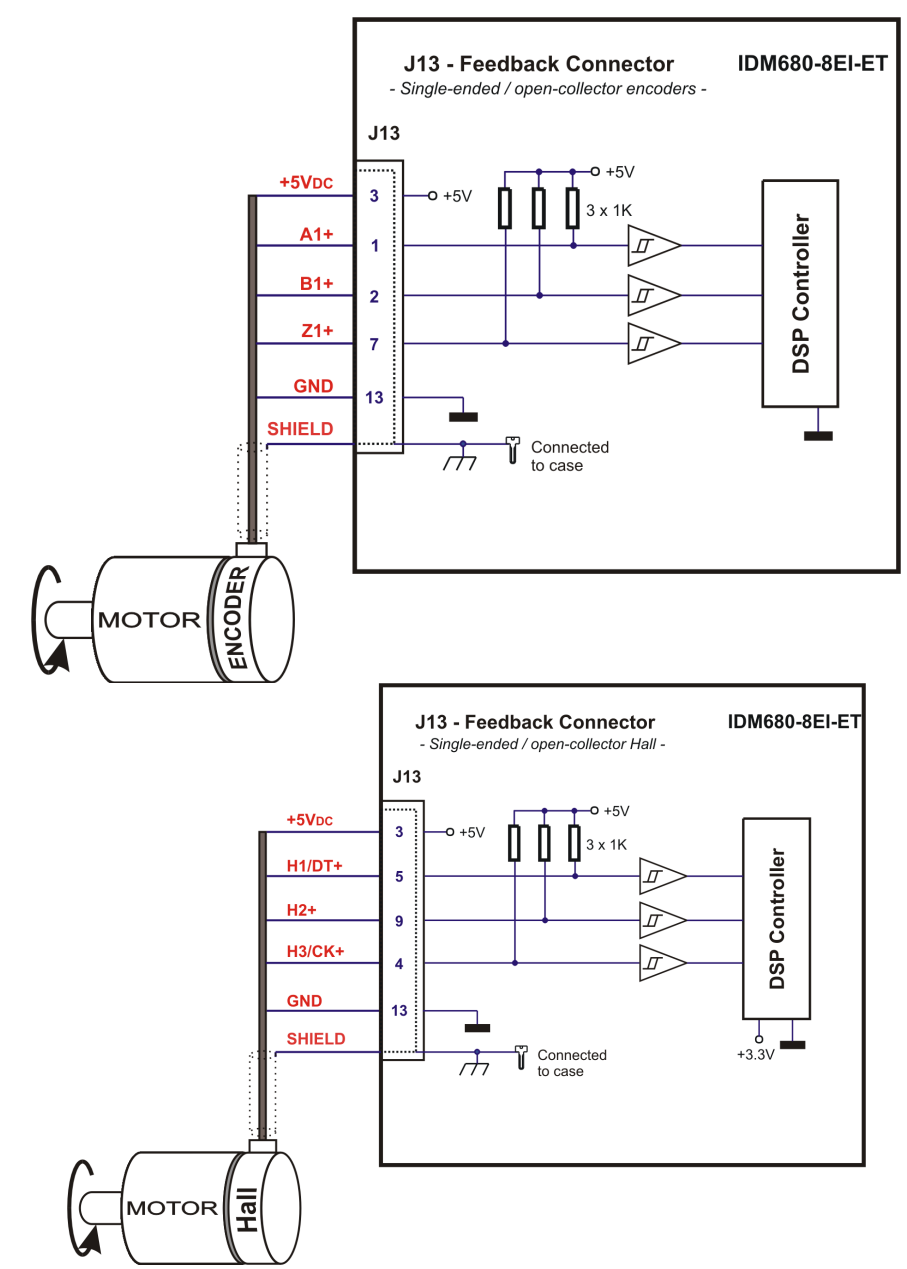

Figure 3.19. J13 – Single-ended / open-collector encoder and Hall connection

42

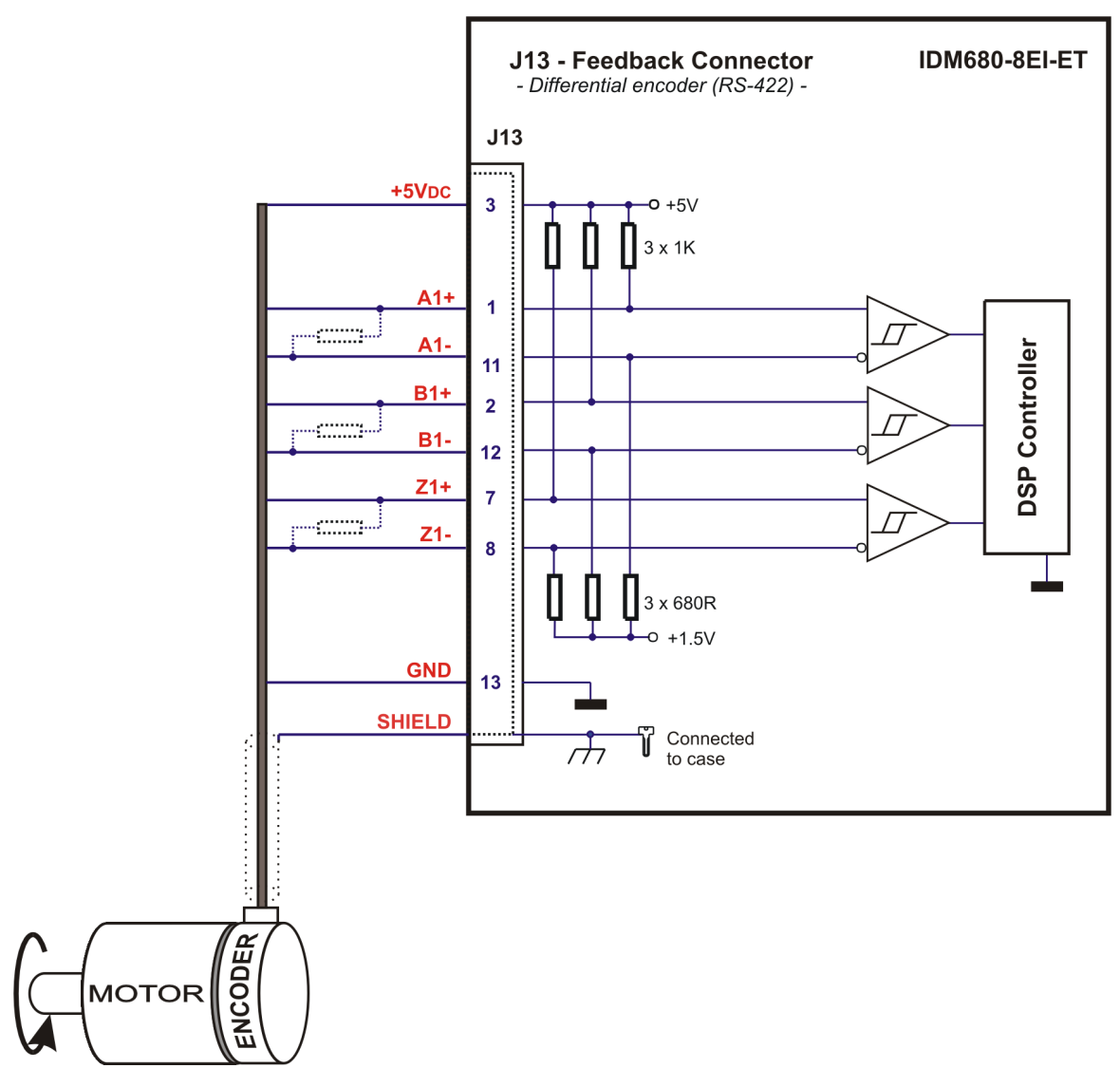

Figure 3.20. J13 – Differential (RS-422) encoder connection

**Remark:** For long (>10 meters) encoder lines add  $120\Omega$  termination resistors close to the drive.

© Technosoft 2010

43

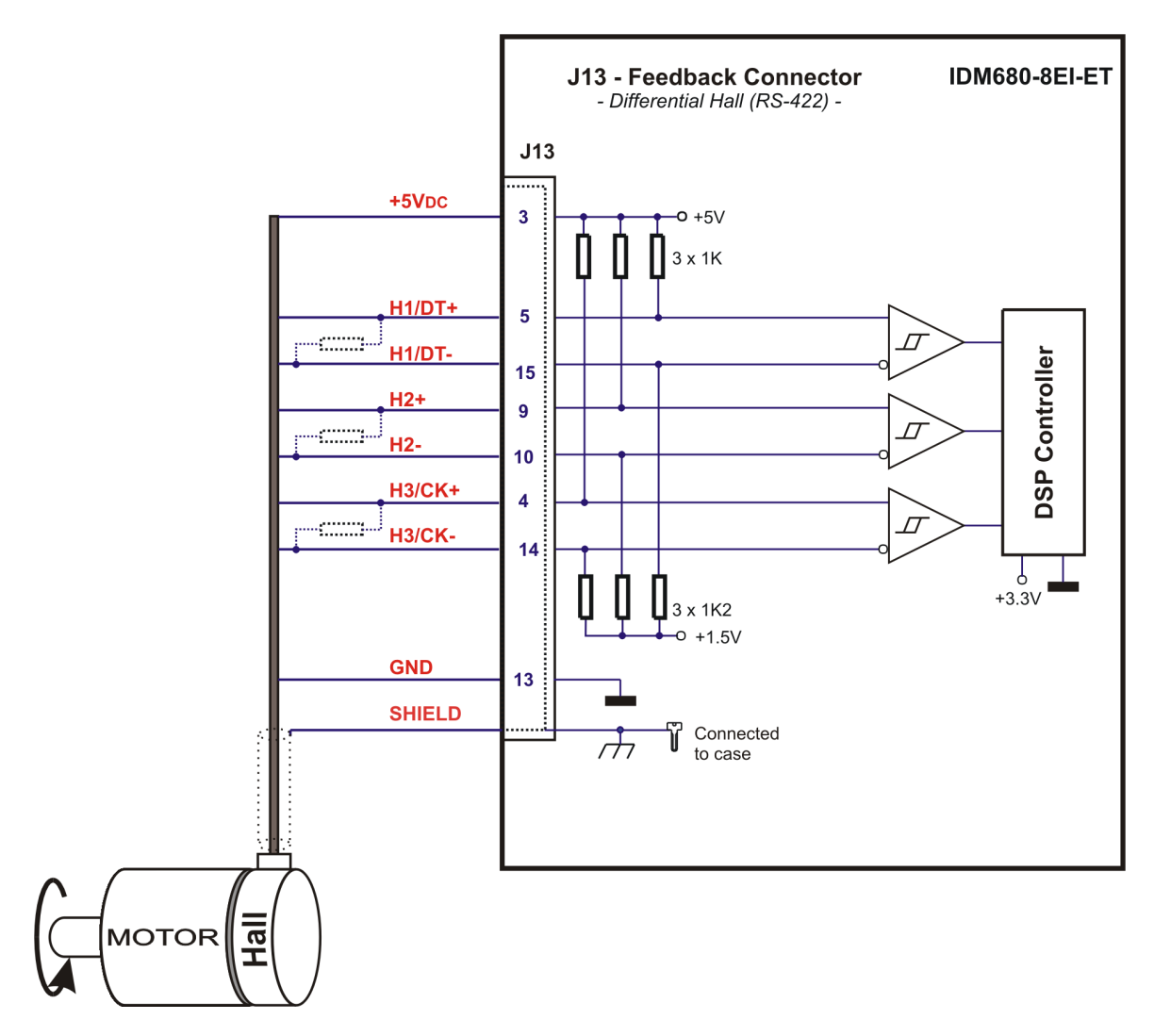

Figure 3.21. J13 – Differential (RS-422) Hall connection

**Remark:** For long (>10 meters) Hall lines add  $120\Omega$  termination resistors close to the drive.

© Technosoft 2010

44

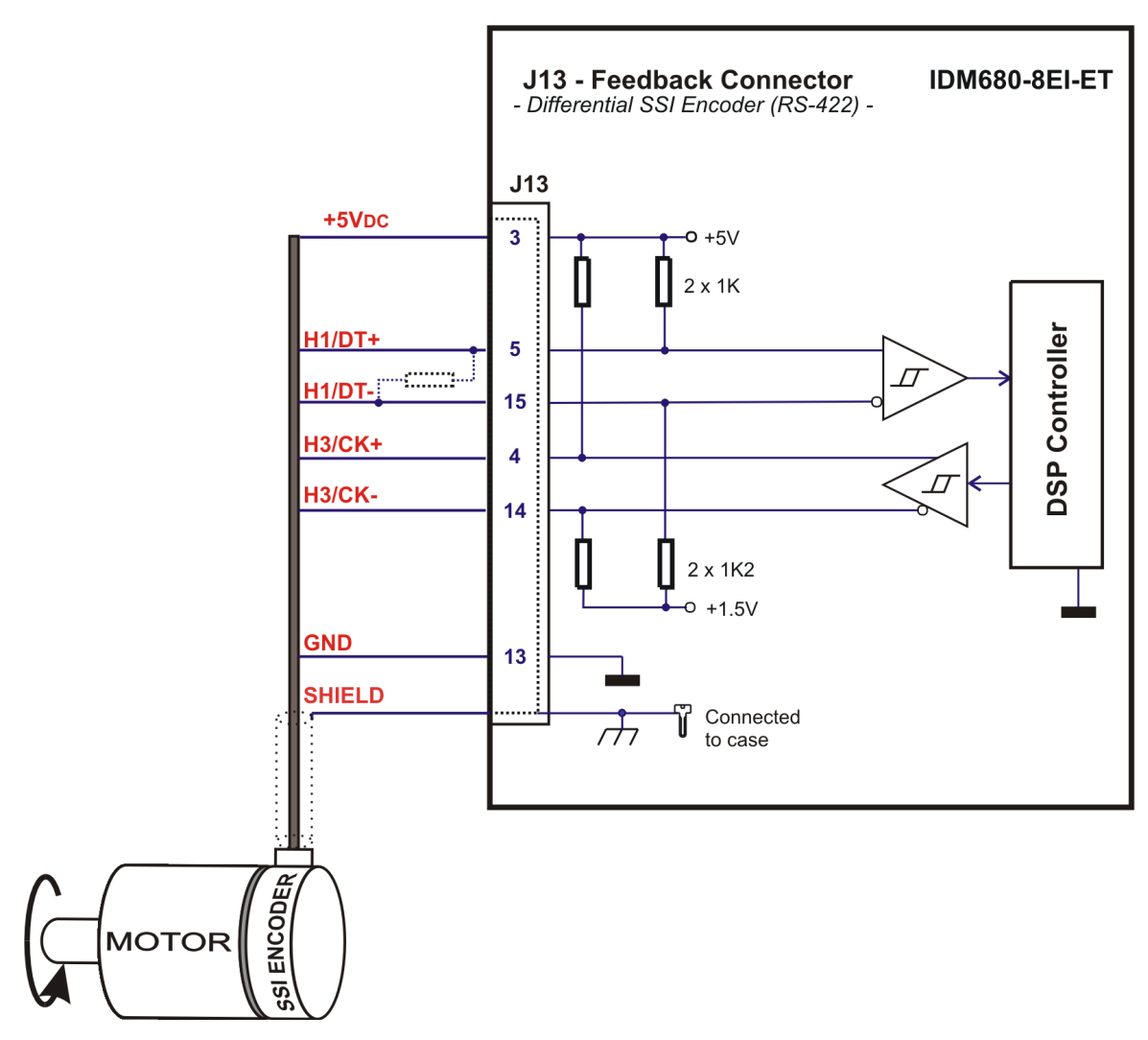

Figure 3.22. J13 – Differential (RS-422) SSI encoder connection

### Remarks:

1. For long (>10 meters) SSI encoder lines add  $120\Omega$  termination resistors close to the drive.

© Technosoft 2010

45

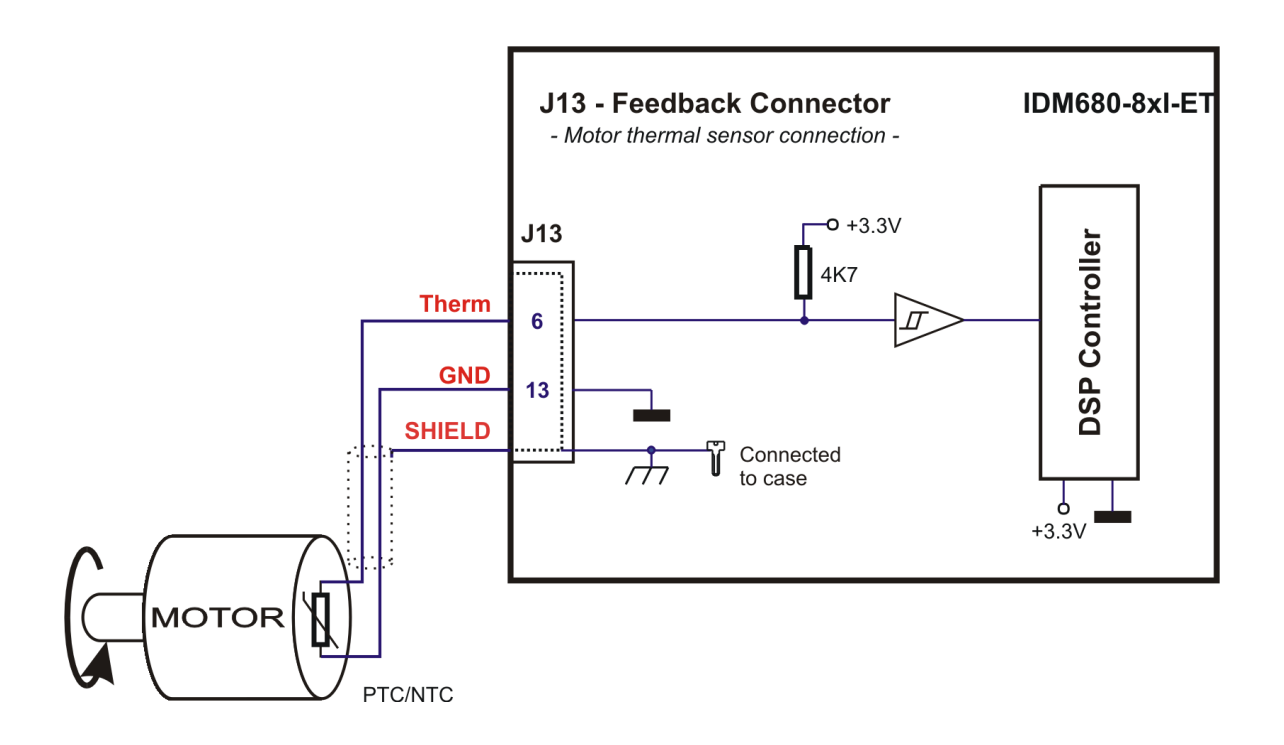

Figure 3.23. J13 – Motor thermal sensor connection

### 3.3.4.1 Recommendations for Feedback Devices Wiring

- a) Always connect both positive and negative signals when the encoder or the Hall sensors are differential and provides them. Use one twisted pair for each differential group of signals as follows: A+ with A-, B+ with B-, Z+ with Z-, H1/DT+ with H1/DT-, H2+ with H2-, H3/CK+ with H3/CK-. Use another twisted pair for the 5V supply and GND.
- b) Keep the ground connection between an encoder and the IDM680-8EI-ET even if the encoder supply is not provided by the drive. When using shielded cable, connect the cable shield to the earth at the encoder side. Leave the shield unconnected at the IDS side. Never use the shield as a conductor caring a signal, for example as a ground line!. This situation can lead to a worse behavior than a non-shielded cable
- c) Always use shielded cables to avoid capacitive-coupled noise when using single-ended encoders or Hall sensors with cable lengths over 1 meter. Connect the cable shield to the earth potential, at only one end. This point could be either the IDM680-8EI-ET (using the earth/shield pin(s)) or the encoder / motor. Do not connect the shield at both ends.
- d) If the IDM680-ET 5V supply output is used by another device (like for example an encoder) and the connection cable is longer than 5 meters, add a decoupling capacitor near the supplied device, between the +5V and GND lines. The capacitor value can be 1...10 μF, rated at 6.3V.

46

<sup>©</sup> Technosoft 2010

## 3.3.5. Feedback – J13 Connector (IDM680-8LI-ET)

| Pin  | Name on the<br>Drive cover | Туре | Function / Comments                                                                           |
|------|----------------------------|------|-----------------------------------------------------------------------------------------------|
| 1    | +5 $V_{DC}$                | 0    | +5 V <sub>DC</sub> Supply (generated internally)                                              |
| 2    | OutB/CK+                   | 0    | Positive Clock output signal for differential EnDat protocol                                  |
| 3    | OutA/DT+                   | I/O  | Positive Data input/output signal for differential EnDat protocol                             |
| 4    | COS+/LH2                   | I    | Positive Cosine input of the sine/cosine encoder                                              |
|      |                            |      | Linear Hall 2 input                                                                           |
| 5    | SIN+/LH1                   | I    | Positive Sine input of the sine/cosine encoder                                                |
|      |                            | I    | Linear Hall 1 input                                                                           |
| 6    | Therm                      | Ι    | Analog input from motor thermal sensor                                                        |
| 7    | Z1+                        | I    | <b>Positive Z</b> for differential encoder or <b>Z</b> for single-ended encoder <sup>17</sup> |
| 8    | Z1-                        | -    | Negative Z for differential encoder                                                           |
| 9    | LH3                        | I    | Linear Hall 3 input signal                                                                    |
| 10   | res.                       | -    | Reserved                                                                                      |
| 11   | GND                        | -    | Ground of the 5 $V_{DC}$ supply                                                               |
| 12   | OutB/CK-                   | 0    | Negative Clock output signal for differential EnDat protocol                                  |
| 13   | OutA/DT-                   | I/O  | Negative Data input/output signal for differential EnDat protocol                             |
| 14   | COS-                       | Ι    | Negative Cosine input of the sine/cosine encoder                                              |
| 15   | SIN-                       |      | Negative Sine input of the sine/cosine encoder                                                |
| case | SHIELD                     |      | Shield; Connected to frame                                                                    |

Table 3.5– "-LI" Feedback Pinout

© Technosoft 2010

47

<sup>&</sup>lt;sup>17</sup> Can capture the master position and also the motor position if an incremental or absolute sine/cosine encoder is used

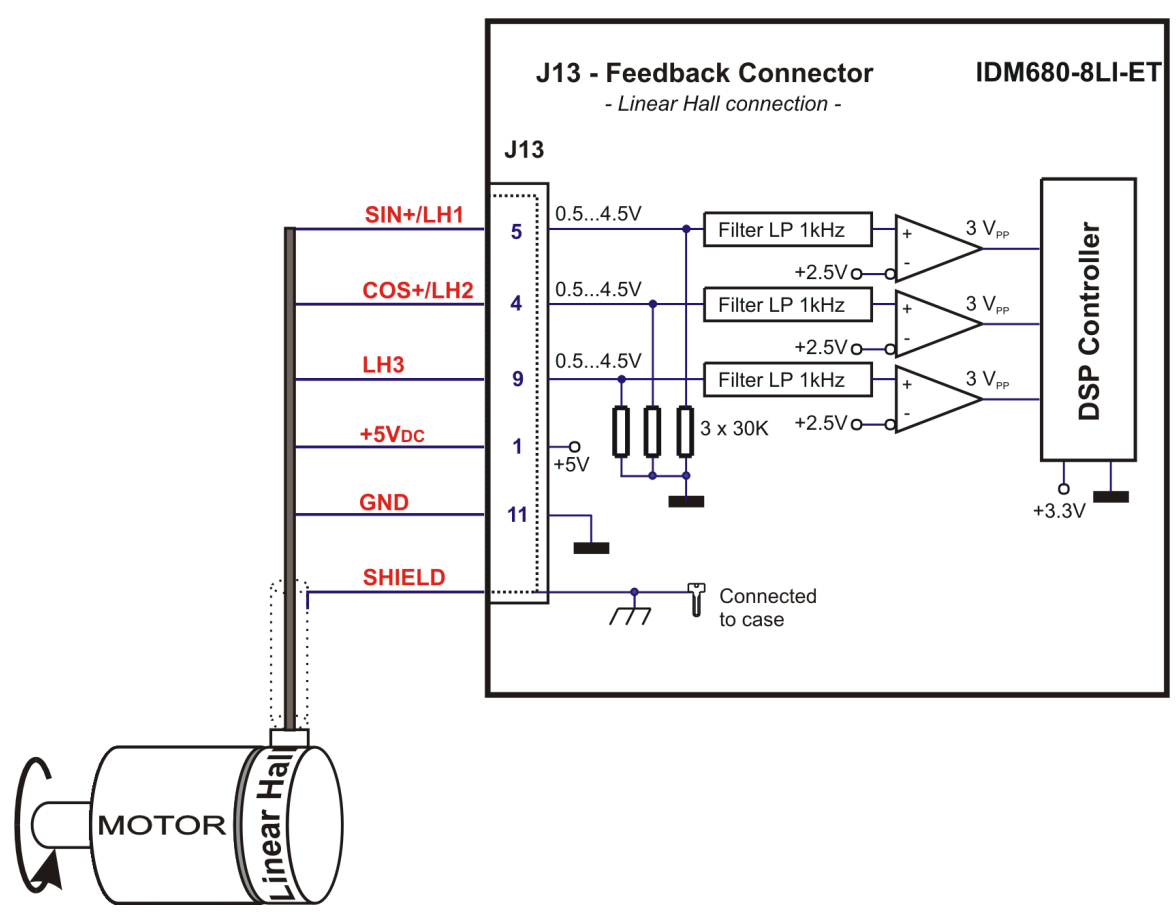

Figure 3.24. J13 – Linear Hall sensor connection

Remark: Motor thermal sensor connection is presented in Figure 3.23

© Technosoft 2010

IDM680-ET Technical Reference

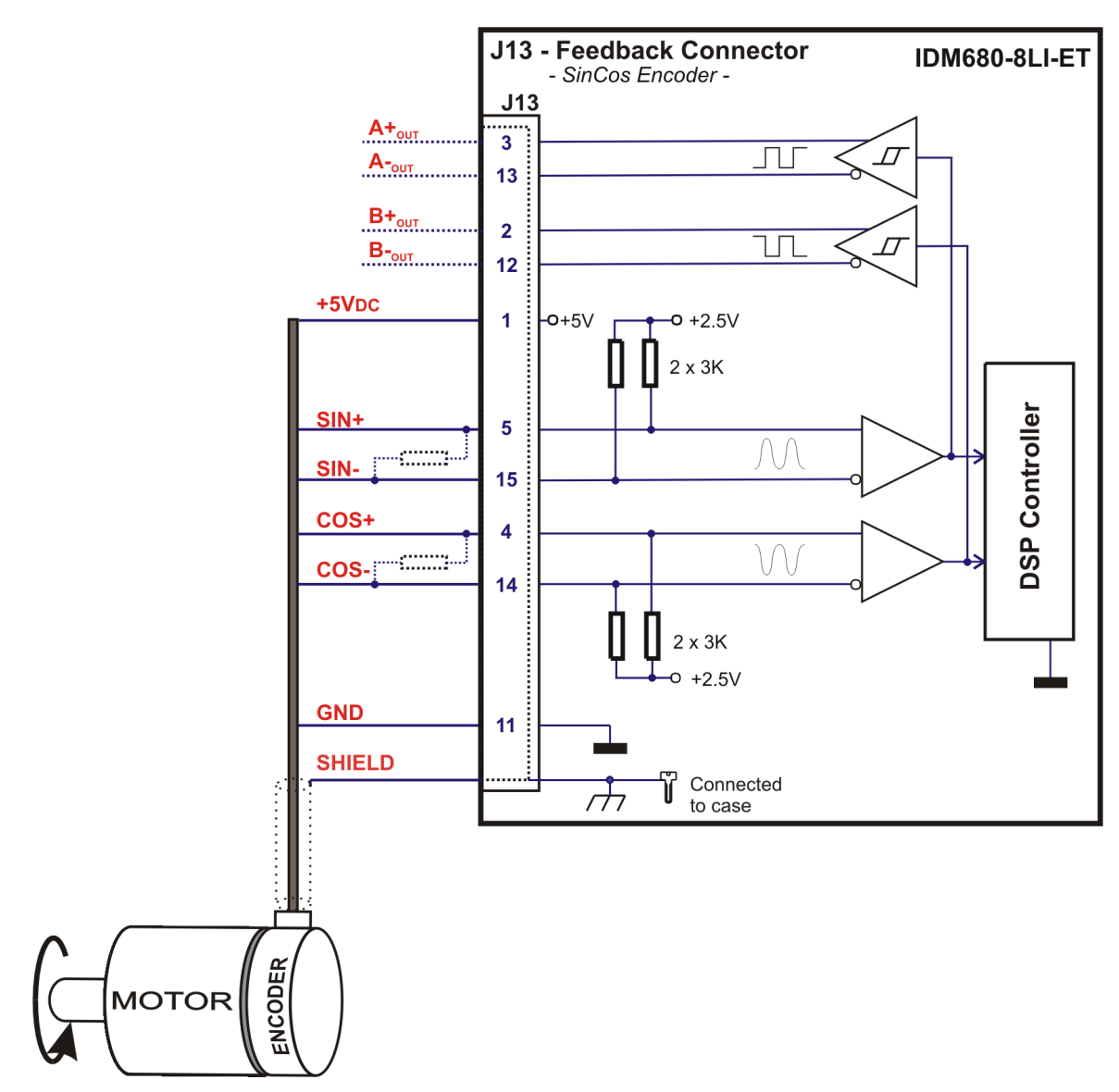

Figure 3.25. J13 – Incremental sine/cosine encoder connection

49

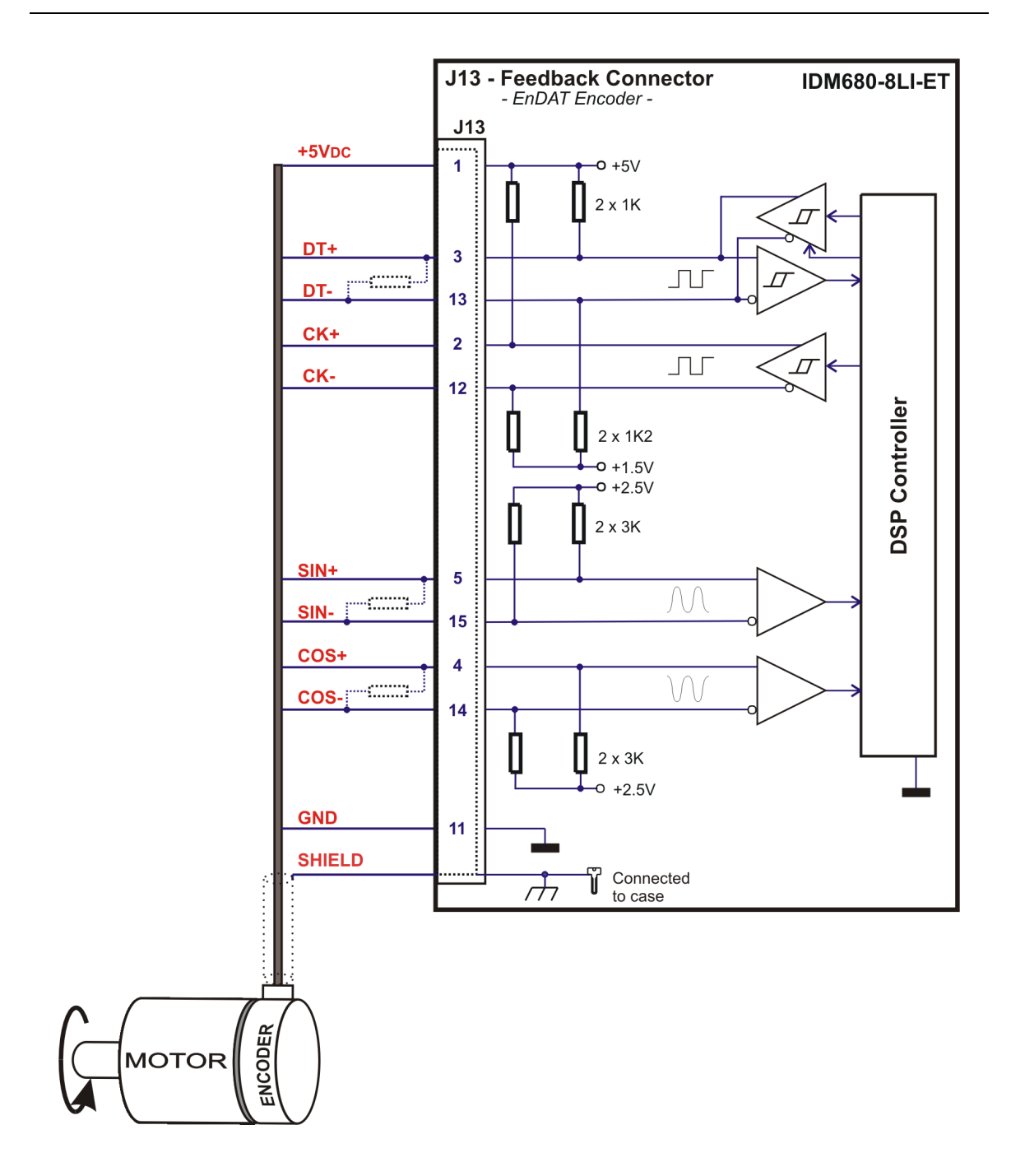

Figure 3.26. J13 – Absolute sine/cosine encoder connection with EnDat communication protocol

50

### 3.3.6. Feedback – J13 Connector (IDM680-8RI-ET)

| Pin  | Name on the<br>Drive cover | Туре | Function / Comments                                                     |  |
|------|----------------------------|------|-------------------------------------------------------------------------|--|
| 1    | +5 V <sub>DC</sub>         | 0    | +5 V <sub>DC</sub> Supply (generated internally)                        |  |
| 2    | CK+                        | 0    | Positive Clock output signal for differential SSI encoder <sup>18</sup> |  |
| 3    | DT+                        | I    | Positive Data signal for differential SSI encoder                       |  |
| 4    | COS+                       | Ι    | Positive Cosine input from the resolver                                 |  |
| 5    | SIN+                       | I    | Positive Sine input from the resolver                                   |  |
| 6    | Therm                      | I    | Analog input from motor thermal sensor                                  |  |
| 7    | res.                       | -    | Reserved                                                                |  |
| 8    | res.                       | -    | Reserved                                                                |  |
| 9    | EXC+                       | 0    | Positive Excitation output signal to the resolver                       |  |
| 10   | EXC-                       | 0    | Negative Excitation output signal to the resolver                       |  |
| 11   | GND                        | -    | Ground of the 5 $V_{DC}$ supply                                         |  |
| 12   | CK-                        | 0    | Negative Clock output signal for differential SSI encoder               |  |
| 13   | DT-                        | Ι    | Negative Data signal for differential SSI encoder                       |  |
| 14   | COS-                       | Ι    | Negative Cosine input from the resolver                                 |  |
| 15   | SIN-                       | I    | Negative Sine input from the resolver                                   |  |
| case | SHIELD                     |      | Shield; Connected to frame                                              |  |

Table 3.6– "-RI" Feedback Pinout

© Technosoft 2010

51

<sup>&</sup>lt;sup>18</sup> IDM680-8RI-ET includes an SSI encoder interface. This is reserved for future developments. For motor-sensor configurations with SSI encoders, use IDM680-8EI-ET. For dual loop operation with resolver on motor and SSI encoder on load, contact Technosoft

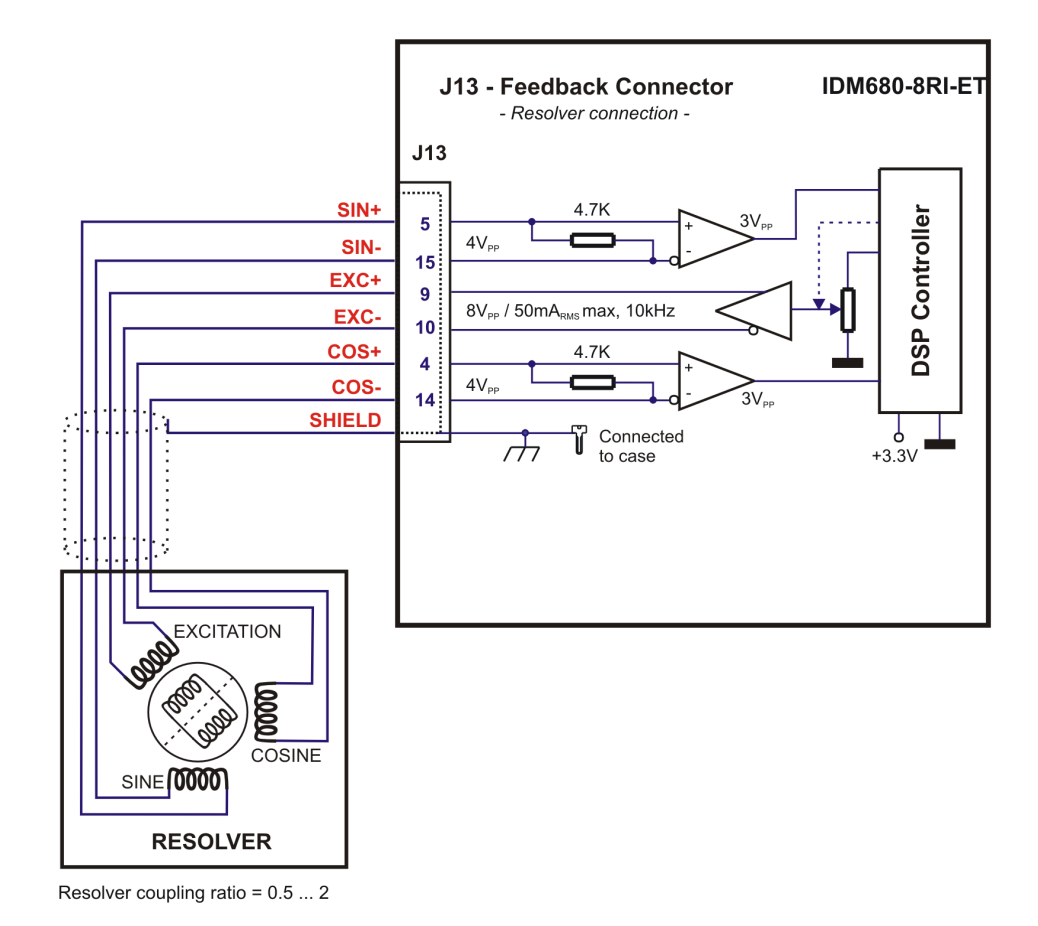

Figure 3.27. J13 – Resolver connection

IDM680-ET Technical Reference

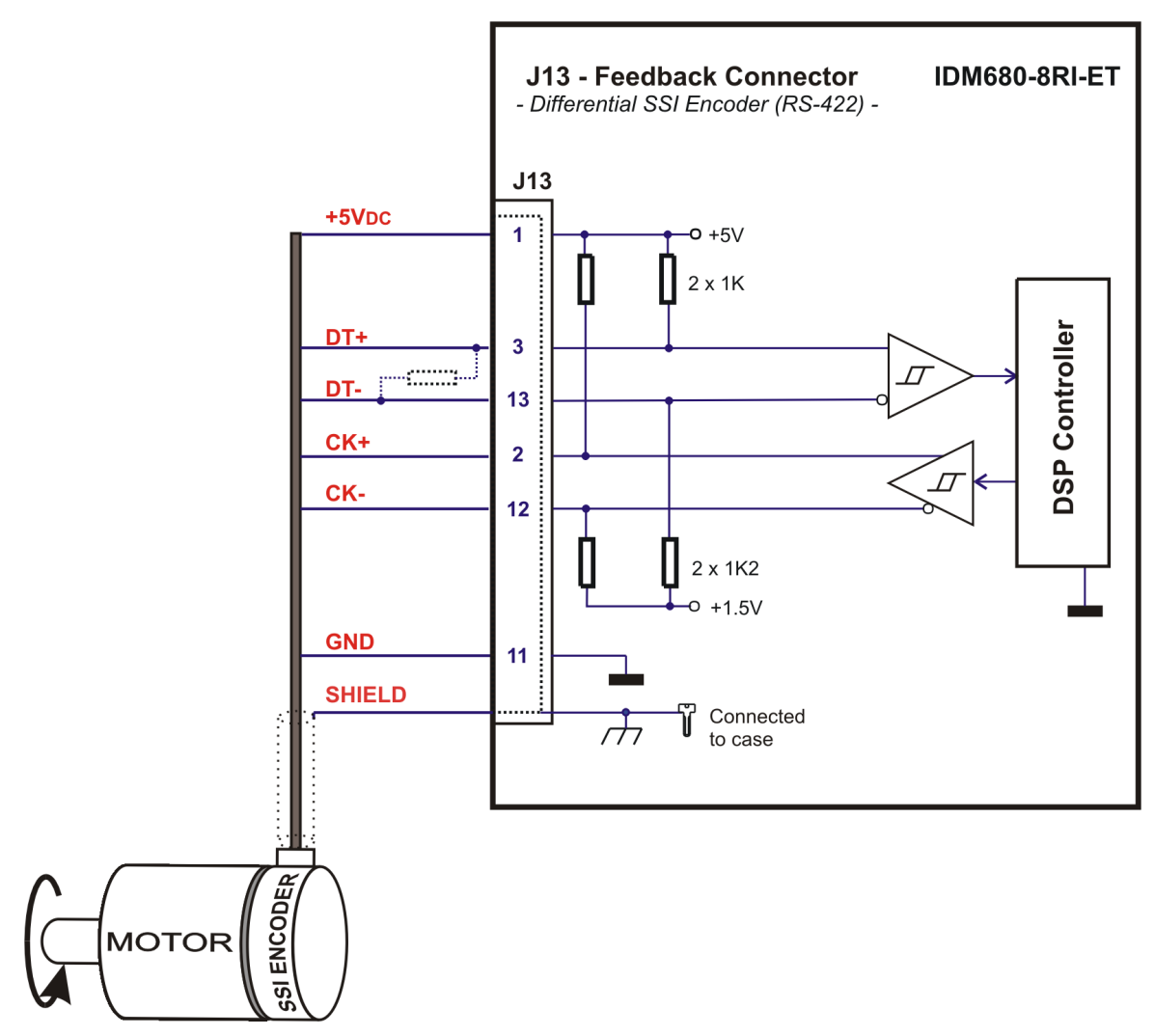

Figure 3.28. J13 – Differential (RS-422) SSI encoder connection

IDM680-ET Technical Reference

## 3.3.7. Feedback – J13 Connector (IDM680-8BI-ET)

| Pin  | Name on the<br>Drive cover | Туре | Function / Comments                                                                                 |  |
|------|----------------------------|------|----------------------------------------------------------------------------------------------------|--|
| 1    | A1+                        | I    | Positive A for differential encoder or A for single-ended encoder                                   |  |
| 2    | B1+                        | I    | Positive B for differential encoder or B for single-ended encoder                                   |  |
| 3    | +5 V <sub>DC</sub>         | 0    | +5 V <sub>DC</sub> Supply (generated internally)                                                    |  |
| 4    | H3/CK+                     | I/O  | Positive Hall 3 input for differential Hall or Hall 3 for single-ended Hall                         |  |
|      |                            |      | Positive Clock output signal for differential BiSS/SSI encoder                                      |  |
| 5    | H1/DT+                     | 1    | Positive Hall 1 for differential Hall or Hall 1 for single-ended Hall                               |  |
|      |                            | 1    | Positive Data signal for differential BiSS/SSI encoder                                              |  |
| 6    | Therm                      | Ι    | Analog input from motor thermal sensor                                                              |  |
| 7    | Z1+                        | Ι    | <b>Positive Z</b> for differential encoder or <b>Z</b> for single-ended encoder <sup>1</sup> *)     |  |
| 8    | Z1-                        | I    | Negative Z for differential encoder                                                                 |  |
| 9    | H2+                        | I    | <b>Positive Hall 2</b> for differential Hall or <b>Hall 2</b> for single-ended Hall <sup>2</sup> *) |  |
| 10   | H2-                        | I    | Negative Hall 2 for differential Hall                                                               |  |
| 11   | A1-                        | I    | Negative A for differential encoder                                                                 |  |
| 12   | B1-                        | Ι    | Negative B for differential encoder                                                                 |  |
| 13   | GND                        | -    | Ground of the encoder supply                                                                        |  |
| 14   | H3/CK-                     | 1/0  | Negative Hall 3 input for differential Hall;                                                        |  |
|      |                            |      | Negative Clock output signal for differential BiSS encoder                                          |  |
| 15   | H1/DT-                     | I    | Negative Hall 1 for differential Hall                                                               |  |
|      |                            | I    | Negative Data signal for differential BiSS encoder                                                  |  |
| case | SHIELD                     | -    | Shield; Connected to frame                                                                          |  |

54

Table 3.7 – "-BI" Feedback Pinout

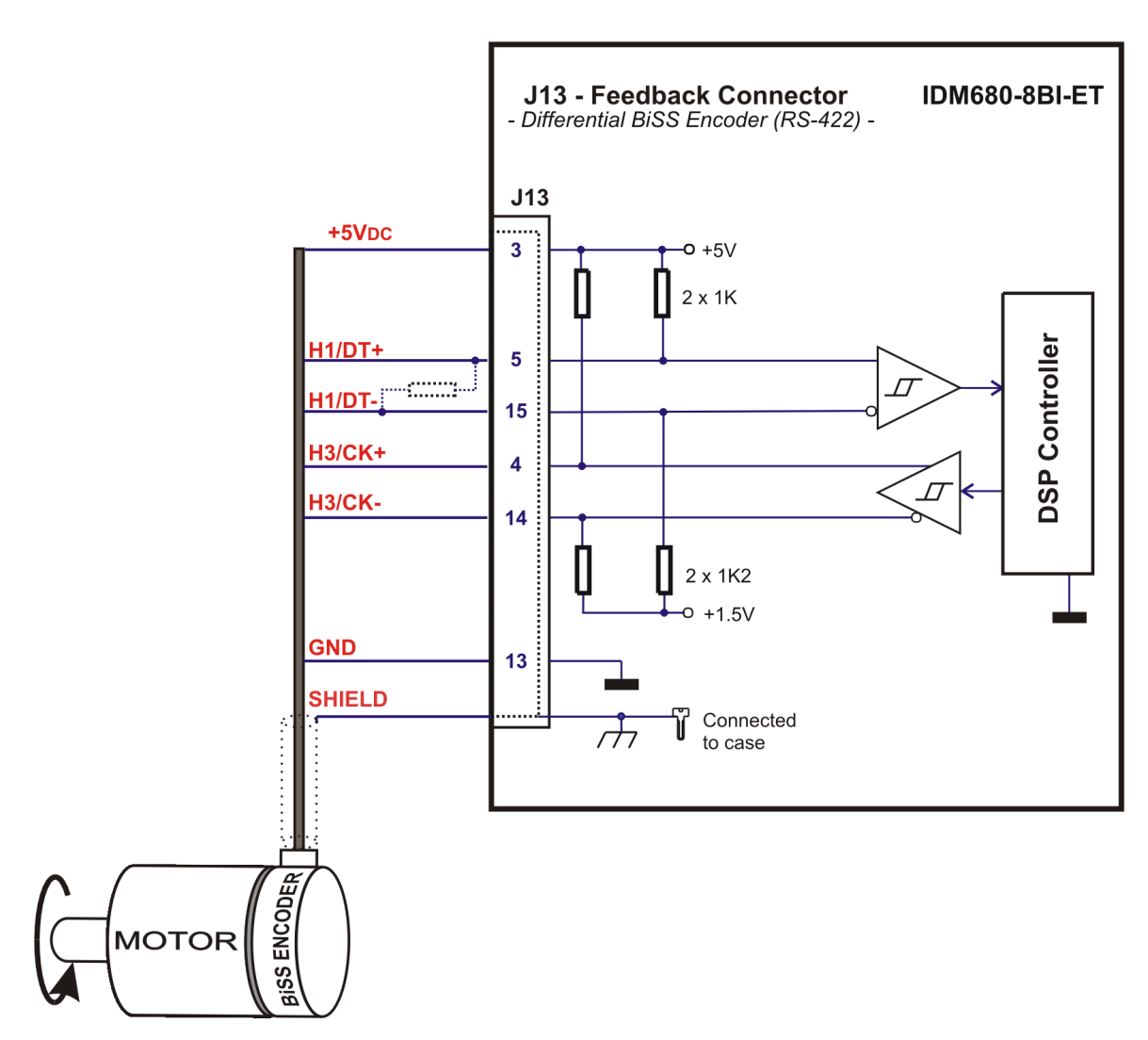

Figure 3.29. J13 – Differential (RS-422) BiSS encoder connection

### Remarks:

1.For long (>10 meters) BiSS encoder lines add  $120\Omega$  termination resistors close to the drive.

2.For BiSS encoders that need more than  $5V_{\text{DC}}$  , the supply voltage should be provided from an external source.

© Technosoft 2010

IDM680-ET Technical Reference

## 3.3.8. Analog & Digital I/O – J9 Connector

| Pin   | Name on the<br>Drive cover | TML<br>name | Туре | Function / Alternate function / Comments                                                                                                    |
|-------|----------------------------|-------------|------|----------------------------------------------------------------------------------------------------|
| 1, 19 | 24VPLC                     | -           | Ι    | • 24 V power supply (+) terminal for all opto-isolated I/O                                                                                                    |
| 2     | IN6/EN                     | IN(6)       | I    | <ul> <li>24V Enable input, read as In(6). On inactive level disables the drive operation similarly to AXISOFF command (power stage is turned off). Read high (1 logic) when 24VPLC are applied on IN6/EN pin</li> <li>Opto-isolated</li> <li>Programmable polarity / active level</li> </ul> |
| 2     |                            | IN(2)       |      | <ul> <li>24V General-purpose input In(2). Read high (1 logic) when 24VPLC are applied on IN2/HOME pin</li> <li>24V Here input in hereing acquirage. Can be get to</li> </ul>                                                                                                    |
| 3     |                            | IIN(Z)      | I    | <ul> <li>24V Home input in noming sequences. Can be set to<br/>capture on transitions both motor and master position</li> <li>Opto-isolated</li> </ul>                                                                                                    |
|       |                            |             |      | <ul> <li>RS-422 differential B- / 24V single-ended B input<br/>when external reference is 2<sup>nd</sup> (master) encoder</li> </ul>                                                                                                    |
| 4     | IN0/B2/D-                  | IN(0)       | I    | <ul> <li>RS-422 differential <b>Dir-</b> / 24V single-ended <b>Dir</b> input<br/>when external reference is Pulse &amp; Direction</li> </ul>                                                                                                    |
|       |                            |             |      | <ul> <li>24V General-purpose input In(0). Read low (0 logic)<br/>when 24VPLC are applied on IN0/B2/D- pin</li> </ul>                                                                                                    |
|       |                            |             |      | Compatible RS-422 and 24V single-ended                                                                                                    |
|       | IN1/A2/P-                  | IN(1)       | I    | <ul> <li>RS-422 differential A- / 24V single-ended A input<br/>when external reference is 2<sup>nd</sup> (master) encoder</li> </ul>                                                                                                    |
| 5     |                            |             |      | <ul> <li>RS-422 differential Puls- / 24V single-ended Puls<br/>input when external reference is Pulse &amp; Direction</li> </ul>                                                                                                    |
|       |                            |             |      | <ul> <li>24V General-purpose input In(1). Read low (0 logic)<br/>when 24VPLC are applied on IN1/A2/P- pin</li> </ul>                                                                                                    |
|       |                            |             |      | Compatible RS-422 and 24V single-ended                                                                                                    |
| 6     | IN3                        | IN(3)       | I    | <ul> <li>24V General-purpose input In(3). Read high (1 logic)<br/>when 24VPLC are applied on IN3 pin</li> </ul>                                                                                                    |
|       |                            |             |      | Opto-isolated                                                                                                    |
|       |                            |             |      | <ul> <li>24V Positive limit switch input. On active level stops<br/>motion in positive direction</li> </ul>                                                                                                    |
| 7     | IN4/LSP                    | IN(4) I     | I    | <ul> <li>24V General-purpose input In(4) if limit switches are<br/>disabled. Read high (1 logic) when 24VPLC are<br/>applied on IN4/LSP pin</li> </ul>                                                                                                    |
|       |                            |             |      | Opto-isolated                                                                                                    |
|       |                            |             |      | Programmable polarity / active level                                                                                                    |

Table 3.8 – I/O Pinout

© Technosoft 2010

56

| 8     | IN5/LSN           | IN(5)  | I | <ul> <li>24V Negative limit switch input. On active level stops motion in negative direction</li> <li>24V General-purpose input In(5) if limit switches are disabled. Read high (1 logic) when 24VPLC are applied on IN5/LSN pin</li> <li>Opto-isolated</li> <li>Programmable polarity / active level</li> </ul>                                                                                                |
|-------|-------------------|--------|---|----------------------------------------------------------------------------------------------------|
| 9, 26 | 0VPLC             | -      | - | Ground (-) terminal for all opto-isolated I/O                                                                                                    |
| 10    | +V <sub>LOG</sub> | -      | 0 | • + $V_{LOG}$ . Logic supply voltage (as applied on J2, pin 7)                                                                                                    |
| 11    | RESET             | -      | I | RESET pin – connect to 24VPLC to reset the drive                                                                                                    |
| 12    | IN0/B2/D+         | IN(0)  | I | <ul> <li>24V general-purpose input In(0). Read high (1 logic) when 24VPLC are applied on IN0/B2/D+ pin</li> <li>RS-422 differential B+ / 5V single-ended B input when external reference is 2<sup>nd</sup> (master) encoder</li> <li>RS-422 differential Dir+ / 5V single-ended Dir input when external reference is Pulse &amp; Direction</li> <li>Compatible RS-422, 5V and 24V single-ended</li> </ul>       |
| 13    | IN1/A2/P+         | IN(1)  | I | <ul> <li>24V general-purpose input In(1). Read high (1 logic) when 24VPLC are applied on IN1/A2/P+ pin</li> <li>RS-422 differential A+ / 5V single-ended A input when external reference is 2<sup>nd</sup> (master) encoder</li> <li>RS-422 differential Puls+ / 5V single-ended Puls input when external reference is Pulse &amp; Direction, or</li> <li>Compatible RS-422, 5V and 24V single-ended</li> </ul> |
| 14    | +Ref              |        | I | Analogue position speed or torque reference input                                                                                                    |
| 15    | -Ref              | AD5    | I | <ul> <li>+/-10 V differential</li> <li>12-bit resolution</li> </ul>                                                                                                    |
| 16    | +Tach             |        | I | Analogue speed feedback (tachometer input)                                                                                                    |
| 17    | - Tach            | AD2    | I | <ul> <li>+/-10 V differential</li> <li>12-bit resolution</li> </ul>                                                                                                    |
| 18    | GND               | -      | 0 | Ground terminal for all non-isolated I/O                                                                                                    |
| 20    | OUT4 /ER          | OUT(4) | 0 | <ul> <li>24 V Error output, seen as Out(4). When Out(4) is commanded low (0 logic), OUT4 /ER pin is set to +24VPLC and lights the red led</li> <li>Opto-isolated</li> <li>Short-circuit protected</li> </ul>                                                                                                    |
| 21    | OUT5 /RD          | OUT(5) | 0 | <ul> <li>24 V Ready output, seen as Out(5). When Out(5) is commanded low (0 logic), OUT5 /RD pin is set to +24VPLC and lights the green LED</li> <li>Opto-isolated</li> <li>Short-circuit protected</li> </ul>                                                                                                    |

57

| 22   | OUTO   | OUT(0) | 0 | <ul> <li>24 V General-purpose output <b>Out(0)</b>. When Out(0) is commanded low (0 logic), OUT0 pin is set to +24VPLC</li> <li>Opto-isolated</li> <li>Short-circuit protected</li> </ul> |
|------|--------|--------|---|----------------------------------------------------------------------------------------------------|
| 23   | OUT1   | OUT(1) | 0 | <ul> <li>24 V General-purpose output <b>Out(1)</b>. When Out(1) is commanded low (0 logic), OUT1 pin is set to +24VPLC</li> <li>Opto-isolated</li> <li>Short-circuit protected</li> </ul> |
| 24   | OUT2   | OUT(2) | 0 | <ul> <li>24 V General-purpose output <b>Out(2)</b>. When Out(2) is commanded low (0 logic), OUT2 pin is set to +24VPLC</li> <li>Opto-isolated</li> <li>Short-circuit protected</li> </ul> |
| 25   | OUT3   | OUT(3) | 0 | <ul> <li>24 V General-purpose output <b>Out(3)</b>. When Out(3) is commanded low (0 logic), OUT3 pin is set to +24VPLC</li> <li>Opto-isolated</li> <li>Short-circuit protected</li> </ul> |
| case | SHIELD | -      | - | Shield; Connected to frame                                                                                                    |

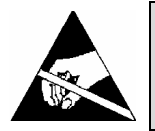

THE I/O CONNECTOR SIGNALS ARE ELECTRO-CAUTION! STATICALLY SENSITIVE AND SHALL BE HANDLED ONLY IN AN ESD PROTECTED ENVIRONMENT.

### Remarks:

- 3. The 24V opto-isolated I/O signals are referenced to the isolated ground 0VPLC, which shall be common to all the devices sharing these signals.
- 4. The 24V opto-isolated inputs have a typical threshold of 8 Volts, therefore will not accept TTL levels.
- 5. The isolated 24VPLC supply is required only for operation of the outputs. Hence, if your application uses only opto-isolated inputs, the 24VPLC supply connection is not necessary.
- 6. The inputs In(0) and In(1) accept both TTL (5V) and 24V signals and are not optoisolated. These inputs are referenced to the drive logic ground GND

© Technosoft 2010

58
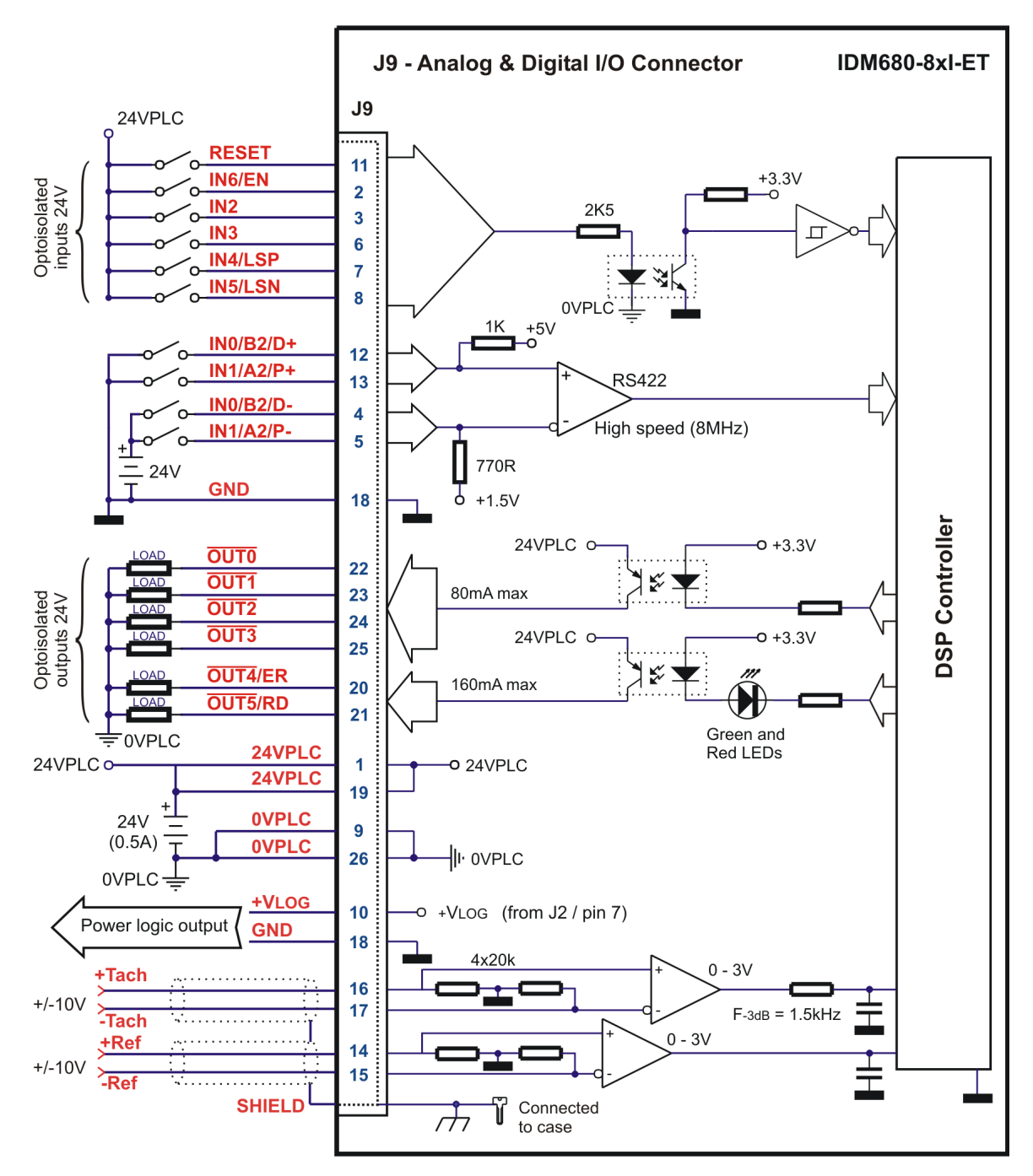

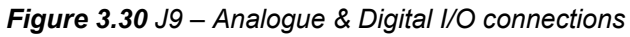

© Technosoft 2010

59

#### 3.3.8.1 Recommendations for Analogue Signals Wiring

- a) If the analogue signal source is single-ended, use a 2-wire shielded cable as follows: 1<sup>st</sup> wire connects the live signal to the drive positive input (+); 2<sup>nd</sup> wire connects the signal ground to the drive negative input(-).
- b) If the analogue signal source is differential and the signal source ground is isolated from the drive GND, use a 3-wire shielded cable as follows: 1<sup>st</sup> wire connects the signal plus to the drive positive input (+); 2<sup>nd</sup> wire connects the signal minus to the drive negative input (-) and 3<sup>rd</sup> wire connects the source ground to the drive GND
- c) If the analogue signal source is differential and the signal source ground is common with the drive GND, use a 2-wire shielded cable as follows: 1<sup>st</sup> wire connects the signal plus to the drive positive input (+); 2<sup>nd</sup> wire connects the signal minus to the drive negative input (-)
- d) For all of the above cases, connect the cable shield to the drive I/O connector frame and leave the other shield end unconnected to the signal source. To further increase the noise protection, use a double shielded cable with inner shield connected to drive GND and outer shield connected to the drive I/O connector frame. Leave both shields unconnected on the signal source side
- e) If the signal source output voltage is larger than +/-10V, use a 3-resistor differential divider, located near the IDM680-ET I/O connector. Choose the divider resistances as low as possible, close to the signal source output current limit, to minimize the noise

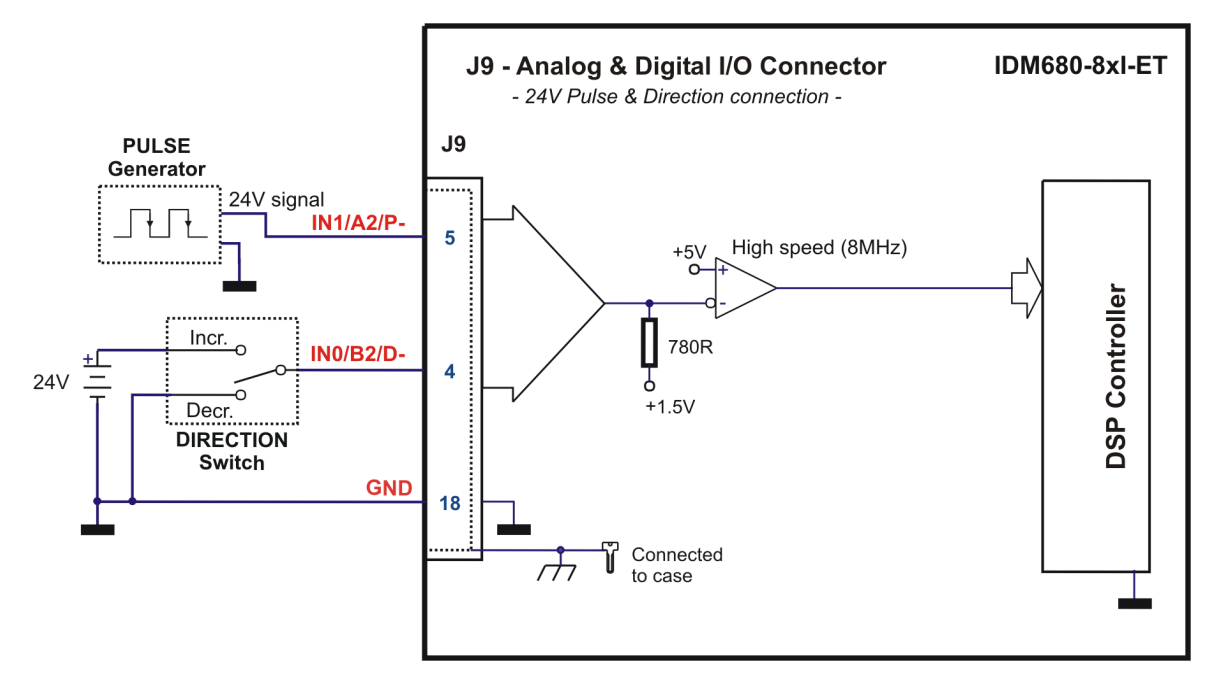

Figure 3.31 J9 – 24 V Pulse & Direction connection

© Technosoft 2010

60

#### Remarks:

- 1. When using 24 V Pulse & Direction connection, leave Pins 12 IN0/B2/D+ and 13 IN1/A2/P+ open.
- 2. When IN1/A2/P- is used as PULSE input in Pulse & Direction motion mode, on each falling edge the reference (or feedback) is incremented / decremented.
- 3. When IN0/B2/D- is used as DIRECTION input in Pulse & Direction motion mode, the reference (or feedback) is incremented if this pin is pulled high.

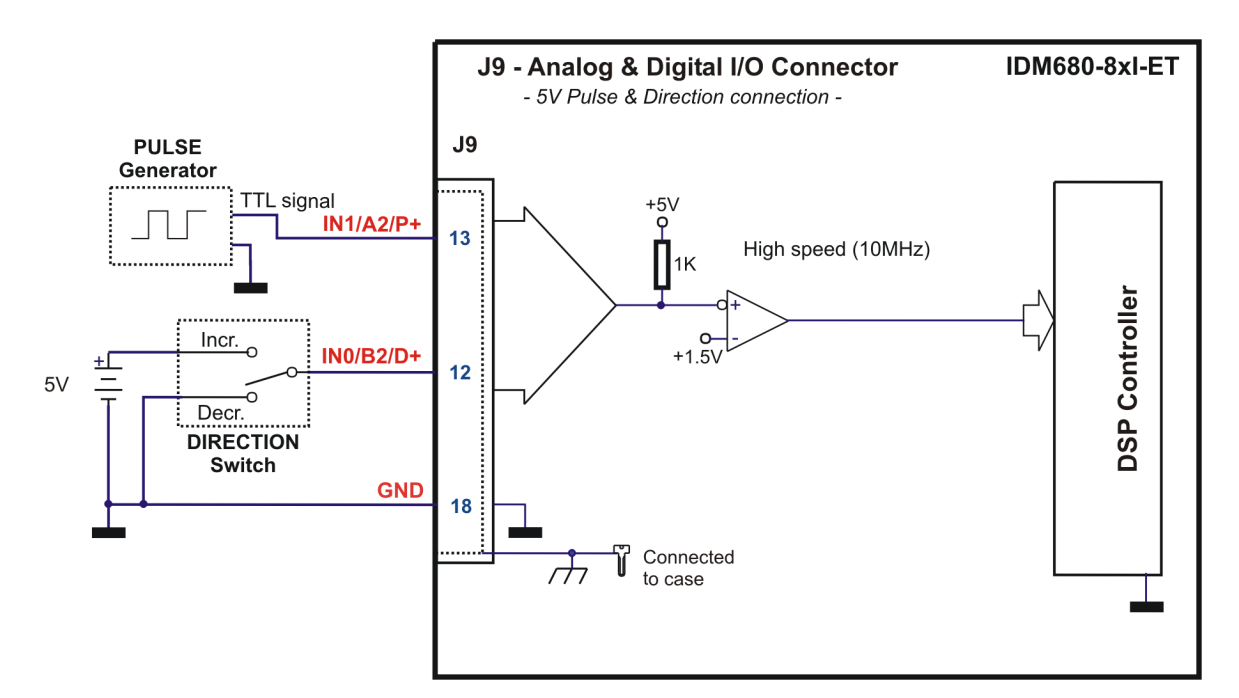

Figure 3.32. J9 – 5V Pulse & Direction connection

#### Remarks:

- 1. When using 5 V Pulse & Direction connection, leave Pins 4 IN0/B2/D- and 5–IN1/A2/Popen.
- 2. When IN1/A2/P+ is used as PULSE input in Pulse & Direction motion mode, on each rising edge the reference (or feedback) is incremented / decremented.
- 3. When IN0/B2/D+ is used as DIRECTION input in Pulse & Direction motion mode, the reference (or feedback) is incremented if this pin is pulled low.

| © | Technosoft 2010 |  |
|---|-----------------|--|
|---|-----------------|--|

61

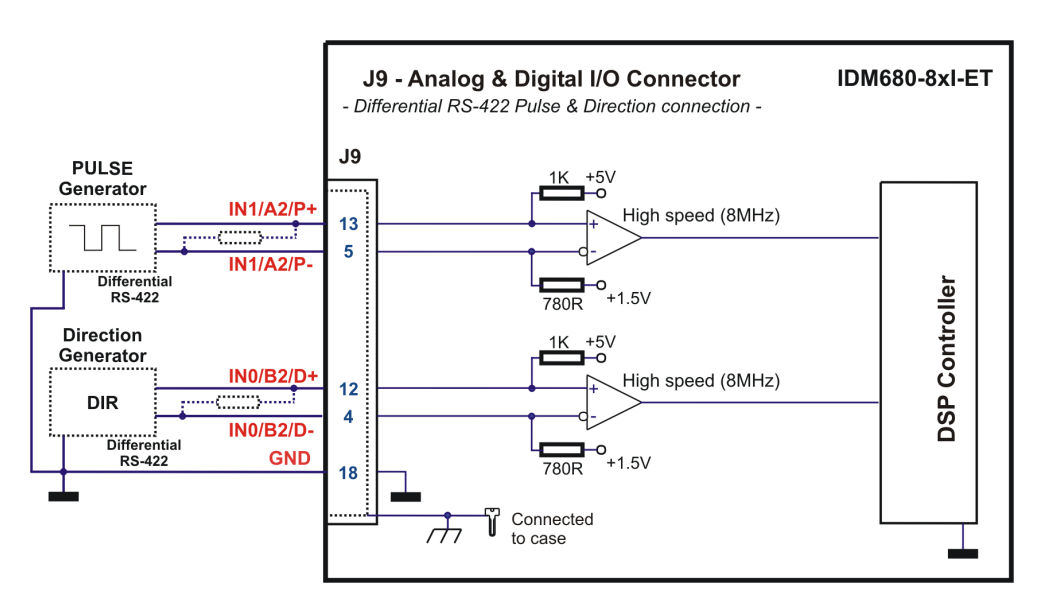

Figure 3.33. J9 – Differential (RS-422) Pulse & Direction connection

**Remark:** For long (>10 meters) encoder lines add termination resistors (120 $\Omega$ ) close to the drive.

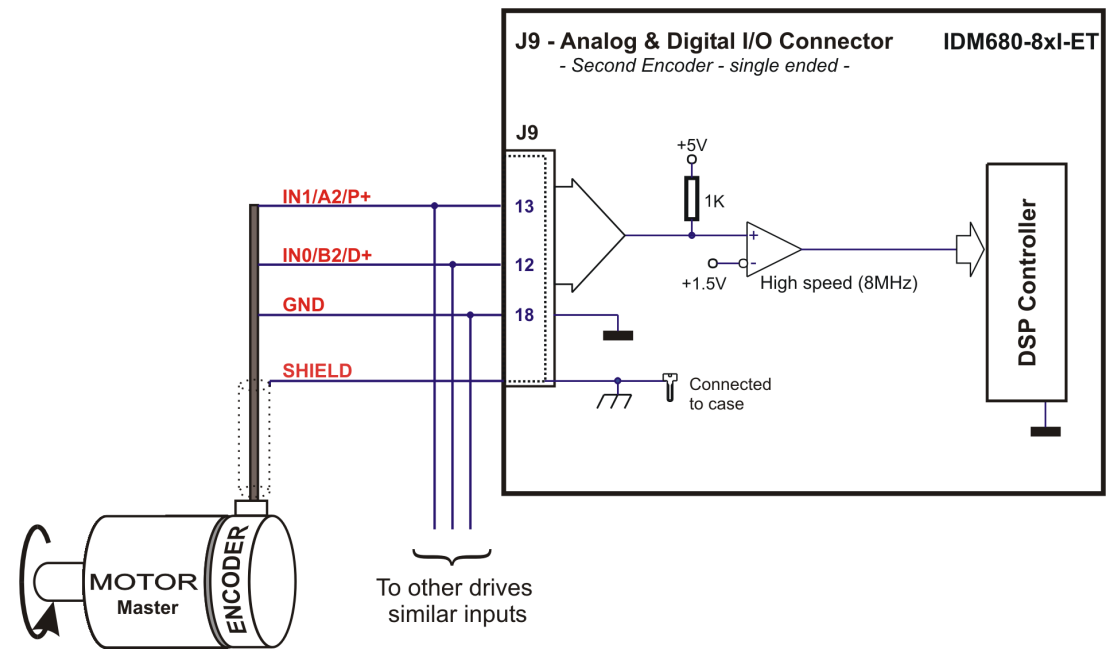

Figure 3.34. J9 – Second encoder – single ended connection

© Technosoft 2010

62

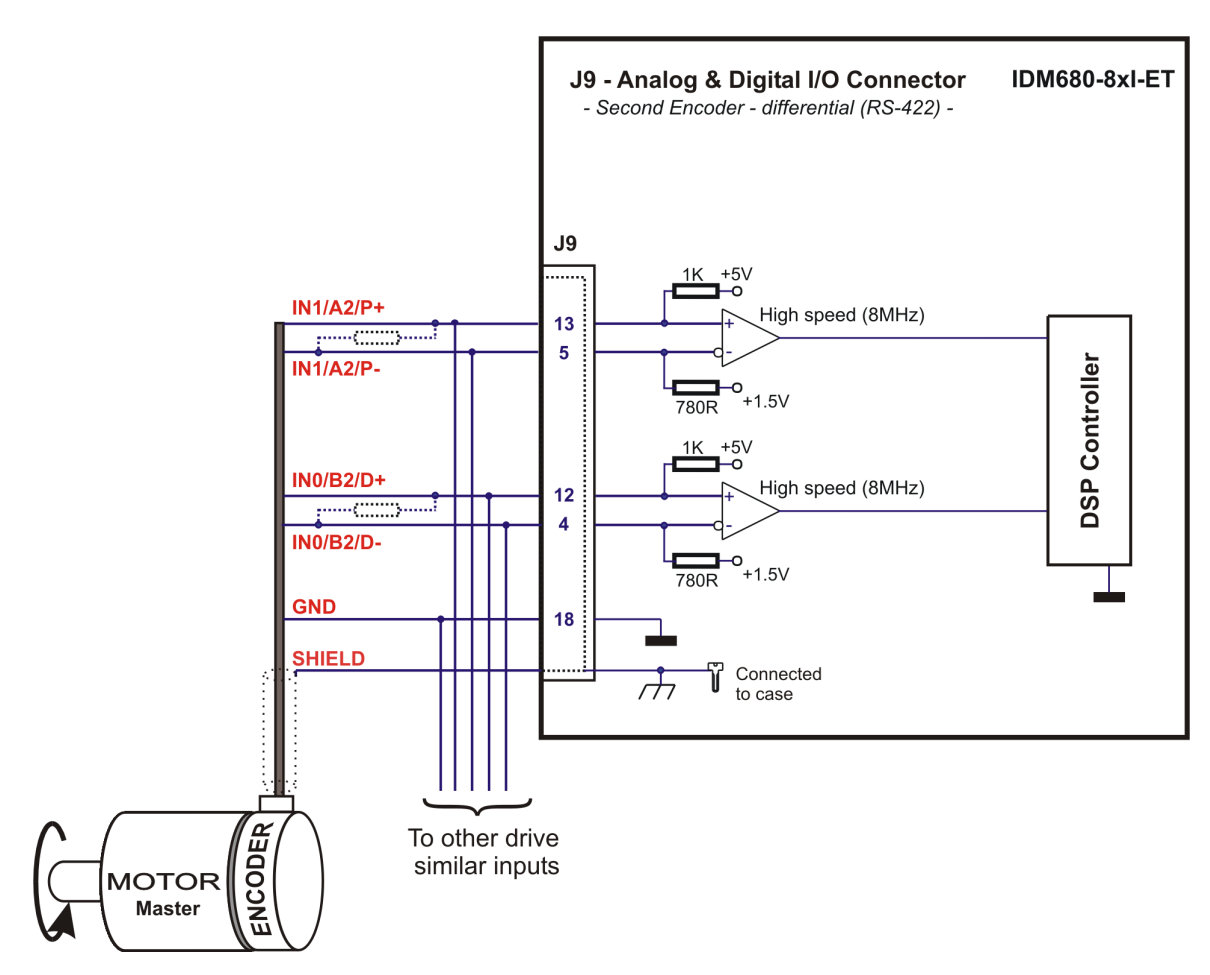

Figure 3.35. J9 – Second encoder – differential (RS-422) connection

#### Remark:

- 1. For long (>10 meters) encoder lines add termination resistors (120 $\Omega$ ) close to the drive.
- 2. The master encoder may be supplied with  $+5V_{DC}$  from one of the drives. See connector J13 for details.

© Technosoft 2010

IDM680-ET Technical Reference

63

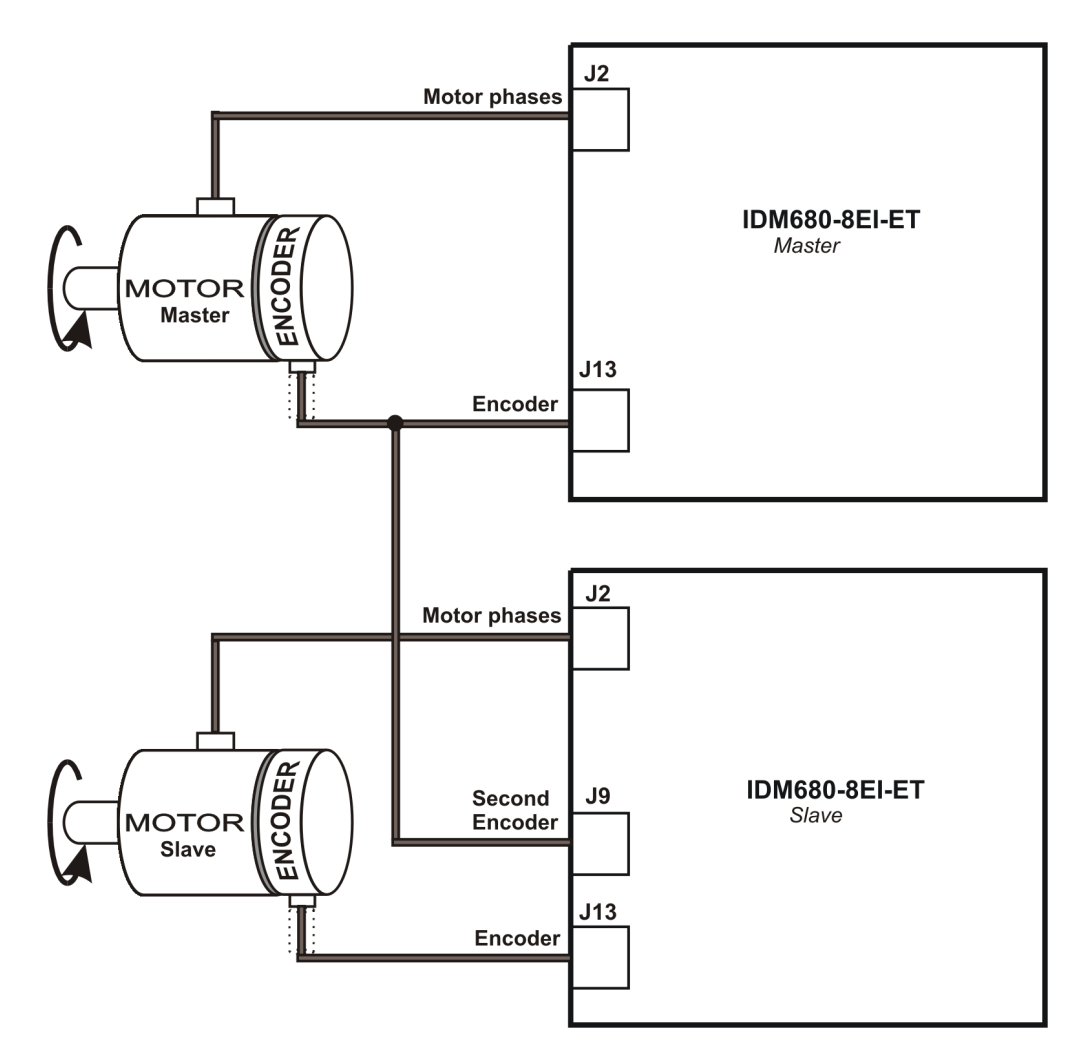

Figure 3.36. J9 – Master – Slave connection using second encoder input

64

© Technosoft 2010

## 3.3.9. Serial Communication – J4 Connector

| Pin | Name | Туре | Function                                                     |
|-----|------|------|--------------------------------------------------------------|
| 1   | TxD  | 0    | RS-232 Data Transmission                                     |
| 2   | GND  | -    | Ground                                                       |
| 3   | RxD  | I    | RS-232 Data Reception                                        |
| 4   | +5V  | 0    | Optional supply for handheld terminal (internally generated) |

Table 3.9 – RS232 Pinout

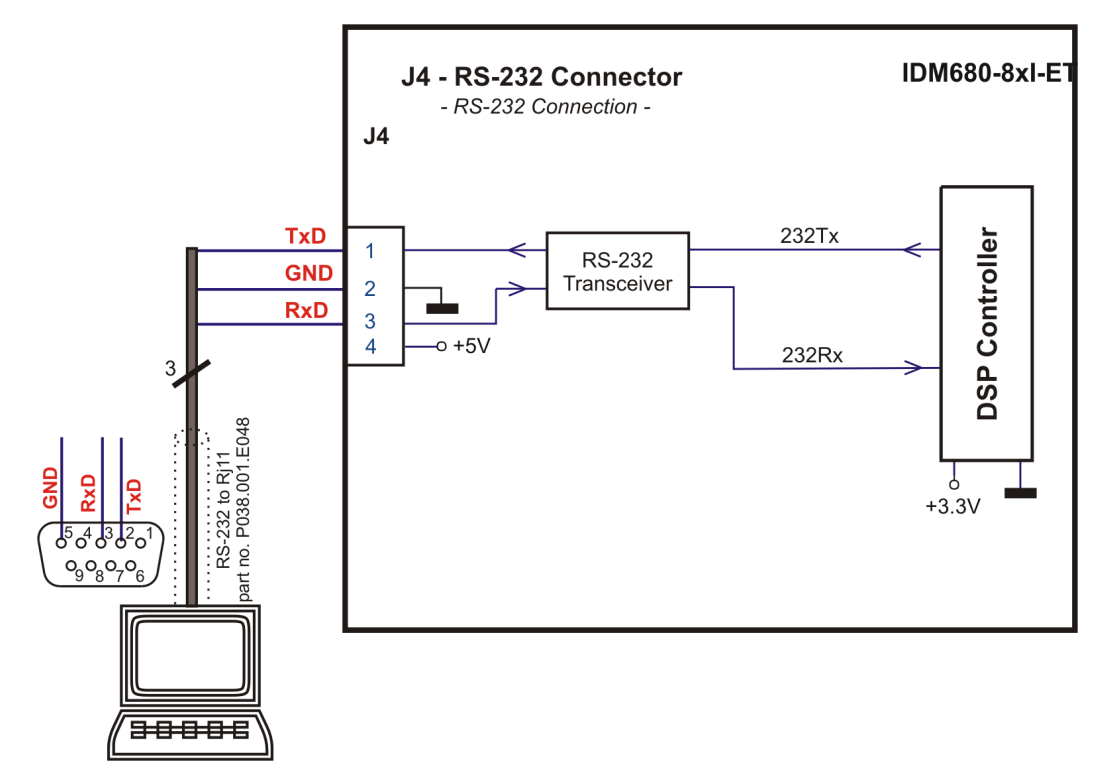

Figure 3.37. J4 – Serial RS-232 connection

Remarks:

- 1. Use the IDM680-ET programming adapter (RS232) part no.P038.001.E048
- 2. On IDM680-ET drive the electrical ground (GND) and the earth/shield are isolated

© Technosoft 2010

65

#### 3.3.9.1 Recommendations for RS-232 Wiring

- a) If you build the serial cable, you can use a 3-wire shield cable with shield connected to the PC. Do not use the shield as GND. The ground wire (pin 5 of D-Sub 9) must be included inside the shield, like the RxD and TxD signals
- b) Do not rely on an earthed PC to provide the IDM680-ET earth connection! The drive must be earthed through a separate circuit. Most communication problems are caused by the lack of such connection
- c) Always power-off all the IDM680-ET supplies before inserting/removing the RS-232 serial connector.

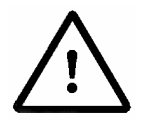

## DO NOT CONNECT/DISCONNECT THE RS-232 CABLE CAUTION! WHILE THE DRIVE IS POWERED ON. THIS OPERATION CAN DAMAGE THE DRIVE

## 3.3.10. EtherCAT Communication – J5 & J6 Connectors

| Pin | Name (MDI) | Name (MDI-X) | Туре | Function                                             |
|-----|------------|--------------|------|------------------------------------------------------|
| 1   | Transmit+  | Receive+     | I/O  | CAN-Bus negative line (negative during dominant bit) |
| 2   | Transmit-  | Receive-     | I/O  | Reference ground for LO, HI and CAN_V+ signals       |
| 3   | Receive+   | Transmit+    | I/O  | Shield; Connected to frame                           |
| 4,5 | n.c.       | n.c.         | -    | Not connected                                        |
| 6   | Receive-   | Transmit-    | I/O  | CAN-Bus positive line (positive during dominant bit) |
| 7,8 | n.c.       | n.c.         | -    | Not connected                                        |

#### Table 3.10 – EtherCAT Pinout

Note: Pin numbering is done according to TIA/EIA-568

#### Remarks:

- a) The IDM680-ET accepts both straight (1:1) and cross-over (reversed) cabling between drives and/or master. This characteristic is often specified (in IEEE 802.3 terms) as "MDI/MDI-X". Accordingly, the name of the signals can be swapped as shown in table Table 3.10 above.
- b) The IDM680-ET is insensitive to the polarity of each signal pair. This characteristic allows swapping the "+" and "-" wires within a pair, without incurring any disturbance.

© Technosoft 2010

66

c) All EtherCAT signals are fully insulated from all other IDM680-ET circuits (system ground – GND, IO ground – 0VPLC and Earth). Therefore, the Ethernet network cannot cause any grounding loops.

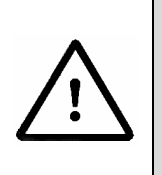

CAUTION! DO NOT CONNECT THE ETHERCAT CABLES TO A STANDARD OFFICE SWITCH/HUB! SINCE THE ETHERCAT PROTOCOL DOESN'T MAKE USE OF MAC ADDRESSING, THIS CONNECTION CAN LEAD TO SWITCH/NETWORK OVERLOAD (BROADCAST PACKET STORM)

#### 3.3.10.1 Recommendations for EtherCAT Wiring

- a) Build EtherCAT network using UTP (unshielded twisted pair) cables rated CAT5E or higher (CAT6, etc.). Cables with this rating must have multiple characteristics, as described in TIA/EIA-568-B. Among these are: impedance, frequency attenuation, cross-talk, return loss, etc.
- b) It is acceptable to use STP (shielded twisted pair) or FTP (foil twisted pair) cables, rated CAT5E or higher (CAT6, etc.). The added shielding is beneficial in reducing the RF (radio-frequency) emissions, improving the EMC emissions of the application.
- c) The maximum length of each network segment must be less than 100 meters.
- d) The network topology is daisy-chain. All connections are done using point-to-point cables. The global topology can be one of the two:
  - Linear, when the J6 / OUT port of the last drive in the chain remains not connected. Master is connected to J5 / IN port of the first drive; J6 / OUT of the first drive is connected to J5 / IN of the following drive; J6 / OUT of the last drive remains unconnected.

See Figure 3.39 for a visual representation of the linear topology.

Ring, when the J6 / OUT port of the last drive in the chain is connected back to the
master controller, on the 2<sup>nd</sup> port of the master. This topology consist of the linear
topology described above, plus an extra connection between the master, which has
two RJ45 ports, to J6 / OUT of the last drive.

See *Figure 3.40* for a visual representation of the ring topology.

- e) Ring topology is preferred for it's added security, since it is insensitive to one broken cable / connection along the ring (re-routing of communication is done automatically, so that to avoid the broken cable / connection)
- f) It is highly recommended to use qualified cables, assembled by a specialized manufacturer. When using CAT5E UTP cables that are manufactured / commissioned / prepared on-site, it is highly recommended to check the cables. The check should be performed using a dedicated Ethernet cable tester, which verifies more parameters than simple galvanic continuity (such as cross-talk, attenuation, etc.). The activation of "Link" indicators (LEDs 3)

© Technosoft 2010

67

and 5 of Table 3.13) will NOT guarantee a stable and reliable connection! This can only be guaranteed by proper quality of cables used, according to TIA/EIA-568-B specifications.

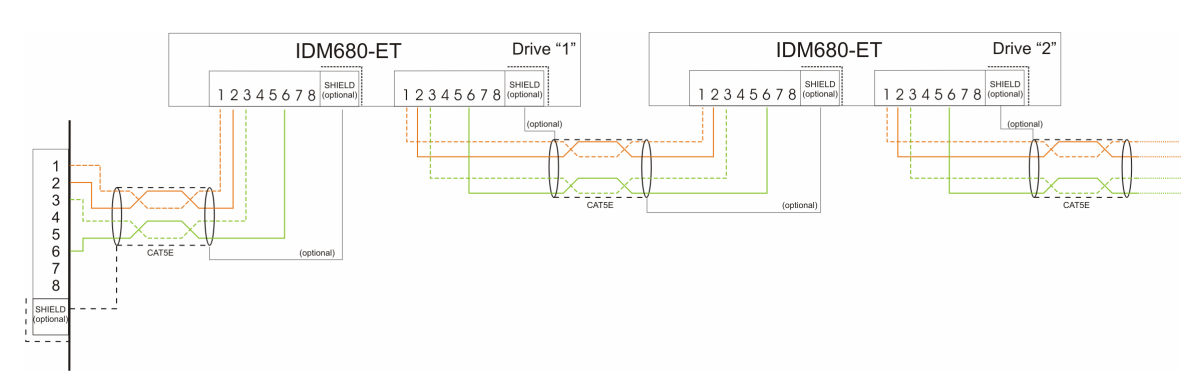

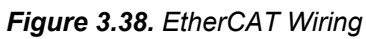

# Linear Topology

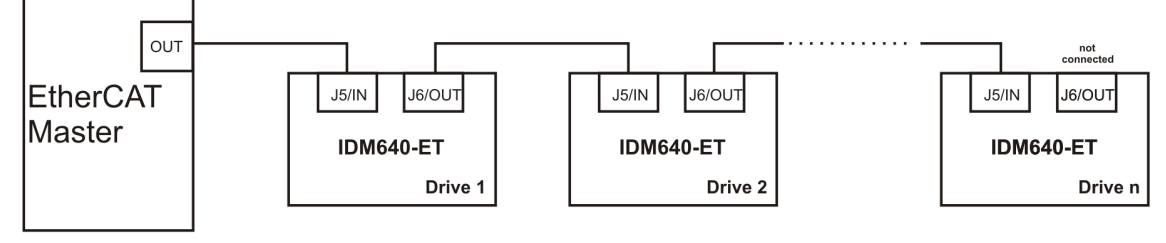

Figure 3.39. EtherCAT Network - Linear Topology

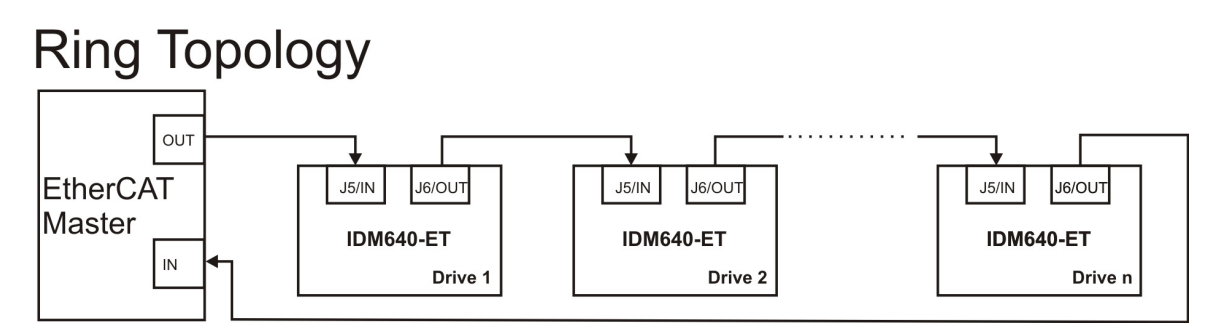

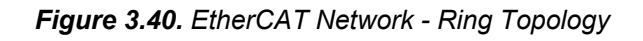

© Technosoft 2010

68

## 3.3.11. Connectors Type and Mating Connectors

| Connector | Function                  | Mating connector                              |
|-----------|---------------------------|-----------------------------------------------|
| J2        | Motor & supply            | Phoenix Contact MC 1.5/8-STF-3.5 <sup>1</sup> |
| J4        | Serial                    | generic 9-pin D-Sub male                      |
| J5        | EtherCAT IN               | generic RJ-45 male                            |
| J6        | EtherCAT OUT              | generic RJ-45 male                            |
| J13       | Feedback                  | generic 15-pin High Density D-Sub male        |
| J9        | Analog & 24 V digital I/O | generic 26-pin High Density D-Sub male        |

#### Table 3.11 – Mating connectors

1. The mating connector accepts wires of 0.14 ... 1.5 mm<sup>2</sup> (AWG35 ... AWG16)

## 3.4. DIP-Switch Settings

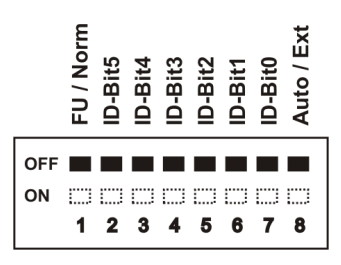

Figure 3.41. SW1 – DIP Switch

- Position 1: FU / Norm
  - ON: Enable <u>F</u>irmware <u>U</u>pdate
  - OFF: <u>Norm</u>al operation
- **Positions 2 ... 7**: ID-Bitx. Axis ID switches The drive axis/address number is set according with Table 3.12
- Position 8: Reserved
  - Keep in OFF position.

Remark: All switches are sampled at power-up, and the drive is configured accordingly

© Technosoft 2010

69

| DIP Switch position |           |           |           |           |           |         |  |
|---------------------|-----------|-----------|-----------|-----------|-----------|---------|--|
| 2                   | 3         | 4         | 5         | 6         | 7         | Axis ID |  |
| ID – Bit5           | ID – Bit4 | ID – Bit3 | ID – Bit2 | ID – Bit1 | ID – Bit0 |         |  |
| OFF                 | OFF       | OFF       | OFF       | OFF       | OFF       | 255     |  |
| OFF                 | OFF       | OFF       | OFF       | OFF       | ON        | 1       |  |
| OFF                 | OFF       | OFF       | OFF       | ON        | OFF       | 2       |  |
| OFF                 | OFF       | OFF       | OFF       | ON        | ON        | 3       |  |
| OFF                 | OFF       | OFF       | ON        | OFF       | OFF       | 4       |  |
| OFF                 | OFF       | OFF       | ON        | OFF       | ON        | 5       |  |
| OFF                 | OFF       | OFF       | ON        | ON        | OFF       | 6       |  |
| OFF                 | OFF       | OFF       | ON        | ON        | ON        | 7       |  |
| OFF                 | OFF       | ON        | OFF       | OFF       | OFF       | 8       |  |
| OFF                 | OFF       | ON        | OFF       | OFF       | ON        | 9       |  |
| OFF                 | OFF       | ON        | OFF       | ON        | OFF       | 10      |  |
| OFF                 | OFF       | ON        | OFF       | ON        | ON        | 11      |  |
| OFF                 | OFF       | ON        | ON        | OFF       | OFF       | 12      |  |
| OFF                 | OFF       | ON        | ON        | OFF       | ON        | 13      |  |
| OFF                 | OFF       | ON        | ON        | ON        | OFF       | 14      |  |
| OFF                 | OFF       | ON        | ON        | ON        | ON        | 15      |  |
| OFF                 | ON        | OFF       | OFF       | OFF       | OFF       | 16      |  |
| OFF                 | ON        | OFF       | OFF       | OFF       | ON        | 17      |  |
| OFF                 | ON        | OFF       | OFF       | ON        | OFF       | 18      |  |
| OFF                 | ON        | OFF       | OFF       | ON        | ON        | 19      |  |
| OFF                 | ON        | OFF       | ON        | OFF       | OFF       | 20      |  |
| OFF                 | ON        | OFF       | ON        | OFF       | ON        | 21      |  |
| OFF                 | ON        | OFF       | ON        | ON        | OFF       | 22      |  |
| OFF                 | ON        | OFF       | ON        | ON        | ON        | 23      |  |
| OFF                 | ON        | ON        | OFF       | OFF       | OFF       | 24      |  |
| OFF                 | ON        | ON        | OFF       | OFF       | ON        | 25      |  |
| OFF                 | ON        | ON        | OFF       | ON        | OFF       | 26      |  |
| OFF                 | ON        | ON        | OFF       | ON        | ON        | 27      |  |
| OFF                 | ON        | ON        | ON        | OFF       | OFF       | 28      |  |
| OFF                 | ON        | ON        | ON        | OFF       | ON        | 29      |  |
| OFF                 | ON        | ON        | ON        | ON        | OFF       | 30      |  |
| OFF                 | ON        | ON        | ON        | ON        | ON        | 31      |  |
| ON                  | OFF       | OFF       | OFF       | OFF       | OFF       | 32      |  |

Table 3.12. Axis ID / Address configuration

© Technosoft 2010

IDM680-ET Technical Reference

70

| ON | OFF | OFF | OFF | OFF | ON  | 33 |
|----|-----|-----|-----|-----|-----|----|
| ON | OFF | OFF | OFF | ON  | OFF | 34 |
| ON | OFF | OFF | OFF | ON  | ON  | 35 |
| ON | OFF | OFF | ON  | OFF | OFF | 36 |
| ON | OFF | OFF | ON  | OFF | ON  | 37 |
| ON | OFF | OFF | ON  | ON  | OFF | 38 |
| ON | OFF | OFF | ON  | ON  | ON  | 39 |
| ON | OFF | ON  | OFF | OFF | OFF | 40 |
| ON | OFF | ON  | OFF | OFF | ON  | 41 |
| ON | OFF | ON  | OFF | ON  | OFF | 42 |
| ON | OFF | ON  | OFF | ON  | ON  | 43 |
| ON | OFF | ON  | ON  | OFF | OFF | 44 |
| ON | OFF | ON  | ON  | OFF | ON  | 45 |
| ON | OFF | ON  | ON  | ON  | OFF | 46 |
| ON | OFF | ON  | ON  | ON  | ON  | 47 |
| ON | ON  | OFF | OFF | OFF | OFF | 48 |
| ON | ON  | OFF | OFF | OFF | ON  | 49 |
| ON | ON  | OFF | OFF | ON  | OFF | 50 |
| ON | ON  | OFF | OFF | ON  | ON  | 51 |
| ON | ON  | OFF | ON  | OFF | OFF | 52 |
| ON | ON  | OFF | ON  | OFF | ON  | 53 |
| ON | ON  | OFF | ON  | ON  | OFF | 54 |
| ON | ON  | OFF | ON  | ON  | ON  | 55 |
| ON | ON  | ON  | OFF | OFF | OFF | 56 |
| ON | ON  | ON  | OFF | OFF | ON  | 57 |
| ON | ON  | ON  | OFF | ON  | OFF | 58 |
| ON | ON  | ON  | OFF | ON  | ON  | 59 |
| ON | ON  | ON  | ON  | OFF | OFF | 60 |
| ON | ON  | ON  | ON  | OFF | ON  | 61 |
| ON | ON  | ON  | ON  | ON  | OFF | 62 |
| ON | ON  | ON  | ON  | ON  | ON  | 63 |

© Technosoft 2010

IDM680-ET Technical Reference

71

## 3.5. LED Indicators

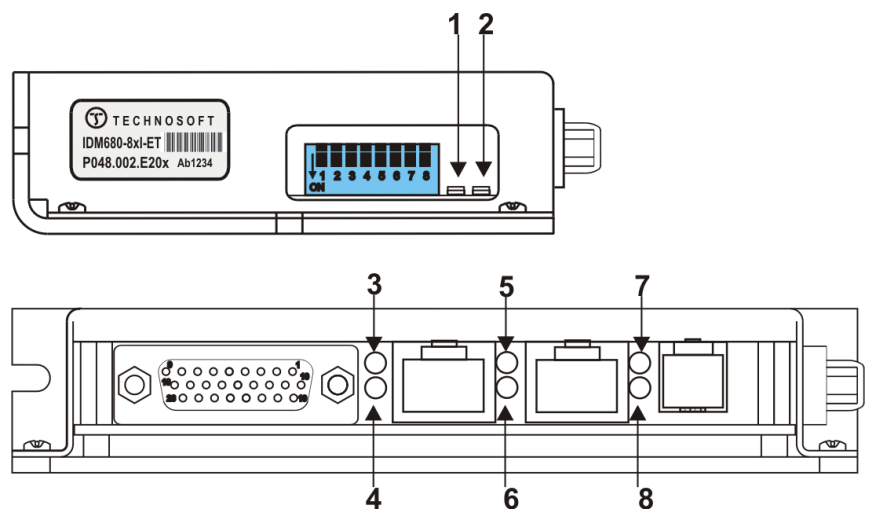

Figure 3.42. LED locations

| Table 3.13 – LED Indicate | ors |
|---------------------------|-----|
|---------------------------|-----|

| LED<br>no. | LED name              | LED color | Function                                                                                  |
|------------|-----------------------|-----------|-------------------------------------------------------------------------------------------|
| 1          | Drive Ready           | green     | Lit after power-on when the drive initialization ends.<br>Turned off when an error occurs |
| 2          | Drive Error           | red       | Turned on when the power stage error signal is generated or when OUT4 is set low          |
| 3          | EtherCAT IN Link LED  | green     | Link indicator for EtherCAT IN port.                                                      |
| 4          | EtherCAT IN Act LED   | green     | Act indicator for EtherCAT IN port.                                                       |
| 5          | EtherCAT OUT Link LED | green     | Link indicator for EtherCAT OUT port.                                                     |
| 6          | EtherCAT OUT Act LED  | green     | Act indicator for EtherCAT OUT port.                                                      |
| 7          | EtherCAT RUN LED      | green     | Run indicator for EtherCAT.                                                               |
| 8          | EtherCAT Error LED    | red       | Error indicator for EtherCAT.                                                             |

For a detailed description of EtherCAT LED functionalities please read ETG.1300 S (R) V1.0.1 available at  $\underline{www.ethercat.org}$ .

72

© Technosoft 2010

## 3.6. First Power-Up

In order to setup the drive for your application you need to communicate with it. The easiest way is via an RS-232 serial link between your PC and the drive. Therefore, before the first power-up, check the following:

- Power supply connections and their voltage levels
- Motor connections
- Serial cable connections
- DIP switch positions: all shall be OFF (not pressed)
- EasySetUp is installed on the PC which is serially connected with the drive (see chapter Step 2. Drive Setup

73

© Technosoft 2010

# 4. Step 2. Drive Setup

## 4.1. Installing EasySetUp

**EasySetUp** is a PC software platform for the setup of the Technosoft drives. It can be downloaded *free of charge* from Technosoft web page. EasySetUp comes with an *Update via Internet tool* through which you can check if your software version is up-to-date, and when necessary download and install the latest updates. EasySetUp includes a firmware programmer through which you can update your drive firmware to the latest revision.

EasySetUp can be installed independently or together with **EasyMotion Studio** platform for motion programming using TML. You will need EasyMotion Studio only if you plan to use the advance features presented in Section 5.3 Combining CoE with TML. A **demo version of EasyMotion Studio** including the **fully functional version of EasySetUp** can be downloaded free of charge from Technosoft web page.

On request, EasySetUp can be provided on a CD too. In this case, after installation, use the update via internet tool to check for the latest updates. Once you have started the installation package, follow its indications.

## 4.2. Getting Started with EasySetUp

Using EasySetUp you can quickly setup a drive for your application. The drive can be directly connected with your PC via a serial RS 232 link.

The output of EasySetUp is a set of *setup data*, which can be downloaded into the drive EEPROM or saved on your PC for later use.

EasySetUp includes a set of evaluation tools like the Data Logger, the Control Panel and the Command Interpreter which help you to quickly measure, check and analyze your drive commissioning.

EasySetUp works with **setup** data. A **setup** contains all the information needed to configure and parameterize a Technosoft drive. This information is preserved in the drive EEPROM in the *setup table*. The setup table is copied at power-on into the RAM memory of the drive and is used during runtime. With EasySetUp it is also possible to retrieve the complete setup information from a drive previously programmed.

Note that with EasySetUp you do only your drive/motor commissioning. For motion programming you have the following options:

- Use a EtherCAT master
- Use EasyMotion Studio to create and download a TML program into the drive/motor memory
- **Implement** on your master the TML commands you need to send to the drives using one of the supported communication channels. The implementation must be done according with Technosoft communication protocols.
- **Combine** TML programming at drive level with one of the other options (see Section 5.3)

© Technosoft 2010

74

## 4.2.1. Establish communication

EasySetUp starts with an empty window from where you can create a **New** setup, **Open** a previously created setup which was saved on your PC, or **Upload** the setup from the drive/motor.

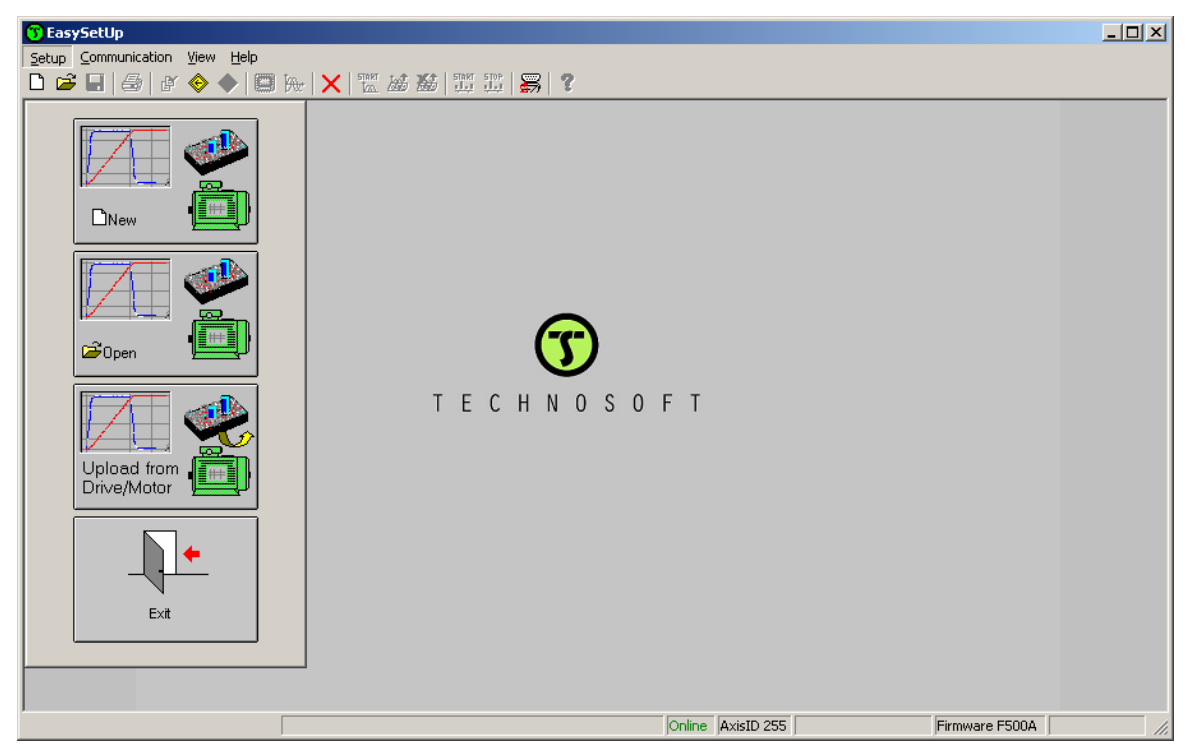

Before selecting one of the above options, you need to establish the communication with the drive you want to commission. Use menu command **Communication | Setup** to check/change your PC communication settings. Press the **Help** button of the dialogue opened. Here you can find detailed information about how to setup your drive and do the connections. Power on the drive, then close the Communication | Setup dialogue with OK. If the communication is established, EasySetUp displays in the status bar (the bottom line) the text "**Online**" plus the axis ID of your drive/motor and its firmware version. Otherwise the text displayed is "**Offline**" and a communication error message tells you the error type. In this case, return to the Communication | Setup dialogue, press the Help button and check troubleshoots.

**Remark:** When first started, EasySetUp tries to communicate via RS-232 and COM1 with a drive having axis ID=255 (default communication settings). If your drive is powered with all the DIP switches OFF and it is connected to your PC port COM1 via an RS-232 cable, the communication shall establish automatically. If the drive has a different axis ID and you don't know it, select in the Communication | Setup dialogue at "Axis ID of drive/motor connected to PC" the option **Autodetected**.

© Technosoft 2010

75

## 4.2.2. Setup drive/motor

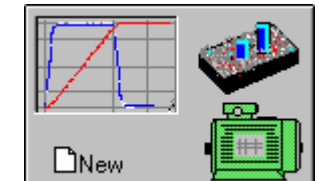

Press New button

and select your drive type.

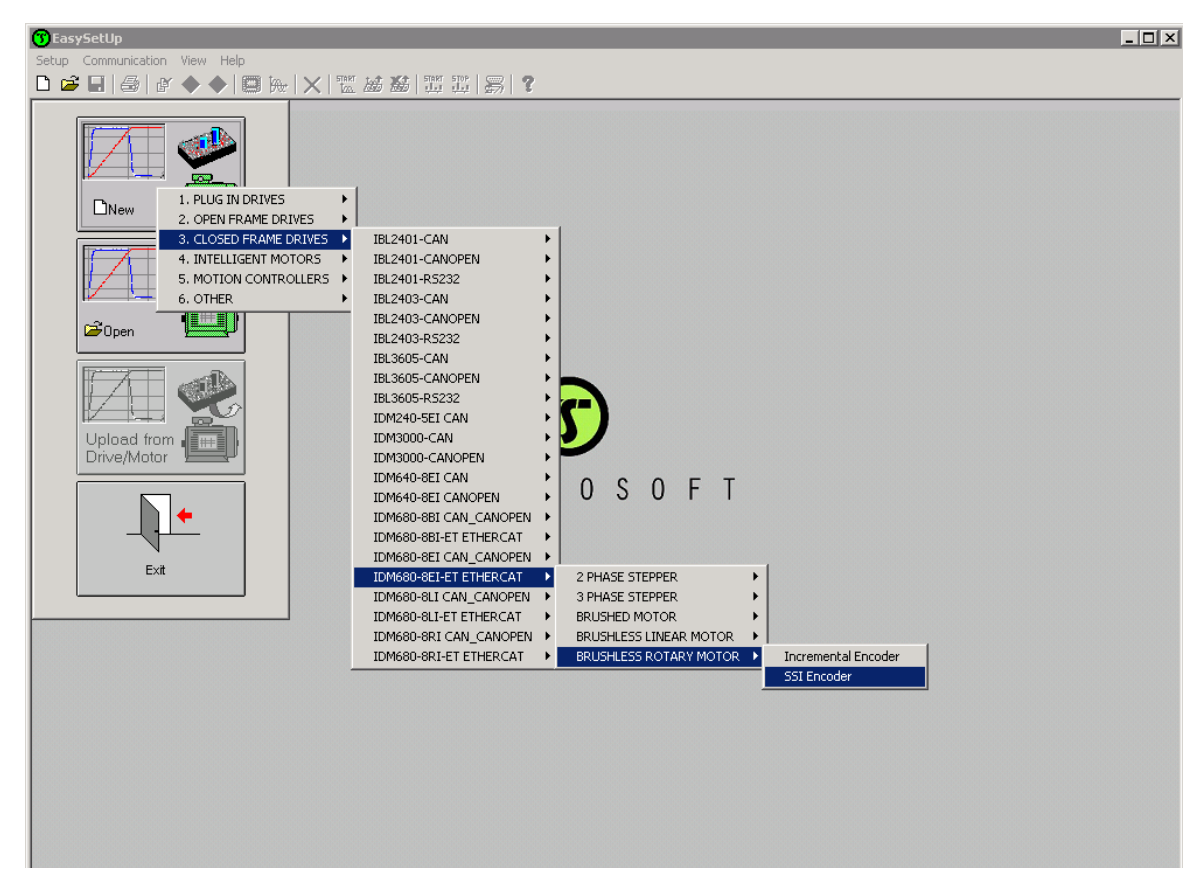

The selection continues with the motor technology (for example: brushless or brushed) and type of feedback device (for example: Incremental encoder, SSI encoder).

The selection opens 2 setup dialogues: for **Motor Setup** and for **Drive setup** through which you can configure and parameterize a Technosoft drive, plus several predefined control panels customized for the product selected.

76

© Technosoft 2010

|                                                                                                    | Drive Se Brush                                                         | hless Motor Setup                                                                                                    | •                                                                                                    |                                                   |                                                                       |                                                                  | ×                                | × × |  |
|----------------------------------------------------------------------------------------------------|------------------------------------------------------------------------|----------------------------------------------------------------------------------------------------|----------------------------------------------------------------------------------------------------|---------------------------------------------------|-----------------------------------------------------------------------|------------------------------------------------------------------|----------------------------------|-----|--|
| Conversion of the second second secon | Guide G<br>Step<br>you v<br><cco<br>trape<br/>CANE<br/>Bauc M</cco<br> | Audeline assistant<br>Previous<br>Next<br>Step 1. Select your motor<br>data. In either case, use the<br>verify/detect the motor and<br>operation.                                                                                                    | irom a database. If you<br>ase, proceed through<br>e tests from the next s<br>d sensors parameters . | all the<br>ors<br>steps to<br>and                 | Database<br>Fittman<br>Motor<br>3441_E023_R<br>Save to User D         | 1 v<br>Database Delete                                           | Drive<br>Setup<br>Cancel<br>Help |     |  |
| Save As 2000<br>Close 2000                                                                                                    | Drive<br>Power<br>Curren<br>K<br>I<br>Spee                             | Nominal current 1.16<br>Peak current 3.6<br>Pole pairs 2<br>Torque constant 0.025<br>Phase resistance (motor + drive) 0.23<br>Phase inductance (motor + drive) 0.23<br>Motor inertia 10<br>Phase connection C 51                                                                                                    | A<br>A<br>Nm/A<br>Ohms<br>mH<br>kgm^2 E-7                                                            |                                                   | Test Phas<br>Detect Num<br>Identify Resistan<br>otor inertia is unkno | e Connections<br>ber of Pole Pairs<br>nce and Inductance         |                                  |     |  |
| -                                                                                                    | K M<br>F<br>Positi<br>K T<br>Kd filb                                   | Motor sensors<br>Incremental<br>Incremental<br>Inc | lines<br>iguration 2<br>O PTC                                                                        | Te     Te     Te     Motor disple     corresponds | st Connections st Connections accement of 1                           | Detect Number of Lines Detect Hall Configuration Tot Tot Tot Tot | jt<br>k                          |     |  |

In the **Motor setup** dialogue you can introduce the data of your motor and the associated sensors. Data introduction is accompanied by a series of tests having as goal to check the connections to the drive and/or to determine or validate a part of the motor and sensors parameters. In the **Drive setup** dialogue you can configure and parameterize the drive for your application. In each dialogue you will find a **Guideline Assistant**, which will guide you through the whole process of introducing and/or checking your data. Close the Drive setup dialogue with **OK** to keep all the changes regarding the motor and the drive setup.

## 4.2.3. Download setup data to drive/motor

| ANT -       |
|-------------|
| Download to |
| Drive/Motor |

Press the **Download to Drive/Motor** button **Drive/Mutur** to download your setup data in the drive/motor EEPROM memory in the *setup table*. From now on, at each power-on, the setup data is copied into the drive/motor RAM memory which is used during runtime. It is also possible to

| Save |  |
|------|--|

the setup data on your PC and use it in other applications.

© Technosoft 2010

Save

77

To summarize, you can define or change the setup data in the following ways:

- create a new setup data by going through the motor and drive dialogues
- use setup data previously saved in the PC
- upload setup data from a drive/motor EEPROM memory

## 4.2.4. Evaluate drive/motor behaviour (optional)

You can use the **Data Logger** or the **Control Panel** evaluation tools to quickly measure and analyze your application behavior. In case of errors like protections triggered, use the Drive Status control panel to find the cause.

## 4.3. Changing the drive Axis ID

The axis ID of an IDM680-ET drive can be set in 2 ways:

- Hardware (H/W) according with the DIP switch selection in the range 1 to 63 or 255 (see 3.4 DIP-Switch Settings)
- Software any value between 1 and 255, stored in the setup table

The axis ID is initialized at power on, using the following algorithm:

- a) If a valid setup table exists, with the value read from it. This value can be an axis number 1 to 255 or can indicate that axis ID will be set according with DIP switch selection
- b) If the setup table is invalid, with the last value set with a valid setup table. This value can be an axis number 1 to 255 or can indicate that axis ID will be set according with DIP switch selection
- c) If there is no axis ID set by a valid setup table, according with DIP switch selection

**Remark:** If a drive axis ID was previously set by software and its value is not anymore known, you can find it by selecting in the Communication | Setup dialogue at "Axis ID of drive/motor connected to PC" the option **Autodetected**. Apply this solution only if this drive is connected directly with your PC via an RS-232 link.

78

© Technosoft 2010

| ve Setup                                                                                                    |                                                                                                    |                                                     |
|----------------------------------------------------------------------------------------------------|----------------------------------------------------------------------------------------------------|-----------------------------------------------------|
| Guideline assistant Previous Net Step 1. In the < <control mode="">&gt; group box, select what do</control>                                                                                              | Control mode External reference<br>Position No Position Analogue Concremental Encoder                                                                                                    | OK<br>Cancel                                        |
| you want to control: position, speed or torque. In the<br>< <commutation method="">&gt; group box, choose sinusoidal or<br/>trapezoidal mode. The trapezoidal mode is possible only if you</commutation> | C Torque<br>Advanced C Trapezoidal C Sinusoidal                                                                                                    | Help                                                |
| CANbus<br>Baud rate F/W default CANopen setti                                                                                                    | igs Drive Info Set / change axis ID H/₩ ▼                                                                                                    | Setup                                               |
| Drive operation parameters                                                                                                    | Protections 250                                                                                                    |                                                     |
| Power supply 24 V V Dete<br>Current limit 2 A V                                                                                                    | ct         Image: Constraint of the second second sec | s 💌                                                 |
| Current controller                                                                                                    | Position error 3,14 rad T for m HAV                                                                                                    |                                                     |
| Kp 0                                                                                                    |                                                                                                    | 1°                                                  |
| Ki 0.658 Tune &                                                                                                    | Test Speed error > 22 rad/s 🔽 for more than 3                                                                                                    | s 💌                                                 |
| Speed controller                                                                                                    | Motor over temperature                                                                                                    |                                                     |
| Kp 99.73 Integral limit 41 %                                                                                                    | Ver current 2.5 A Ver for 30                                                                                                    | s                                                   |
| Kr <b>J</b> 9.972                                                                                                    | External brake resistor                                                                                                    |                                                     |
| Tune &                                                                                                    | Test Connected Activate if power supply > 55                                                                                                    | V                                                   |
| Position controller                                                                                                    | Inputs polarity                                                                                                    |                                                     |
| Kp 16.83 Integral limit 17 🏼 🎖                                                                                                    | Enable Limit switch+                                                                                                    | Limit switch-                                       |
| Ki 0.8415 Coodforward 0 (Acce                                                                                                    | eration) C Active high (Uisabled after power-on) C Active high (<br>C Active low (Enabled after power-on) C Active low (                                                                                                    | <ul> <li>Active high</li> <li>Active low</li> </ul> |
| Kd 112.2 Feediolward 0 (Spee                                                                                                    | Chart mode                                                                                                    | Active low                                          |
| Kd filter 0.1                                                                                                    | Current used (% of 34                                                                                                    | - % ▼                                               |
| Tune &                                                                                                    | Test C Direct using Hall sensors Time to align on phases 1                                                                                                    |                                                     |
| Turio d                                                                                                    | I have a server of the servers of the to any on phases [1                                                                                                    | IS                                                  |

## 4.4. Setting factor group scaling factors

By pressing the CANopen Settings button, you can choose the initial values after power on for the CANopen factor group settings. The factor group settings describe the scaling factors for position, speed, acceleration and time objects. In the factor group dialogue you can select the units to use when writing to these objects or reading them. You can either choose one of the standard units defined in the CiA 402 standard or define your own unit.

79

© Technosoft 2010

| ve Setup                                                                                                    |                                                                     |                                                      |
|----------------------------------------------------------------------------------------------------|---------------------------------------------------------------------|------------------------------------------------------|
| Guideline assistant                                                                                                    | Next Control mode External reference ON Section                     | Setup OK                                             |
| Step 1. In the < <control mode="">&gt; group box, select w<br/>you want to control: position, speed or torque. In the<br/>&lt;<commutation method="">&gt; group box, choose sinusoid<br/>trapezoidal mode. The trapezoidal mode is possible on</commutation></control> | hat do Speed Analogue C Inc<br>al or if your Advanced C Trapezoidal | emental Encoder<br>ated after Power On<br>Sinusoidal |
| CANbus<br>Baud rate F/W default CANope                                                                                                    | n settings                                                          |                                                      |
| Drive operation parameters                                                                                                    | Protections                                                         |                                                      |
| Power supply 24 V  Current limit 2 A                                                                                                    | Detect                                                              | for more than 0.01 s 💌                               |
| Current controller                                                                                                    | Control error 314                                                   | for more than 3                                      |
| Kp 0                                                                                                    |                                                                     |                                                      |
| Ki 0.658                                                                                                    | Tune & Test Speed error > 22 rad/s 💆                                | for more than 3                                      |
| Speed controller                                                                                                    | Motor over temperature                                              |                                                      |
| Kp 99.73 Integral limit 41                                                                                                    | I2t           Over current           2.5                            | for 30 s                                             |
| N 3.972                                                                                                    | External brake resistor                                             |                                                      |
|                                                                                                    | une & Test Connected Activate if                                    | power supply > 55 V 💌                                |
| Position controller                                                                                                    | Inputs polarity                                                     |                                                      |
| Kp 16.83 Integral limit 17                                                                                                    | Enable                                                              | Limit switch+ Limit switch-                          |
| Ki 0.8415 O<br>Feedforward                                                                                                    | (Acceleration) C Active high (Disabled after power-on)              | C Active low C Active low                            |
|                                                                                                    | [bpeed] Start mode                                                  |                                                      |
| Kd hiter juli                                                                                                    | Move till aligned with phase A n                                    | ominal current) 34 🛛 🗶 💆                             |
| 100                                                                                                    | Tune & Test 📗 🔿 Direct, using Hall sensors 🛛 Time to a              | align on phases 1 s                                  |

|                                            |         | Speed factors                              | × |
|--------------------------------------------|---------|--------------------------------------------|---|
| CANopen - Factor Group Position units: deg | Details | 1 rpm = Factor numerator<br>Factor divisor |   |
| Speed units: rpm                           | Details | Dimension index 111                        |   |
| Acceleration units:                        | Details | Notation index 73                          |   |
| Time units: User-defined                   | Details | Factor numerator 65535.99998               |   |
| OK Cancel                                  | Help    | Factor divisor 192000                      |   |
|                                            |         | OK Cancel Help                             |   |

In the last case, it is your responsibility to set the factor numerator and divisor as well as its dimension and notation index. The factor group settings are stored in the setup table. By default the drive uses its internal units. The correspondence between the drive internal units and the SI units is presented in chapter 6 Scaling Factors.

© Technosoft 2010

80

## 4.5. Creating an Image File with the Setup Data

Once you have validated your setup, you can create with the menu command **Setup | Create EEPROM Programmer File** a software file (with extension **.sw**) which contains all the setup data to write in the EEPROM of your drive.

A software file is a text file that can be read with any text editor. It contains blocks of data separated by an empty raw. Each block of data starts with the block start address, followed by data values to place in ascending order at consecutive addresses: first data – to write at start address, second data – to write at start address + 1, etc. All the data are hexadecimal 16- bit values (maximum 4 hexadecimal digits). Each raw contains a single data value. When less then 4 hexadecimal digits are shown, the value must be right justified. For example 92 represent 0x0092.

The **.sw** file can be programmed into a drive:

- from a EtherCAT master, using the communication objects for writing data into the drive EEPROM
- using the EEPROM Programmer tool, which comes with EasySetUp but may also be installed separately. The EEPROM Programmer was specifically designed for repetitive fast and easy programming of .sw files into the Technosoft drives during production.

81

© Technosoft 2010

# 5. Step 3. Motion Programming

## 5.1. Using an EtherCAT master

## 5.1.1. Modes of Operation

The IDM680-ET drive supports CANopen over EtherCAT (CoE) protocol with the following CiA 402 modes of operation:

- Profile position mode
- Profile velocity mode
- Homing mode
- Interpolated position mode
- Cyclic synchronous position mode
- Cyclic synchronous speed mode
- Cyclic synchronous torque mode

Additional to these modes, there are also several manufacturer specific modes defined:

- External reference modes (position, speed or torque)
- Electronic gearing position mode
- Electronic camming position mode

For details see EtherCAT Programming manual (part no. P091.064.UM.xxxx)

## 5.1.2. Checking Setup Data Consistency

During the configuration phase, an EtherCAT master can quickly verify using the checksum objects and a reference **.sw** file (see 4.5 and 5.2.4 for details) whether the non-volatile EEPROM memory of an IDM680-ET drive contains the right information. If the checksum reported by the drive doesn't match with that computed from the **.sw** file, the EtherCAT master can download the entire **.sw** file into the drive EEPROM using the communication objects for writing data into the drive EEPROM.

## 5.2. Using the built-in Motion Controller and TML

One of the key advantages of the Technosoft drives is their capability to execute complex motions without requiring an external motion controller. This is possible because Technosoft drives offer in a single compact package both a state of art digital drive and a powerful motion controller.

## 5.2.1. Technosoft Motion Language Overview

Programming motion directly on a Technosoft drive requires to create and download a TML (Technosoft Motion Language) program into the drive memory. The TML allows you to:

© Technosoft 2010

82

- Set various motion modes (profiles, PVT, PT, electronic gearing or camming, etc.)
- Change the motion modes and/or the motion parameters
- Execute homing sequences
- Control the program flow through:
  - Conditional jumps and calls of TML functions
  - TML interrupts generated on pre-defined or programmable conditions (protections triggered, transitions on limit switch or capture inputs, etc.)
  - Waits for programmed events to occur
- Handle digital I/O and analogue input signals
- Execute arithmetic and logic operations

In order to program a motion using TML you need EasyMotion Studio software platform.

## 5.2.2. Installing EasyMotion Studio

**EasyMotion Studio** is an integrated development environment for the setup and motion programming of Technosoft intelligent drives. It comes with an *Update via Internet tool* through which you can check if your software version is up-to-date, and when necessary download and install the latest updates.

A demo version of EasyMotion Studio including the fully functional version of EasySetUp can be downloaded free of charge from Technosoft web page.

EasyMotion Studio is delivered on a CD. Once you have started the installation package, follow its indications. After installation, use the update via internet tool to check for the latest updates. Alternately, you can first install the demo version and then purchase a license. By introducing the license serial number in the menu command **Help | Enter registration info...**, you can transform the demo version into a fully functional version.

## 5.2.3. Getting Started with EasyMotion Studio

Using EasyMotion Studio you can quickly do the setup and the motion programming of a Technosoft a drive according with your application needs. The drive can be directly connected with your PC via a serial RS 232 link.

The output of the EasyMotion Studio is a set of setup data and a motion program, which can be downloaded to the drive/motor EEPROM or saved on your PC for later use.

EasyMotion Studio includes a set of evaluation tools like the Data Logger, the Control Panel and the Command Interpreter which help you to quickly develop, test, measure and analyze your motion application.

EasyMotion Studio works with projects. A project contains one or several Applications.

© Technosoft 2010

83

Each application describes a motion system for one axis. It has 2 components: the **Setup** data and the **Motion** program and an associated axis number: an integer value between 1 and 255. An application may be used either to describe:

- 1. One axis in a multiple-axis system
- 2. An alternate configuration (set of parameters) for the same axis.

In the first case, each application has a different axis number corresponding to the axis ID of the drives/motors from the network. All data exchanges are done with the drive/motor having the same address as the selected application. In the second case, all the applications have the same axis number.

The setup component contains all the information needed to configure and parameterize a Technosoft drive. This information is preserved in the drive/motor EEPROM in the *setup table*. The setup table is copied at power-on into the RAM memory of the drive/motor and is used during runtime.

The motion component contains the motion sequences to do. These are described via a TML (Technosoft Motion Language) program, which is executed by the drives/motors built-in motion controller.

#### 5.2.3.1 Create a new project

EasyMotion Studio starts with an empty window from where you can create a new project or open a previously created one.

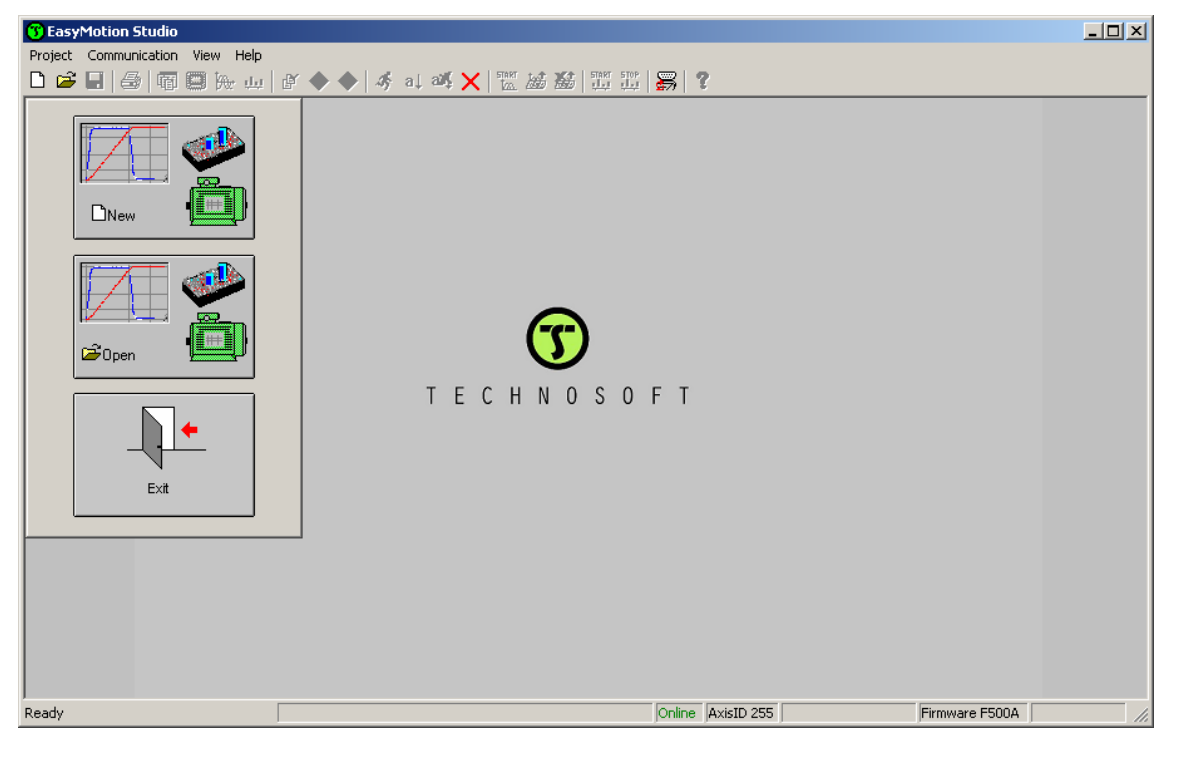

© Technosoft 2010

84

When you start a new project, EasyMotion Studio automatically creates a first application. Additional applications can be added later. You can duplicate an application or insert one defined in another project.

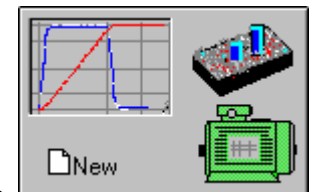

Press **New** button **I** to open the "New Project" dialogue. Set the axis number for your first application equal with your drive/motor axis ID. The initial value proposed is 255 which is the default axis ID of the drives having all the axis ID switches OFF (see 3.4 DIP-Switch Settings). Press **New** button and select your drive type. Depending on the product chosen, the selection may continue with the motor technology (for example: brushless or brushed) and the type of feedback device (for example: SSI encoder, incremental encoder).

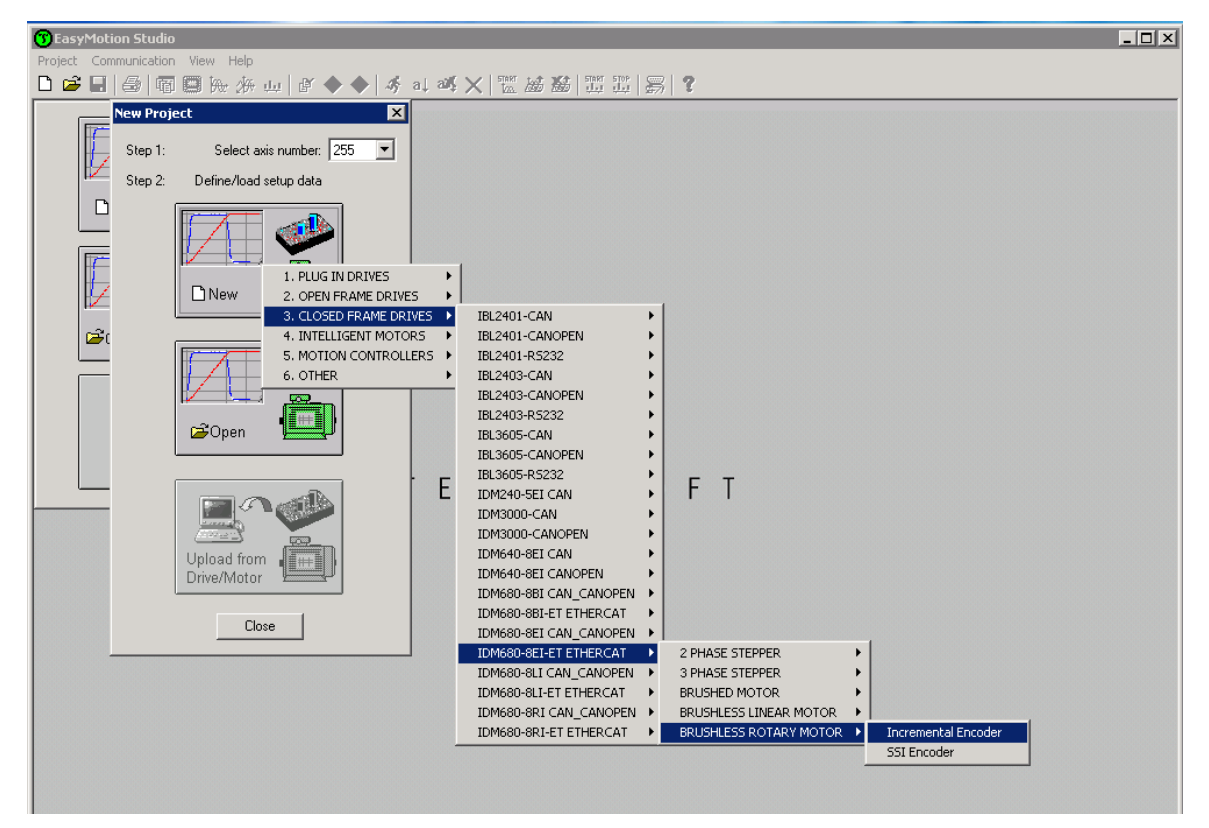

Click on your selection. EasyMotion Studio opens the Project window where on the left side you can see the structure of a project. At beginning both the new project and its first application are named "Untitled". The application has 2 components: **S** Setup and **M** Motion (program).

© Technosoft 2010

85

| 😗 EasyMotion Studio - Untitled        |                                 |                                       |                                                                                                    |
|---------------------------------------|---------------------------------|---------------------------------------|----------------------------------------------------------------------------------------------------|
| Project Application Communication Vie | w Control Panel Window Help     |                                       |                                                                                                    |
| D 🛎 🖬   🕾   🖥 🖾 🎠 🦀                   | <b>⊈ ◆ ◆</b>   ∛ at a⊈ 🗙   🔤    | 1 1 1 1 1 1 1 1 1 1 1 1 1 1 1 1 1 1 1 |                                                                                                    |
| i Project                             |                                 |                                       | <li>Image: A state of the state of the state</li> |
| 🗆 🛱 Untitled                          |                                 |                                       |                                                                                                    |
| E I 문의 Untitled Application           | Application General Information |                                       |                                                                                                    |
| S Secup                               | Application ID:                 |                                       |                                                                                                    |
| Homing Modes                          | Application iD:                 |                                       | 15 - Ena                                                                                                    |
| E Functions                           |                                 |                                       | 14 - Coi                                                                                                    |
| Interrupts                            | Axis number: 255                | Memory Settings                       | 13 - Un (                                                                                                    |
| CHAT TODOS                            |                                 | inemery Berninge                      | 12 - Ove                                                                                                    |
|                                       | Drive: IDM680-8EI-ET            |                                       | 11 - 0ve                                                                                                    |
|                                       | Product ID:                     | P048.002.E203                         | 10 - Ove                                                                                                    |
|                                       | Firmware ID: F                  | F505A                                 | 9 - I2t                                                                                                    |
|                                       | Setup ID: 0                     | 3586                                  | 8 - Ove                                                                                                    |
|                                       | E2ROM: 8                        | 3 Kwords                              | 7 - LSN                                                                                                    |
|                                       | RAM: 4                          | 4 Kwords                              | 6 - LSF                                                                                                    |
|                                       | Motor: M173                     |                                       | 5 - Hall                                                                                                    |
|                                       | Tunor                           | Pruchlago Datary                      | 4 - Ser                                                                                                    |
|                                       | Type. 1                         | Liusiness, Rotary                     | 3 - Con                                                                                                    |
|                                       | Sensors:                        |                                       | 2 - Inva                                                                                                    |
|                                       | Load Position:                  | Not present                           | 1 - Sho                                                                                                    |
|                                       | •                               |                                       | 0 - CAN                                                                                                    |
|                                       | 1                               | P                                     | * or P                                                                                                    |
|                                       | J                               |                                       |                                                                                                    |
|                                       |                                 |                                       |                                                                                                    |
| Ready                                 | 0                               | ffline IDM680-8EI-ET                  | SetupID 0586 //.                                                                                                    |

#### 5.2.3.2 Step 2 Establish communication

If you have a drive/motor connected with your PC, now its time to check the communication. Use menu command **Communication | Setup** to check/change your PC communication settings. Press the **Help** button of the dialogue opened. Here you can find detailed information about how to setup your drive/motor and the connections. Power on the drive, then close the Communication | Setup dialogue with OK. If the communication is established, EasyMotion Studio displays in the status bar (the bottom line) the text "**Online**" plus the axis ID of your drive/motor and its firmware version. Otherwise the text displayed is "**Offline**" and a communication error message tells you the error type. In this case, return to the Communication | Setup dialogue, press the Help button and check troubleshoots.

**Remark:** When first started, EasyMotion Studio tries to communicate via RS-232 and COM1 with a drive having axis ID=255 (default communication settings). If your drive is powered with all the DIP switches OFF and it is connected to your PC port COM1 via an RS-232 cable, the communication shall establish automatically.

© Technosoft 2010

IDM680-ET Technical Reference

86

## 5.2.3.3 Setup drive/motor

In the project window left side, select "S Setup", to access the setup data for your application.

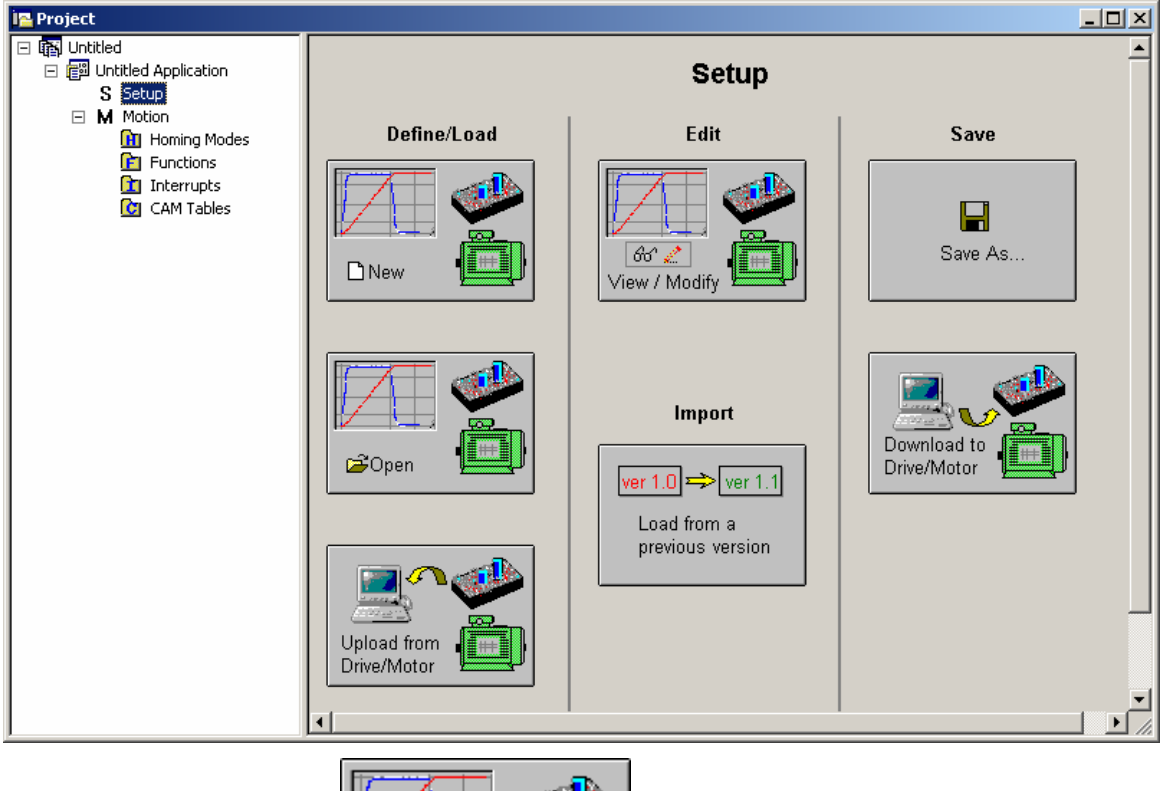

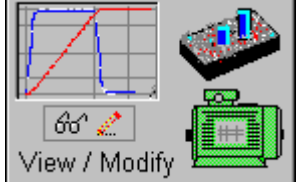

Press View/Modify button view i mutify the view i mutify the view

87

© Technosoft 2010

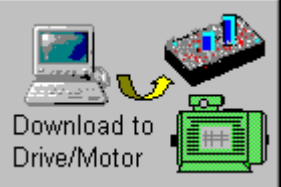

Press the **Download to Drive/Motor** button **to** download your setup data in the drive/motor EEPROM memory in the *setup table*. From now on, at each power-on, the setup data is copied into the drive/motor RAM memory which is used during runtime. It is also possible to save the setup data on your PC and use it in other applications. Note that you can upload the complete setup data from a drive/motor.

To summarize, you can define or change the setup data of an application in the following ways:

create a new setup data by going through the motor and drive dialogues

use setup data previously saved in the PC

upload setup data from a drive/motor EEPROM memory

#### 5.2.3.4 Program motion

In the project window left side, select "**M** Motion", for motion programming. This automatically activates the **Motion Wizard**.

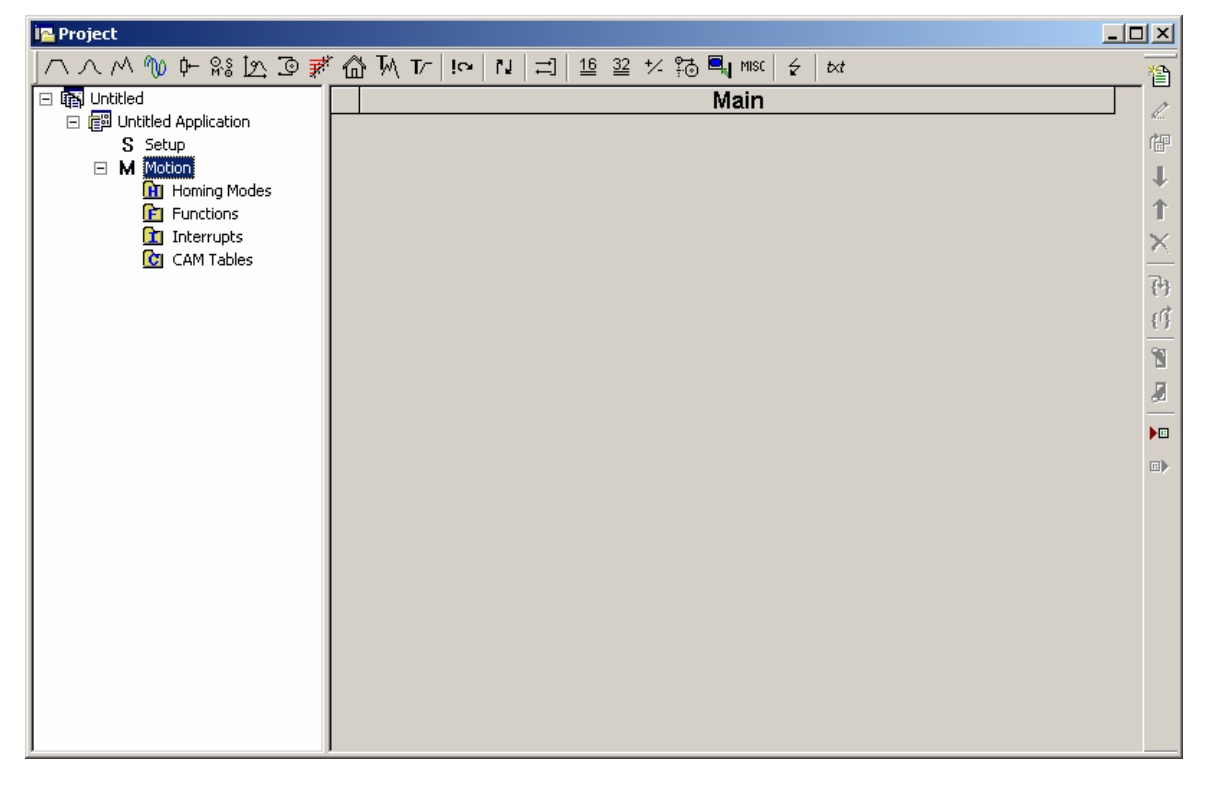

© Technosoft 2010

88

The Motion Wizard offers you the possibility to program all the motion sequences using high level graphical dialogues which automatically generate the corresponding TML instructions. Therefore with Motion Wizard you can develop motion programs using almost all the TML instructions without needing to learn them. A TML program includes a main section, followed by the subroutines used: functions, interrupt service routines and homing procedures. The TML program may also include cam tables used for electronic camming applications.

When activated, Motion Wizard adds a set of toolbar buttons in the project window just below the title. Each button opens a programming dialogue. When a programming dialogue is closed, the associated TML instructions are automatically generated. Note that, the TML instructions generated are not a simple text included in a file, but a motion object. Therefore with Motion Wizard you define your motion program as a collection of motion objects.

The major advantage of encapsulating programming instructions in motion objects is that you can very easily manipulate them. For example, you can:

Save and reuse a complete motion program or parts of it in other applications

Add, delete, move, copy, insert, enable or disable one or more motion objects

Group several motion objects and work with bigger objects that perform more complex functions

As a starting point, push for example the leftmost Motion Wizard button – Trapezoidal profiles, and set a position or speed profile. Then press the **Run** button. At this point the following operations are done automatically:

- A TML program is created by inserting your motion objects into a predefined template
- The TML program is compiled and downloaded to the drive/motor
- The TML program execution is started

For learning how to send TML commands from your host/master, using one of the communication channels and protocols supported by the drives use menu command **Application | Binary Code Viewer...** Using this tool, you can get the exact contents of the messages to send and of those expected to be received as answers.

#### 5.2.3.5 Evaluate motion application performances

EasyMotion Studio includes a set of evaluation tools like the **Data Logger**, the **Control Panel** and the **Command Interpreter** which help you to quickly measure and analyze your motion application.

#### 5.2.4. Creating an Image File with the Setup Data and the TML Program

Once you have validated your application, you can create with the menu command **Application** | **Create EEPROM Programmer File** a software file (with extension **.sw**) which contains all the data to write in the EEPROM of your drive. This includes both the setup data and the motion program. For details regarding the **.sw** file format and how it can be programmed into a drive, see paragraph 4.5

© Technosoft 2010

89

## 5.3. Combining CoE with TML

Due to its embedded motion controller, an IDM680-ET offers many programming solutions that may simplify a lot the task of a EtherCAT master. This paragraph overviews a set of advanced programming features which arise when combining TML programming at drive level with EtherCAT master control. A detailed description of these advanced programming features is included in the *EtherCAT Programming* (part no. P091.064.UM.xxxx) manual. All features presented below require usage of EasyMotion Studio as TML programming tool

**Remark:** If you don't use the advanced features presented below you don't need EasyMotion Studio. In this case the IDM680-ET is treated like a standard EtherCAT drive, whose setup is done using EasySetUp.

## 5.3.1. Using TML Functions to Split Motion between Master and Drives

With Technosoft intelligent drives you can really distribute the intelligence between an EtherCAT master and the drives in complex multi-axis applications. Instead of trying to command each step of an axis movement, you can program the drives using TML to execute complex tasks and inform the master when these are done. Thus for each axis, the master task may be reduced at: calling TML functions (with possibility to abort their execution) stored in the drives EEPROM and waiting for a message, which confirms the finalization of the TML functions execution.

## 5.3.2. Executing TML programs

The distributed control concept can go on step further. You may prepare and download into a drive a complete TML program including functions, homing procedures, etc. The TML program execution can be started by simply writing a value in a dedicated object,

## **5.3.3.** Loading Automatically Cam Tables Defined in EasyMotion Studio

Apart from the standard modes of operation of CiA 402, the IDM680-ET offers others like: electronic gearing, electronic camming, external modes with analogue or digital reference etc. When electronic camming is used, the cam tables can be loaded in the following ways:

- a) The master downloads the cam points into the drive active RAM memory after each power on;
- b) The cam points are stored in the drive EEPROM and the master commands their copy into the active RAM memory
- c) The cam points are stored in the drive EEPROM and during the drive initialization (transition to Ready to Switch ON status) are automatically copied from EEPROM to the active RAM

For the last 2 options the cam table(s) are defined in EasyMotion Studio and are included in the information stored in the EEPROM together with the setup data and the TML programs/functions.

**Remark:** The cam tables are included in the **.sw** file generated with EasyMotion Studio. Therefore, the drives can check the cam presence in the drive EEPROM using the same procedure as for testing of the setup data.

90

© Technosoft 2010

## **5.3.4.** Customizing the Homing Procedures

The IDM680-ET supports all homing modes defined in CiA 402 device profile. If needed, any of these homing modes can be customized. In order to do this you need to select the Homing Modes from your EasyMotion Studio application and in the right side to set as "User defined" one of the Homing procedures. Following this operation the selected procedure will occur under Homing Modes in a sub tree, with the name *HomeX* where X is the number of the selected homing.

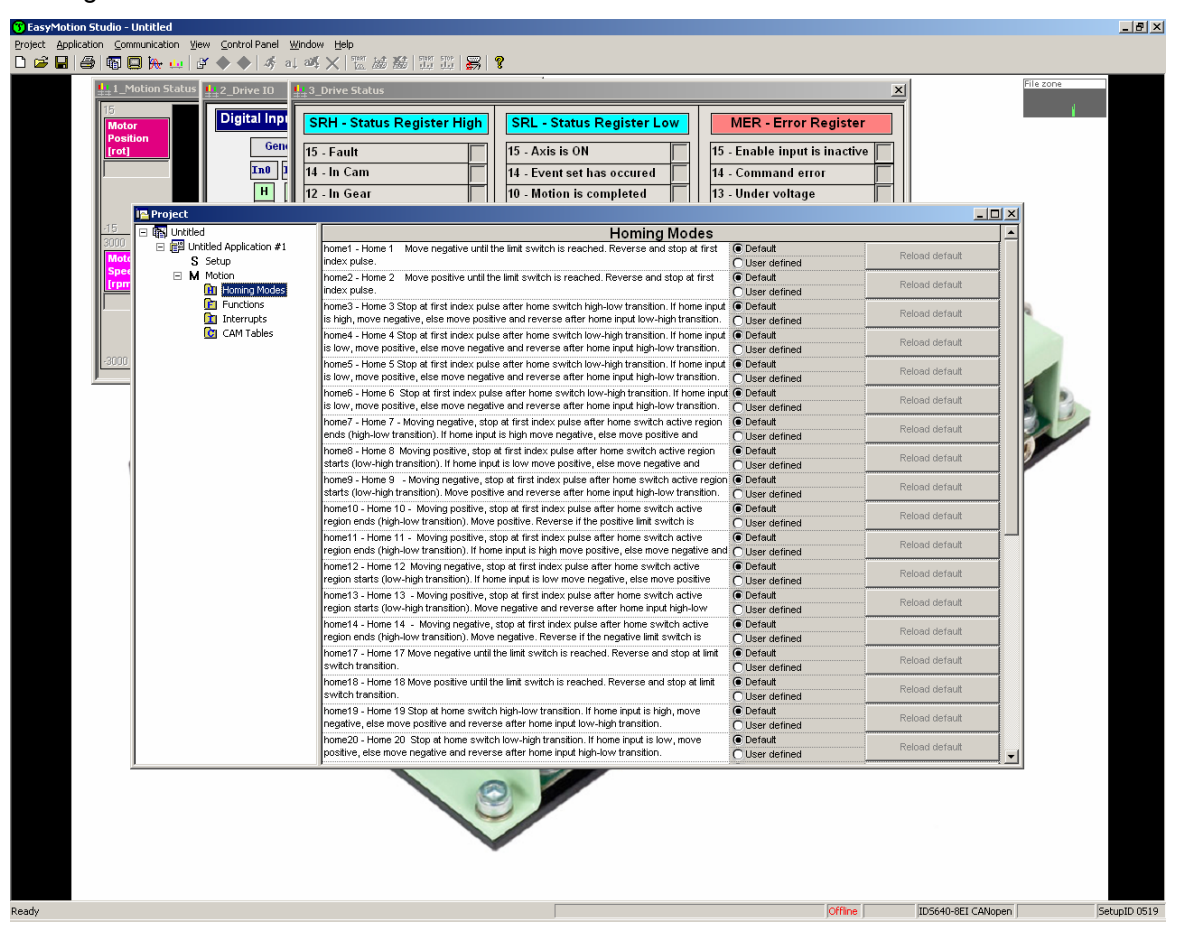

If you click on the *HomeX* procedure, on the right side you'll see the TML function implementing it. The homing routine can be customized according to your application needs. It's calling name and method remain unchanged.

## 5.3.5. Customizing the Drive Reaction to Fault Conditions

Similarly to the homing modes, the default service routines for the TML interrupts can be customized according to your application needs. However, as most of these routines handle the drive reaction to fault conditions, it is mandatory to keep the existent functionality while adding

```
© Technosoft 2010
```

91

your application needs, in order to preserve the correct protection level of the drive. The procedure for modifying the TML interrupts is similar with that for the homing modes.

## 6. Scaling Factors

Technosoft drives work with parameters and variables represented in the drive internal units (IU). These correspond to various signal types: position, speed, current, voltage, etc. Each type of signal has its own internal representation in IU and a specific scaling factor. This chapter presents the drive internal units and their relation with the international standard units (SI).

In order to easily identify them, each internal unit has been named after its associated signal. For example the **position units** are the internal units for position, the **speed units** are the internal units for speed, etc.

## 6.1. Position units

#### 6.1.1. Brushless / DC brushed motor with quadrature encoder on motor

The internal position units are encoder counts. The correspondence with the load **position in SI** units<sup>19</sup> is:

For rotary motors: Load Position[SI] =  $\frac{2 \times \pi}{4 \times \text{No} \text{ encoder } \text{Lines} \times \text{Tr}} \times \text{Motor } \text{Position[IU]}$ 

For linear motors: Load\_Position[SI] =  $\frac{\text{Encoder}\_\text{accuracy}}{\text{Tr}} \times \text{Motor}\_\text{Position[IU]}$ 

where:

No\_encoder\_lines - is the rotary encoder number of lines per revolution

Encoder\_accuracy - is the linear encoder accuracy i.e. distance in [m] between 2 pulses

 $\ensuremath{\mathsf{Tr}}$  – transmission ratio between the motor displacement in SI units and load displacement in SI units

## 6.1.2. Brushless motor with sine/cosine encoder on motor

The internal position units are interpolated encoder counts. The correspondence with the load position in SI units is:

For rotary motors:

Load\_Position[SI] =  $\frac{2 \times \pi}{4 \times \text{Enc}_{\text{periods} \times \text{Interpolation} \times \text{Tr}} \times \text{Motor}_{\text{Position}[IU]}$ 

© Technosoft 2010

92

<sup>&</sup>lt;sup>19</sup>SI units for position are: [rad] for a rotary movement, [m] for a linear movement

For linear motors:

Load\_Position[SI] = 
$$\frac{\text{Encoder}_accuracy}{\text{Interpolation} \times \text{Tr}} \times \text{Motor}_Position[IU]$$

where:

Enc\_periods - is the rotary encoder number of sine/cosine periods or lines per revolution

Interpolation – is the interpolation level inside an encoder period. Its a number power of 2 between 1 an 256. 1 means no interpolation

Encoder\_accuracy - is the linear encoder accuracy in [m] for one sine/cosine period

 $\ensuremath{\mathsf{Tr}}$  – transmission ratio between the motor displacement in SI units and load displacement in SI units

#### 6.1.3. Brushless motor with absolute SSI/BiSS encoder on motor

The internal position units are encoder counts. The motor is rotary. The correspondence with the load **position in SI units**<sup>20</sup> is:

Load\_Position[SI] =  $\frac{2 \times \pi}{2^{\text{No}_{\text{bits}_{\text{resolution}}} \times \text{Tr}}} \times \text{Motor}_{\text{Position[IU]}}$ 

where:

No\_bits\_resolution - is the SSI/BiSS encoder resolution in bits per revolution

 $\ensuremath{\mathsf{Tr}}$  – transmission ratio between the motor displacement in SI units and load displacement in SI units

#### 6.1.4. Brushless motor with linear Hall signals

The internal position units are counts. The motor is rotary. The resolution i.e. number of counts per revolution is programmable as a power of 2 between 512 and 8192. By default it is set at 2048 counts per turn. The correspondence with the load position in SI units is:

Load\_Position[SI] = 
$$\frac{2 \times \pi}{\text{resolution} \times \text{Tr}} \times \text{Motor} \text{Position[IU]}$$

where:

resolution - is the motor position resolution

 $\ensuremath{\mathsf{Tr}}$  – transmission ratio between the motor displacement in SI units and load displacement in SI units

© Technosoft 2010

93

<sup>&</sup>lt;sup>20</sup> SI units for position are: [rad] for a rotary movement, [m] for a linear movement

#### 6.1.5. Brushless motor with resolver

The internal position units are counts. The motor is rotary. The resolution i.e. number of counts per revolution is programmable as a power of 2 between 512 and 8192. By default it is set at 4096 counts per turn. The correspondence with the load **position in SI units**<sup>21</sup> is:

Load \_Position[SI] = 
$$\frac{2 \times \pi}{\text{resolution} \times \text{Tr}} \times \text{Motor}$$
\_Position[IU]

where:

resolution - is the motor position resolution

 $\mbox{Tr}-\mbox{transmission}$  ratio between the motor displacement in SI units and load displacement in SI units

#### 6.1.6. DC brushed motor with quadrature encoder on load and tacho on motor

The internal position units are encoder counts. The motor is rotary and the transmission is rotaryto-rotary. The correspondence with the load position in SI units is:

Load \_Position[rad] =  $\frac{2 \times \pi}{4 \times No \_encoder \_lines} \times Load \_Position[IU]$ 

where:

No\_encoder\_lines - is the encoder number of lines per revolution

#### 6.1.7. DC brushed motor with absolute SSI encoder on load and tacho on motor

The internal position units are encoder counts. The motor is rotary and the transmission is rotaryto-rotary. The correspondence with the load position in SI units is:

Load\_Position[SI] =  $\frac{2 \times \pi}{2^{\text{No}}\text{bits}\text{resolution}} \times \text{Load}\text{Position[IU]}$ 

where:

No\_bits\_resolution - is the SSI encoder resolution in bits per revolution

#### 6.1.8. Stepper motor open-loop control. No feedback device

The internal position units are motor  $\mu$ steps. The correspondence with the load **position in SI units** is:

© Technosoft 2010

94

<sup>&</sup>lt;sup>21</sup>SI units for position are: [rad] for a rotary movement, [m] for a linear movement
Load\_Position[SI] = 
$$\frac{2 \times \pi}{\text{No}_{\mu}\text{steps} \times \text{No}_{steps} \times \text{Tr}} \times \text{Motor}_{Position[IU]}$$

where:

No\_steps - is the number of motor steps per revolution

No\_µsteps – is the number of microsteps per step. You can read/change this value in the "Drive Setup" dialogue from EasySetUp.

 $\mbox{Tr}$  – transmission ratio between the motor displacement in SI units and load displacement in SI units

#### 6.1.9. Stepper motor closed-loop control. Incremental encoder on motor

The internal position units are motor encoder counts. The correspondence with the load **position** in **SI units**  $^{22}$  is:

 $Load\_Position[SI] = \frac{2 \times \pi}{4 \times No\_encoder\_lines \times Tr} \times Motor\_Position[IU]$ 

where:

No\_encoder\_lines - is the motor encoder number of lines per revolution

 $\mbox{Tr}$  – transmission ratio between the motor displacement in SI units and load displacement in SI units

## 6.1.10. Stepper motor open-loop control. Incremental encoder on load

The internal position units are load encoder counts. The transmission is rotary-to-rotary. The correspondence with the load position in SI units is:

Load\_Position[SI] = 
$$\frac{2 \times \pi}{4 \times No\_encoder\_lines} \times Load\_Position[IU]$$

where:

No\_encoder\_lines - is the rotary encoder number of lines per revolution

 $\mbox{Tr}-\mbox{transmission}$  ratio between the motor displacement in SI units and load displacement in SI units

© Technosoft 2010

95

<sup>&</sup>lt;sup>22</sup> SI units for position are [rad] for a rotary movement , [m] for a linear movement

## 6.2. Speed units

The internal speed units are internal position units / (slow loop sampling period) i.e. the position variation over one slow loop sampling period

## 6.2.1. Brushless / DC brushed motor with quadrature encoder on motor

The internal speed units are encoder counts / (slow loop sampling period). The correspondence with the load **speed in SI units**<sup>23</sup> is:

For rotary motors: Load\_Speed[SI] =  $\frac{2 \times \pi}{4 \times No\_encoder\_lines \times Tr \times T} \times Motor\_Speed[IU]$ 

For linear motors: Load \_Speed[SI] =  $\frac{\text{Encoder} \_ \text{accuracy}}{\text{Tr} \times \text{T}} \times \text{Motor} \_ \text{Speed[IU]}$ 

where:

No\_encoder\_lines - is the rotary encoder number of lines per revolution

Encoder\_accuracy - is the linear encoder accuracy i.e. distance in [m] between 2 pulses

 $\ensuremath{\mathsf{Tr}}$  – transmission ratio between the motor displacement in SI units and load displacement in SI units

T – is the slow loop sampling period expressed in [s]. You can read this value in the "Advanced" dialogue, which can be opened from the "Drive Setup"

## 6.2.2. Brushless motor with sine/cosine encoder on motor

The internal speed units are interpolated encoder counts / (slow loop sampling period). The correspondence with the load speed in SI units is:

For rotary motors:

Load\_Speed[SI] =  $\frac{2 \times \pi}{4 \times \text{Enc}_{\text{periods}} \times \text{Interpolation} \times \text{Tr} \times \text{Motor}_{\text{Speed}}$ [IU]

For linear motors:

Load Speed[SI] = 
$$\frac{\text{Encoder}_accuracy}{\text{Interpolation} \times \text{Tr} \times \text{T}} \times \text{Motor}_Speed[IU]$$

where:

Enc\_periods - is the rotary encoder number of sine/cosine periods or lines per revolution

© Technosoft 2010

96

<sup>&</sup>lt;sup>23</sup> SI units for speed are [rad/s] for a rotary movement, [m/s] for a linear movement

Encoder\_accuracy - is the linear encoder accuracy in [m] for one sine/cosine period

Interpolation – is the interpolation level inside an encoder period. Its a number power of 2 between 1 an 256. 1 means no interpolation

 $\mbox{Tr}-\mbox{transmission}$  ratio between the motor displacement in SI units and load displacement in SI units

T – is the slow loop sampling period expressed in [s]. You can read this value in the "Advanced" dialogue, which can be opened from the "Drive Setup"

## 6.2.3. Brushless motor with absolute SSI/BiSS encoder on motor

The internal speed units are encoder counts / (slow loop sampling period). The motor is rotary. The correspondence with the load **speed in SI units**<sup>24</sup> is:

Load Speed[SI] = 
$$\frac{2 \times \pi}{2^{\text{No}}\text{-bits}\text{-resolution} \times \text{Tr} \times \text{T}} \times \text{Motor}$$
 Speed[IU]

where:

No\_bits\_resolution - is the SSI/BiSS encoder resolution in bits per revolution

Tr – transmission ratio between the motor displacement in SI units and load displacement in SI units

T – is the slow loop sampling period expressed in [s]. You can read this value in the "Advanced" dialogue, which can be opened from the "Drive Setup"

#### 6.2.4. Brushless motor with linear Hall signals

The internal speed units are counts / (slow loop sampling period). The motor is rotary. The position resolution i.e. number of counts per revolution is programmable as a power of 2 between 512 and 8192. By default it is set at 2048 counts per turn. The correspondence with the load speed in SI units is:

Load\_Speed[SI] =  $\frac{2 \times \pi}{\text{resolution} \times \text{Tr} \times \text{T}} \times \text{Motor} \text{Speed[IU]}$ 

where:

resolution - is the motor position resolution

 $\ensuremath{\text{Tr}}$  – transmission ratio between the motor displacement in SI units and load displacement in SI units

T – is the slow loop sampling period expressed in [s]. You can read this value in the "Advanced" dialogue, which can be opened from the "Drive Setup"

© Technosoft 2010

97

<sup>&</sup>lt;sup>24</sup> SI units for speed are [rad/s] for a rotary movement, [m/s] for a linear movement

#### 6.2.5. Brushless motor with resolver

The internal speed units are counts / (slow loop sampling period). The motor is rotary. The resolution i.e. number of counts per revolution is programmable as a power of 2 between 512 and 8192. By default it is set at 4096 counts per turn. The correspondence with the load **speed in SI units**<sup>25</sup> is:

Load Speed[SI] = 
$$\frac{2 \times \pi}{\text{resolution} \times \text{Tr} \times \text{T}} \times \text{Motor}$$
 Speed[IU]

where:

resolution - is the motor position resolution

 $\ensuremath{\mathsf{Tr}}$  – transmission ratio between the motor displacement in SI units and load displacement in SI units

T – is the slow loop sampling period expressed in [s]. You can read this value in the "Advanced" dialogue, which can be opened from the "Drive Setup"

#### 6.2.6. DC brushed motor with quadrature encoder on load and tacho on motor

The internal speed units are encoder counts / (slow loop sampling period). The motor is rotary and the transmission is rotary-to-rotary. The correspondence with the load speed in SI units is:

Load\_Speed[SI] = 
$$\frac{2 \times \pi}{4 \times No\_encoder\_lines \times T} \times Load\_Speed[IU]$$

where:

No\_encoder\_lines - is the encoder number of lines per revolution

T – is the slow loop sampling period expressed in [s]. You can read this value in the "Advanced" dialogue, which can be opened from the "Drive Setup"

#### 6.2.7. DC brushed motor with absolute SSI encoder on load and tacho on motor

The internal speed units are encoder counts / (slow loop sampling period). The motor is rotary and the transmission is rotary-to-rotary. The correspondence with the load speed in SI units is:

Load\_Speed[SI] = 
$$\frac{2 \times \pi}{2^{\text{No}}\text{bits}\text{resolution} \times T} \times \text{Load}\text{Speed[IU]}$$

where:

No\_bits\_resolution - is the SSI encoder resolution in bits per revolution

T – is the slow loop sampling period expressed in [s]. You can read this value in the "Advanced" dialogue, which can be opened from the "Drive Setup"

© Technosoft 2010

98

<sup>&</sup>lt;sup>25</sup> SI units for speed are [rad/s] for a rotary movement, [m/s] for a linear movement

## 6.2.8. DC brushed motor with tacho on motor

When only a tachometer is mounted on the motor shaft, the internal speed units are A/D converter bits. The correspondence with the load **speed in SI units**<sup>26</sup> is:

$$Load\_Speed[SI] = \frac{Ana logue\_Input\_Range}{4096 \times Tacho\_gain \times Tr} \times Motor\_Speed[IU]$$

where:

Analogue\_Input\_Range – is the range of the drive analogue input for feedback, expressed in [V]. You can read this value in the "Drive Info" dialogue, which can be opened from the "Drive Setup"

Tacho\_gain - is the tachometer gain expressed in [V/rad/s]

### 6.2.9. Stepper motor open-loop control. No feedback device

The internal speed units are motor µsteps / (slow loop sampling period). The correspondence with the load **speed in SI units** is:

Load\_Speed[SI] =  $\frac{2 \times \pi}{\text{No}_{\mu}\text{steps} \times \text{No}_{steps} \times \text{Tr} \times \text{T}} \times \text{Motor}_{Speed[IU]}$ 

where:

No\_steps - is the number of motor steps per revolution

No\_µsteps – is the number of microsteps per step. You can read/change this value in the "Drive Setup" dialogue from EasySetUp.

 $\mbox{Tr}-\mbox{transmission}$  ratio between the motor displacement in SI units and load displacement in SI units

T – is the slow loop sampling period expressed in [s]. You can read this value in the "Advanced" dialogue, which can be opened from the "Drive Setup"

## 6.2.10. Stepper motor open-loop control. Incremental encoder on load

The internal speed units are load encoder counts / (slow loop sampling period). The transmission is rotary-to-rotary. The correspondence with the load speed in SI units is:

Load\_Speed[rad/s] = 
$$\frac{2 \times \pi}{4 \times No\_encoder\_lines \times T} \times Load\_Speed[IU]$$

where:

No\_encoder\_lines - is the rotary encoder number of lines per revolution

 $\mbox{Tr}-\mbox{transmission}$  ratio between the motor displacement in [rad] and load displacement in [rad] or [m]

© Technosoft 2010

99

<sup>&</sup>lt;sup>26</sup> SI units for speed are [rad/s] for a rotary movement, [m/s] for a linear movement

T – is the slow loop sampling period expressed in [s]. You can read this value in the "Advanced" dialogue, which can be opened from the "Drive Setup".

#### 6.2.11. Stepper motor closed-loop control. Incremental encoder on motor

The internal speed units are motor encoder counts / (slow loop sampling period). The correspondence with the load **speed in SI units**<sup>27</sup> is:

 $Load\_Speed[SI] = \frac{2 \times \pi}{4 \times No\_encoder\_lines \times Tr \times T} \times Motor\_Speed[IU]$ 

where:

No\_encoder\_lines - is the motor encoder number of lines per revolution

 $\mbox{Tr}$  – transmission ratio between the motor displacement in SI units and load displacement in SI units

 $\mathsf{T}$  – is the slow loop sampling period expressed in [s]. You can read this value in the "Advanced" dialogue, which can be opened from the "Drive Setup".

## 6.3. Acceleration units

The internal acceleration units are internal position units / (slow loop sampling period)<sup>2</sup> i.e. the speed variation over one slow loop sampling period.

### 6.3.1. Brushless / DC brushed motor with quadrature encoder on motor

The internal acceleration units are encoder counts / (slow loop sampling period)<sup>2</sup>. The correspondence with the load **acceleration in SI units**<sup>28</sup> is:

For rotary motors:

Load \_ Acceleration[SI] = 
$$\frac{2 \times \pi}{4 \times No\_encoder\_lines \times Tr \times T^2} \times Motor\_Acceleration[IU]$$

For linear motors:

Load \_ Acceleration[SI] = 
$$\frac{\text{Encoder } \_ \text{accuracy}}{\text{Tr} \times \text{T}^2} \times \text{Motor } \_ \text{Acceleration[IU]}$$

where:

© Technosoft 2010

100

<sup>&</sup>lt;sup>27</sup> SI units for speed are [rad/s] for a rotary movement , [m/s] for a linear movement

<sup>&</sup>lt;sup>28</sup> SI units for acceleration are [rad/s<sup>2</sup>] for a rotary movement, [m/s<sup>2</sup>] for a linear movement

No\_encoder\_lines – is the rotary encoder number of lines per revolution

Encoder\_accuracy – is the linear encoder accuracy i.e. distance in [m] between 2 pulses

 $\ensuremath{\text{Tr}}$  – transmission ratio between the motor displacement in SI units and load displacement in SI units

T – is the slow loop sampling period expressed in [s]. You can read this value in the "Advanced" dialogue, which can be opened from the "Drive Setup"

#### 6.3.2. Brushless motor with sine/cosine encoder on motor

The internal acceleration units are interpolated encoder counts / (slow loop sampling period)<sup>2</sup>. The correspondence with the load **acceleration in SI units**<sup>29</sup> is:

For rotary motors:

Load\_Acceleration[SI] =  $\frac{2 \times \pi}{4 \times \text{Enc\_periods} \times \text{Interpolation} \times \text{Tr} \times \text{T}^2} \times \text{Motor\_Acceleration[IU]}$ 

For linear motors:

Load\_Acceleration[SI] =  $\frac{\text{Encoder}_accuracy}{\text{Interpolation} \times \text{Tr} \times \text{T}^2} \times \text{Motor}_Acceleration[IU]$ 

where:

Enc\_periods - is the rotary encoder number of sine/cosine periods or lines per revolution

Encoder\_accuracy - is the linear encoder accuracy in [m] for one sine/cosine period

Interpolation – is the interpolation level inside an encoder period. Its a number power of 2 between 1 an 256. 1 means no interpolation

 $\ensuremath{\mathsf{Tr}}$  – transmission ratio between the motor displacement in SI units and load displacement in SI units

T – is the slow loop sampling period expressed in [s]. You can read this value in the "Advanced" dialogue, which can be opened from the "Drive Setup"

### 6.3.3. Brushless motor with absolute SSI/BiSS encoder on motor

The internal acceleration units are encoder counts / (slow loop sampling period)<sup>2</sup>. The motor is rotary. The correspondence with the load acceleration in SI units is:

 $Load\_Acceleration[SI] = \frac{2 \times \pi}{2^{No\_bits\_resolution} \times Tr \times T^2} \times Motor\_Acceleration[IU]$ 

<sup>29</sup> SI units for acceleration are [rad/s<sup>2</sup>] for a rotary movement, [m/s<sup>2</sup>] for a linear movement

© Technosoft 2010

101

where:

No\_bits\_resolution - is the SSI/BiSS encoder resolution in bits per revolution

 $\ensuremath{\text{Tr}}$  – transmission ratio between the motor displacement in SI units and load displacement in SI units

T – is the slow loop sampling period expressed in [s]. You can read this value in the "Advanced" dialogue, which can be opened from the "Drive Setup"

#### 6.3.4. Brushless motor with linear Hall signals

The internal acceleration units are counts / (slow loop sampling period)<sup>2</sup>. The motor is rotary. The position resolution i.e. number of counts per revolution is programmable as a power of 2 between 512 and 8192. By default it is set at 2048 counts per turn. The correspondence with the load **acceleration in SI units**<sup>30</sup> is:

Load\_Acceleration[SI] =  $\frac{2 \times \pi}{\text{resolution} \times \text{Tr} \times \text{T}^2} \times \text{Motor} \text{Acceleration[IU]}$ 

where:

resolution - is the motor position resolution

 $\mbox{Tr}-\mbox{transmission}$  ratio between the motor displacement in SI units and load displacement in SI units

T – is the slow loop sampling period expressed in [s]. You can read this value in the "Advanced" dialogue, which can be opened from the "Drive Setup"

#### 6.3.5. Brushless motor with resolver

The internal acceleration units are counts / (slow loop sampling period)<sup>2</sup>. The motor is rotary. The position resolution i.e. number of counts per revolution is programmable as a power of 2 between 512 and 8192. By default it is set at 4096 counts per turn. The correspondence with the load **acceleration in SI units** is:

Load Acceleration[SI] =  $\frac{2 \times \pi}{\text{resolution} \times \text{Tr} \times \text{T}^2} \times \text{Motor}$  Acceleration[IU]

where:

resolution - is the motor position resolution

 $\mbox{Tr}-\mbox{transmission}$  ratio between the motor displacement in SI units and load displacement in SI units

T – is the slow loop sampling period expressed in [s]. You can read this value in the "Advanced" dialogue, which can be opened from the "Drive Setup"

© Technosoft 2010

102

<sup>&</sup>lt;sup>30</sup> SI units for acceleration are [rad/s<sup>2</sup>] for a rotary movement, [m/s<sup>2</sup>] for a linear movement

## 6.3.6. DC brushed motor with quadrature encoder on load and tacho on motor

The internal acceleration units are encoder counts / (slow loop sampling period)<sup>2</sup>. The motor is rotary and the transmission is rotary-to-rotary. The correspondence with the load acceleration in SI units is:

Load\_Acceleration[SI] =  $\frac{2 \times \pi}{4 \times \text{No} \_ \text{encoder} \_ \text{lines} \times \text{T}^2} \times \text{Load} \_ \text{Acceleration[IU]}$ 

where:

No\_encoder\_lines - is the encoder number of lines per revolution

T – is the slow loop sampling period expressed in [s]. You can read this value in the "Advanced" dialogue, which can be opened from the "Drive Setup"

## 6.3.7. DC brushed motor with absolute SSI encoder on load and tacho on motor

The internal acceleration units are encoder counts / (slow loop sampling period)<sup>2</sup>. The motor is rotary and the transmission is rotary-to-rotary. The correspondence with the load **acceleration in SI units**<sup>31</sup> is:

Load\_Acceleration[SI] =  $\frac{2 \times \pi}{2^{\text{No}}\text{-bits}\text{-resolution} \times T^2} \times \text{Load}\text{-Acceleration[IU]}$ 

where:

No\_bits\_resolution - is the SSI encoder resolution in bits per revolution

T – is the slow loop sampling period expressed in [s]. You can read this value in the "Advanced" dialogue, which can be opened from the "Drive Setup"

### 6.3.8. DC brushed motor with tacho on motor

When only a tachometer is mounted on the motor shaft, the internal acceleration units are A/D converter bits / (slow loop sampling period). The correspondence with the load acceleration in SI units is:

 $Load\_Acceleration[SI] = \frac{Ana logue\_Input\_Range}{4096 \times Tacho\_gain \times Tr \times T} \times Motor\_Acceleration[IU]$ 

where:

Analogue\_Input\_Range – is the range of the drive analogue input for feedback, expressed in [V]. You can read this value in the "Drive Info" dialogue, which can be opened from the "Drive Setup"

Tacho\_gain – is the tachometer gain expressed in [V/rad/s]

© Technosoft 2010

103

<sup>&</sup>lt;sup>31</sup> SI units for acceleration are [rad/s<sup>2</sup>] for a rotary movement, [m/s<sup>2</sup>] for a linear movement

 ${\sf T}$  – is the slow loop sampling period expressed in [s]. You can read this value in the "Advanced" dialogue, which can be opened from the "Drive Setup"

 $\ensuremath{\mathsf{Tr}}$  – transmission ratio between the motor displacement in SI units and load displacement in SI units

#### 6.3.9. Stepper motor open-loop control. No feedback device

The internal acceleration units are motor  $\mu$ steps / (slow loop sampling period)<sup>2</sup>. The correspondence with the load **acceleration in SI units**<sup>32</sup> is:

Load \_ Acceleration[SI] =  $\frac{2 \times \pi}{\text{No} \ \mu \text{steps} \times \text{No} \ \text{steps} \times \text{Tr} \times \text{T}^2} \times \text{Motor} \ \text{Acceleration[IU]}$ 

where:

No\_steps - is the number of motor steps per revolution

No\_µsteps – is the number of microsteps per step. You can read/change this value in the "Drive Setup" dialogue from EasySetUp.

Tr – transmission ratio between the motor displacement in SI units and load displacement in SI units

T – is the slow loop sampling period expressed in [s]. You can read this value in the "Advanced" dialogue, which can be opened from the "Drive Setup"

## 6.3.10. Stepper motor open-loop control. Incremental encoder on load

The internal acceleration units are load encoder counts / (slow loop sampling period)<sup>2</sup>. The correspondence with the load acceleration in SI units is:

For rotary-to-rotary transmission:

Load\_Acceleration[SI] = 
$$\frac{2 \times \pi}{4 \times \text{No} \text{ encoder lines} \times \text{T}^2} \times \text{Load}_Acceleration[IU]}$$

For rotary-to-linear transmission:

Load \_ Acceleration[m/s<sup>2</sup>] = 
$$\frac{\text{Encoder }_\text{accuracy}}{T^2} \times \text{Load }_\text{Acceleration[IU]}$$

where:

No\_encoder\_lines – is the rotary encoder number of lines per revolution

Encoder\_accuracy - is the linear encoder accuracy i.e. distance in [m] between 2 pulses

 $\mbox{Tr}$  – transmission ratio between the motor displacement in SI units and load displacement in SI units

© Technosoft 2010

104

<sup>&</sup>lt;sup>32</sup> SI units for acceleration are [rad/s<sup>2</sup>] for rotary movement, [m/s<sup>2</sup>] for linear movement

T – is the slow loop sampling period expressed in [s]. You can read this value in the "Advanced" dialogue, which can be opened from the "Drive Setup".

### 6.3.11. Stepper motor closed-loop control. Incremental encoder on motor

The internal acceleration units are motor encoder counts / (slow loop sampling period)<sup>2</sup>. The transmission is rotary-to-rotary. The correspondence with the load **acceleration in SI units**<sup>33</sup> is:

Load\_Acceleration[SI] =  $\frac{2 \times \pi}{4 \times No\_encoder\_lines \times Tr \times T^2} \times Motor\_Acceleration[IU]$ 

where:

No\_encoder\_lines - is the motor encoder number of lines per revolution

 $\mbox{Tr}$  – transmission ratio between the motor displacement in SI units and load displacement in SI units

T – is the slow loop sampling period expressed in [s]. You can read this value in the "Advanced" dialogue, which can be opened from the "Drive Setup"

## 6.4. Jerk units

The internal jerk units are internal position units / (slow loop sampling period)<sup>3</sup> i.e. the acceleration variation over one slow loop sampling period.

## 6.4.1. Brushless / DC brushed motor with quadrature encoder on motor

The internal jerk units are encoder counts / (slow loop sampling period)<sup>3</sup>. The correspondence with the load **jerk in SI units**<sup>34</sup> is:

For rotary motors: 
$$Load\_Jerk[SI] = \frac{2 \times \pi}{4 \times No\_encoder\_lines \times Tr \times T^3} \times Motor\_Jerk[IU]$$
  
For linear motors:  $Load\_Jerk[SI] = \frac{Encoder\_accuracy}{Tr \times T^3} \times Motor\_Jerk[IU]$ 

where:

No\_encoder\_lines - is the rotary encoder number of lines per revolution

Encoder\_accuracy – is the linear encoder accuracy i.e. distance in [m] between 2 pulses

 $\ensuremath{\mathsf{Tr}}$  – transmission ratio between the motor displacement in SI units and load displacement in SI units

© Technosoft 2010

105

<sup>&</sup>lt;sup>33</sup> SI units for acceleration are [rad/s<sup>2</sup>] for rotary movement, [m/s<sup>2</sup>] for linear movement

<sup>&</sup>lt;sup>34</sup> SI units for jerk are [rad/s<sup>3</sup>] for a rotary movement, [m/s<sup>3</sup>] for a linear movement

T – is the slow loop sampling period expressed in [s]. You can read this value in the "Advanced" dialogue, which can be opened from the "Drive Setup"

#### 6.4.2. Brushless motor with sine/cosine encoder on motor

The internal jerk units are interpolated encoder counts / (slow loop sampling period)<sup>3</sup>. The correspondence with the load jerk in SI units is:

For rotary motors:  
Load\_Jerk[SI] = 
$$\frac{2 \times \pi}{4 \times \text{Enc}_{\text{periods}} \times \text{Interpolation} \times \text{Tr} \times \text{T}^3} \times \text{Motor}_{\text{Jerk}[IU]}$$

For linear motors: Load\_Jerk[SI] =  $\frac{\text{Encoder}_accuracy}{\text{Interpolation} \times \text{Tr} \times \text{T}^3} \times \text{Motor}_Jerk[IU]$ 

where:

Enc\_periods - is the rotary encoder number of sine/cosine periods or lines per revolution

Encoder\_accuracy – is the linear encoder accuracy in [m] for one sine/cosine period

Interpolation – is the interpolation level inside an encoder period. Its a number power of 2 between 1 an 256. 1 means no interpolation

 $\mbox{Tr}-\mbox{transmission}$  ratio between the motor displacement in SI units and load displacement in SI units

T – is the slow loop sampling period expressed in [s]. You can read this value in the "Advanced" dialogue, which can be opened from the "Drive Setup"

## 6.4.3. Brushless motor with absolute SSI/BiSS encoder on motor

The internal jerk units are encoder counts / (slow loop sampling period)<sup>3</sup>. The motor is rotary. The correspondence with the load **jerk in SI units**<sup>35</sup> is:

Load \_ Jerk[SI] = 
$$\frac{2 \times \pi}{2^{\text{No}} \text{-bits} \text{-resolution} \times \text{Tr} \times \text{T}^3} \times \text{Motor} \text{-Jerk[IU]}$$

where:

No\_bits\_resolution - is the SSI/BiSS encoder resolution in bits per revolution

 $\ensuremath{\mathsf{Tr}}$  – transmission ratio between the motor displacement in SI units and load displacement in SI units

T – is the slow loop sampling period expressed in [s]. You can read this value in the "Advanced" dialogue, which can be opened from the "Drive Setup"

© Technosoft 2010

106

<sup>&</sup>lt;sup>35</sup> SI units for jerk are [rad/s<sup>3</sup>] for a rotary movement, [m/s<sup>3</sup>] for a linear movement

## 6.4.4. Brushless motor with linear Hall signals

The internal jerk units are counts / (slow loop sampling period)<sup>3</sup>. The motor is rotary. The position resolution i.e. number of counts per revolution is programmable as a power of 2 between 512 and 8192. By default it is set at 2048 counts per turn. The correspondence with the load acceleration in SI units is:

Load \_ Jerk[SI] = 
$$\frac{2 \times \pi}{\text{resolution} \times \text{Tr} \times \text{T}^3} \times \text{Motor } \text{Jerk[IU]}$$

where:

resolution - is the motor position resolution

 $\mbox{Tr}-\mbox{transmission}$  ratio between the motor displacement in SI units and load displacement in SI units

T – is the slow loop sampling period expressed in [s]. You can read this value in the "Advanced" dialogue, which can be opened from the "Drive Setup"

## 6.4.5. Brushless motor with resolver

The internal jerk units are counts / (slow loop sampling period)<sup>3</sup>. The motor is rotary. The position resolution i.e. number of counts per revolution is programmable as a power of 2 between 512 and 8192. By default it is set at 4096 counts per turn. The correspondence with the load **jerk in SI units**<sup>36</sup> is:

Load \_Jerk[SI] = 
$$\frac{2 \times \pi}{\text{resolution} \times \text{Tr} \times \text{T}^3} \times \text{Motor } \text{Jerk[IU]}$$

where:

resolution - is the motor position resolution

 $\mbox{Tr}-\mbox{transmission}$  ratio between the motor displacement in SI units and load displacement in SI units

T – is the slow loop sampling period expressed in [s]. You can read this value in the "Advanced" dialogue, which can be opened from the "Drive Setup"

## 6.4.6. DC brushed motor with quadrature encoder on load and tacho on motor

The internal jerk units are encoder counts / (slow loop sampling period)<sup>3</sup>. The motor is rotary and the transmission is rotary-to-rotary. The correspondence with the load jerk in SI units is:

© Technosoft 2010

107

<sup>&</sup>lt;sup>36</sup> SI units for jerk are [rad/s<sup>3</sup>] for a rotary movement, [m/s<sup>3</sup>] for a linear movement

Load\_Jerk[SI] = 
$$\frac{2 \times \pi}{4 \times No\_encoder\_lines \times T^3} \times Load\_Jerk[IU]$$

where:

No\_encoder\_lines - is the encoder number of lines per revolution

T – is the slow loop sampling period expressed in [s]. You can read this value in the "Advanced" dialogue, which can be opened from the "Drive Setup"

## 6.4.7. DC brushed motor with absolute SSI encoder on load and tacho on motor

The internal jerk units are encoder counts / (slow loop sampling period)<sup>3</sup>. The motor is rotary and the transmission is rotary-to-rotary. The correspondence with the load jerk in SI units is:

Load \_Jerk[SI] = 
$$\frac{2 \times \pi}{2^{No} \text{ bits resolution } \times T^2} \times \text{Load _Jerk[IU]}$$

where:

No\_bits\_resolution - is the SSI encoder resolution in bits per revolution

T – is the slow loop sampling period expressed in [s]. You can read this value in the "Advanced" dialogue, which can be opened from the "Drive Setup"

### 6.4.8. Stepper motor open-loop control. No feedback device

The internal jerk units are motor  $\mu$ steps / (slow loop sampling period)<sup>3</sup>. The correspondence with the load **jerk in SI units**<sup>37</sup> is:

Load\_Jerk[SI] = 
$$\frac{2 \times \pi}{\text{No}_{\mu}\text{steps} \times \text{No}_{steps} \times \text{Tr} \times \text{T}^{3}} \times \text{Motor}_{Jerk[IU]}$$

where:

No\_steps - is the number of motor steps per revolution

No\_µsteps – is the number of microsteps per step. You can read/change this value in the "Drive Setup" dialogue from EasySetUp.

 $\mbox{Tr}-\mbox{transmission}$  ratio between the motor displacement in SI units and load displacement in SI units

T – is the slow loop sampling period expressed in [s]. You can read this value in the "Advanced" dialogue, which can be opened from the "Drive Setup"

© Technosoft 2010

108

<sup>&</sup>lt;sup>37</sup> SI units for jerk are [rad/s<sup>3</sup>] for a rotary movement, [m/s<sup>3</sup>] for a linear movement

## 6.4.9. Stepper motor open-loop control. Incremental encoder on load

The internal jerk units are load encoder counts / (slow loop sampling period)<sup>3</sup>. The transmission is rotary-to-rotary. The correspondence with the load jerk in SI units is:

Load\_Jerk[SI] = 
$$\frac{2 \times \pi}{4 \times No\_encoder\_lines \times T^3} \times Load\_Jerk[IU]$$

where:

No\_encoder\_lines - is the rotary encoder number of lines per revolution

T – is the slow loop sampling period expressed in [s]. You can read this value in the "Advanced" dialogue, which can be opened from the "Drive Setup".

## 6.4.10. Stepper motor closed-loop control. Incremental encoder on motor

The internal jerk units are motor encoder counts /  $(slow loop sampling period)^3$ . The correspondence with the load jerk in SI units is:

Load \_ Jerk[SI] =  $\frac{2 \times \pi}{4 \times No \_ encoder \_ lines \times Tr \times T^3} \times Motor \_ Jerk[IU]$ 

where:

No\_encoder\_lines - is the motor encoder number of lines per revolution

 $\mbox{Tr}-\mbox{transmission}$  ratio between the motor displacement in SI units and load displacement in SI units

T – is the slow loop sampling period expressed in [s]. You can read this value in the "Advanced" dialogue, which can be opened from the "Drive Setup".

## 6.5. Current units

The internal current units refer to the motor phase currents. The correspondence with the motor currents in [A] is:

$$Current[A] = \frac{2 \times Ipeak}{65520} \times Current[IU]$$

where Ipeak – is the drive peak current expressed in [A]. You can read this value in the "Drive Info" dialogue, which can be opened from the "Drive Setup".

## 6.6. Voltage command units

The internal voltage command units refer to the voltages applied on the motor. The significance of the voltage commands as well as the scaling factors, depend on the motor type and control method used.

© Technosoft 2010

109

In case of **brushless motors** driven in **sinusoidal** mode, a field oriented vector control is performed. The voltage command is the amplitude of the sinusoidal phase voltages. In this case, the correspondence with the motor phase voltages in SI units i.e. [V] is:

Voltage command[V] = 
$$\frac{1.1 \times \text{Vdc}}{65534} \times \text{Voltage command[IU]}$$

where Vdc - is the drive power supply voltage expressed in [V].

In case of **brushless** motors driven in **trapezoidal** mode, the voltage command is the voltage to apply between 2 of the motor phases, according with Hall signals values. In this case, the correspondence with the voltage applied in SI units i.e. [V] is:

Voltage command[V] =  $\frac{Vdc}{32767} \times Voltage command[IU]$ 

This correspondence is also available for **DC brushed** motors which have the voltage command internal units as the brushless motors driven in trapezoidal mode.

### 6.7. Voltage measurement units

The internal voltage measurement units refer to the drive  $V_{MOT}$  supply voltage. The correspondence with the supply voltage in [V] is:

$$Voltage\_measured[V] = \frac{VdcMaxMeasurable}{65520} \times Voltage\_measured[IU]$$

where VdcMaxMeasurable – is the maximum measurable DC voltage expressed in [V]. You can read this value in the "Drive Info" dialogue, which can be opened from the "Drive Setup".

**Remark:** the voltage measurement units occur in the scaling of the over voltage and under voltage protections and the supply voltage measurement

## 6.8. Time units

The internal time units are expressed in slow loop sampling periods. The correspondence with the time in [s] is:

where T – is the slow loop sampling period expressed in [s]. You can read this value in the "Advanced" dialogue, which can be opened from the "Drive Setup". For example, if T = 1ms, one second = 1000 IU.

### 6.9. Drive temperature units

The drive includes a temperature sensor. The correspondence with the temperature in [°C] is:

Drive temperature [°C] =  $\frac{3[V] \times \text{DriveTemperature}[IU]}{65520 \times \text{Sensor}_gain[V / °C]} - \frac{\text{Sensor}_output_0 °C[V]}{\text{Sensor}_gain[V / °C]}$ 

where:

© Technosoft 2010

110

Sensor\_gain – is the temperature sensor gain

Sensor\_output\_0°C – is the temperature sensor output at 0°C. You can read these values in the "Drive Info" dialogue, which can be opened from the "Drive Setup"

### 6.10. Master position units

When the master position is sent via a communication channel or via pulse & direction signals, the master position units depend on the type of position sensor present on the master axis.

When the master position is an encoder the correspondence with the international standard (SI) units is:

Master\_position[rad] =  $\frac{2 \times \pi}{4 \times No\_encoder\_lines} \times Master\_position[IU]$ 

where:

No\_encoder\_lines - is the master number of encoder lines per revolution

#### 6.11. Master speed units

The master speed is computed in internal units (IU) as master position units / slow loop sampling period i.e. the master position variation over one position/speed loop sampling period.

When the master position is an encoder, the correspondence with the international standard (SI) units is:

 $Master\_speed[rad/s] = \frac{2 \times \pi}{4 \times No\_encoder\_lines \times T} \times Master\_speed[IU]$ 

where:

No\_encoder\_lines - is the master number of encoder lines per revolution

T – is the slave slow loop sampling period, expressed in [s]. You can read this value in the "Advanced" dialogue, which can be opened from the "Drive Setup".

### 6.12. Motor position units

## 6.12.1. Brushless / DC brushed motor with quadrature encoder on motor

The internal motor position units are encoder counts. The correspondence with the motor **position in SI units**  $^{38}$  is:

For rotary motors: Motor Position[SI] =  $\frac{2 \times \pi}{4 \times No\_encoder\_lines} \times Motor\_Position[IU]$ 

© Technosoft 2010

111

<sup>&</sup>lt;sup>38</sup>SI units for motor position are: [rad] for a rotary motor, [m] for a linear motor

For linear motors: Motor \_ Position[SI] = Encoder \_ accuracy × Motor \_ Position[IU]

where:

No\_encoder\_lines - is the rotary encoder number of lines per revolution

Encoder\_accuracy - is the linear encoder accuracy i.e. distance in [m] between 2 pulses

## 6.12.2. Brushless motor with sine/cosine encoder on motor

The internal motor position units are interpolated encoder counts. The correspondence with the motor position in SI units is:

For rotary motors:

 $Motor \_Position[SI] = \frac{2 \times \pi}{4 \times Enc\_periods \times Interpolation} \times Motor \_Position[IU]$ 

For linear motors:

 $Motor\_Position[SI] = \frac{Encoder\_accuracy}{Interpolation} \times Motor\_Position[IU]$ 

where:

Enc\_periods - is the rotary encoder number of sine/cosine periods or lines per revolution

Interpolation – is the interpolation level inside an encoder period. Its a number power of 2 between 1 an 256. 1 means no interpolation

Encoder\_accuracy - is the linear encoder accuracy in [m] for one sine/cosine period

## 6.12.3. Brushless motor with absolute SSI/BiSS encoder on motor

The internal motor position units are encoder counts. The motor is rotary. The correspondence with the motor **position in SI units**<sup>39</sup> is:

Motor Position[SI] = 
$$\frac{2 \times \pi}{2^{\text{No}}\text{-bits}\text{-resolution}} \times \text{Motor} \text{-Position[IU]}$$

where:

No\_bits\_resolution - is the SSI/BiSS encoder resolution in bits per revolution

© Technosoft 2010

112

<sup>&</sup>lt;sup>39</sup> SI units for motor position are: [rad] for a rotary motor, [m] for a linear motor

## 6.12.4. Brushless motor with linear Hall signals

The internal motor position units are counts. The motor is rotary. The resolution i.e. number of counts per revolution is programmable as a power of 2 between 512 and 8192. By default it is set at 2048 counts per turn. The correspondence with the motor position in SI units is:

$$Motor \_Position[SI] = \frac{2 \times \pi}{resolution} \times Motor \_Position[IU]$$

where:

resolution – is the motor position resolution

## 6.12.5. Brushless motor with resolver

The internal motor position units are counts. The motor is rotary. The resolution i.e. number of counts per revolution is programmable as a power of 2 between 512 and 8192. By default it is set at 4096 counts per turn. The correspondence with the motor position in SI units is:

Motor Position[SI] =  $\frac{2 \times \pi}{\text{resolution}} \times \text{Motor Position[IU]}$ 

where:

resolution - is the motor position resolution

# 6.12.6. DC brushed motor with quadrature encoder on load and tacho on motor

The motor position is not computed.

# 6.12.7. DC brushed motor with absolute SSI encoder on load & tacho on motor

The motor position is not computed.

## 6.12.8. Stepper motor open-loop control. No feedback device

The internal motor position units are motor  $\mu$ steps. The correspondence with the motor **position** in **SI units**<sup>40</sup> is:

Motor Position[SI] = 
$$\frac{2 \times \pi}{\text{No}_{\mu}\text{steps} \times \text{No}_{steps}} \times \text{Motor}_{Position[IU]}$$

where:

© Technosoft 2010

113

<sup>&</sup>lt;sup>40</sup> SI units for motor position are [rad] for a rotary motor, [m] for a linear motor

No\_steps – is the number of motor steps per revolution

No\_µsteps – is the number of microsteps per step. You can read/change this value in the "Drive Setup" dialogue from EasySetUp.

### 6.12.9. Stepper motor open-loop control. Incremental encoder on load

In open-loop control configurations with incremental encoder on load, the motor position is not computed.

## 6.12.10. Stepper motor closed-loop control. Incremental encoder on motor

The internal motor position units are motor encoder counts. The correspondence with the motor position in SI units is:

Motor Position[SI] =  $\frac{2 \times \pi}{4 \times No\_encoder\_lines} \times Motor\_Position[IU]$ 

where:

No\_encoder\_lines - is the motor encoder number of lines per revolution

## 6.13. Motor speed units

## 6.13.1. Brushless / DC brushed motor with quadrature encoder on motor

The internal motor speed units are encoder counts / (slow loop sampling period). The correspondence with the motor **speed in SI units**<sup>41</sup> is:

| For rotary motors: | Motor Speed[SI] = $\frac{2 \times \pi}{4 \times No encoder lines \times T} \times Motor Speed[IU]$         |
|--------------------|----------------------------------------------------------------------------------------------------|
| For linear motors: | Motor $\_$ Speed[SI] = $\frac{\text{Encoder }\_\text{accuracy}}{T} \times \text{Motor }\_\text{Speed[IU]}$ |

where:

No\_encoder\_lines - is the rotary encoder number of lines per revolution

Encoder\_accuracy - is the linear encoder accuracy i.e. distance in [m] between 2 pulses

T – is the slow loop sampling period expressed in [s]. You can read this value in the "Advanced" dialogue, which can be opened from the "Drive Setup"

© Technosoft 2010

114

<sup>&</sup>lt;sup>41</sup> SI units for motor speed are [rad/s] for a rotary motor, [m/s] for a linear motor

## 6.13.2. Brushless motor with sine/cosine encoder on motor

The internal motor speed units are interpolated encoder counts / (slow loop sampling period). The correspondence with the motor speed in SI units is:

For rotary motors:

 $Motor\_Speed[SI] = \frac{2 \times \pi}{4 \times Enc\_periods \times Interpolation \times T} \times Motor\_Speed[IU]$ 

For linear motors:

$$Motor\_Speed[SI] = \frac{Encoder\_accuracy}{Interpolation \times T} \times Motor\_Speed[IU]$$

where:

Enc\_periods – is the rotary encoder number of sine/cosine periods or lines per revolution

Encoder\_accuracy - is the linear encoder accuracy in [m] for one sine/cosine period

Interpolation – is the interpolation level inside an encoder period. Its a number power of 2 between 1 an 256. 1 means no interpolation

 $\mbox{Tr}-\mbox{transmission}$  ratio between the motor displacement in SI units and load displacement in SI units

T – is the slow loop sampling period expressed in [s]. You can read this value in the "Advanced" dialogue, which can be opened from the "Drive Setup"

## 6.13.3. Brushless motor with absolute SSI/BiSS encoder on motor

The internal motor speed units are encoder counts / (slow loop sampling period). The motor is rotary. The correspondence with the motor **speed in SI units**<sup>42</sup> is:

 $Motor\_Speed[SI] = \frac{2 \times \pi}{2^{No\_bits\_resolution} \times T} \times Motor\_Speed[IU]$ 

where:

No\_bits\_resolution – is the SSI/BiSS encoder resolution in bits per revolution

 ${\sf T}$  – is the slow loop sampling period expressed in [s]. You can read this value in the "Advanced" dialogue, which can be opened from the "Drive Setup"

© Technosoft 2010

115

<sup>&</sup>lt;sup>42</sup> SI units for motor speed are [rad/s] for a rotary motor, [m/s] for a linear motor

## 6.13.4. Brushless motor with linear Hall signals

The internal motor speed units are counts / (slow loop sampling period). The motor is rotary. The position resolution i.e. number of counts per revolution is programmable as a power of 2 between 512 and 8192. By default it is set at 2048 counts per turn. The correspondence with the motor speed in SI units is:

Motor  $\_$  Speed[SI] =  $\frac{2 \times \pi}{\text{resolution} \times T} \times \text{Motor } \_$  Speed[IU]

where:

resolution - is the motor position resolution

T – is the slow loop sampling period expressed in [s]. You can read this value in the "Advanced" dialogue, which can be opened from the "Drive Setup"

### 6.13.5. Brushless motor with resolver

The internal motor speed units are counts / (slow loop sampling period). The motor is rotary. The resolution i.e. number of counts per revolution is programmable as a power of 2 between 512 and 8192. By default it is set at 4096 counts per turn. The correspondence with the motor speed in SI units is:

Motor Speed[SI] = 
$$\frac{2 \times \pi}{\text{resolution} \times T} \times \text{Motor Speed[IU]}$$

where:

resolution - is the motor position resolution

T – is the slow loop sampling period expressed in [s]. You can read this value in the "Advanced" dialogue, which can be opened from the "Drive Setup"

## 6.13.6. DC brushed motor with quadrature encoder on load and tacho on motor

The internal motor speed units are A/D converter bits. The correspondence with the motor **speed in SI units**<sup>43</sup> is:

$$Motor \_Speed[SI] = \frac{Ana log ue \_Input \_Range}{4096 \times Tacho \_gain} \times Motor \_Speed[IU]$$

where:

Analogue\_Input\_Range – is the range of the drive analogue input for feedback, expressed in [V]. You can read this value in the "Drive Info" dialogue, which can be opened from the "Drive Setup"

© Technosoft 2010

116

<sup>&</sup>lt;sup>43</sup> SI units for motor speed are [rad/s] for a rotary motor, [m/s] for a linear motor

Tacho\_gain - is the tachometer gain expressed in [V/rad/s]

## 6.13.7. DC brushed motor with absolute SSI encoder on load & tacho on motor

The internal motor speed units are A/D converter bits. The correspondence with the motor speed in SI units is:

$$Motor\_Speed[SI] = \frac{Ana \, log \, ue\_Input\_Range}{4096 \times Tacho\_gain} \times Motor\_Speed[IU]$$

where:

Analogue\_Input\_Range – is the range of the drive analogue input for feedback, expressed in [V]. You can read this value in the "Drive Info" dialogue, which can be opened from the "Drive Setup"

Tacho\_gain - is the tachometer gain expressed in [V/rad/s]

## 6.13.8. DC brushed motor with tacho on motor

The internal motor speed units are A/D converter bits. The correspondence with the motor speed in SI units is:

Motor 
$$\_$$
 Speed[SI] =  $\frac{\text{Ana logue } \_$  Input  $\_$  Range  $_{4096 \times \text{Tacho } \_$  gain  $\times \text{Motor } \_$  Speed[IU]

where:

Analogue\_Input\_Range – is the range of the drive analogue input for feedback, expressed in [V]. You can read this value in the "Drive Info" dialogue, which can be opened from the "Drive Setup"

Tacho\_gain - is the tachometer gain expressed in [V/rad/s]

## 6.13.9. Stepper motor open-loop control. No feedback device or incremental encoder on load

The internal motor speed units are motor  $\mu$ steps / (slow loop sampling period). The correspondence with the motor **speed in SI units**<sup>44</sup> is:

Motor Speed[SI] = 
$$\frac{2 \times \pi}{No_{\mu}steps \times No_{steps \times T}} \times Motor_{steps \times T}$$

where:

No\_steps – is the number of motor steps per revolution

No\_µsteps – is the number of microsteps per step. You can read/change this value in the "Drive Setup" dialogue from EasySetUp.

© Technosoft 2010

117

<sup>&</sup>lt;sup>44</sup> SI units for motor speed are [rad/s] for a rotary motor, [m/s] for a linear motor

T – is the slow loop sampling period expressed in [s]. You can read this value in the "Advanced" dialogue, which can be opened from the "Drive Setup"

## 6.13.10. Stepper motor closed-loop control. Incremental encoder on motor

The internal motor speed units are motor encoder counts / (slow loop sampling period). The correspondence with the load speed in SI units is:

 $Motor\_Speed[SI] = \frac{2 \times \pi}{4 \times No\_encoder\_lines \times T} \times Motor\_Speed[IU]$ 

where:

No\_encoder\_lines – is the motor encoder number of lines per revolution

T – is the slow loop sampling period expressed in [s]. You can read this value in the "Advanced" dialogue, which can be opened from the "Drive Setup".

© Technosoft 2010

118

## 7. Memory Map

IDM680-ET has 2 types of memory available for user applications: 4K×16 SRAM and 8K×16 serial  $E^2ROM.$ 

The SRAM memory is mapped in the address range: 9000h to 9FFFh. It can be used to download and run a TML program, to save real-time data acquisitions and to keep the cam tables during run-time.

The E<sup>2</sup>ROM is mapped in the address range: 4000h to 5FFFh. It is used to keep in a non-volatile memory the TML programs, the cam tables and the drive setup information.

**Remark:** EasyMotion Studio handles automatically the memory allocation for each motion application. The memory map can be accessed and modified from the main folder of each application

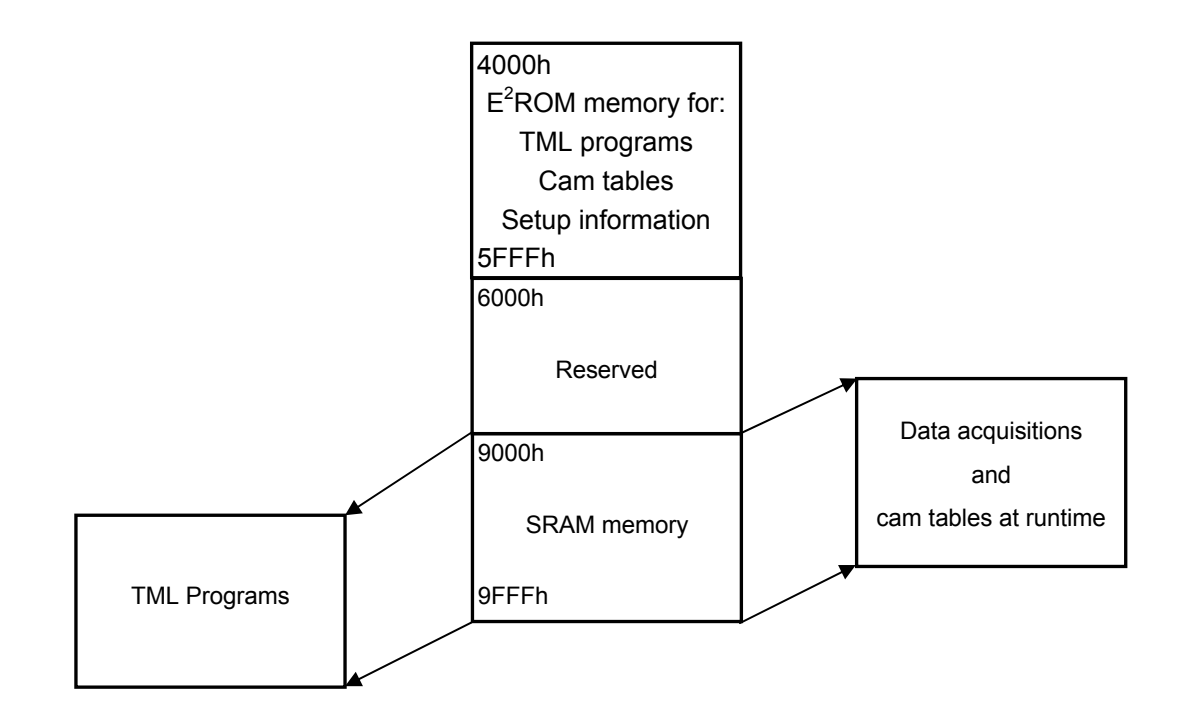

Figure 7.1. IDM680-ET Memory Map

© Technosoft 2010

119

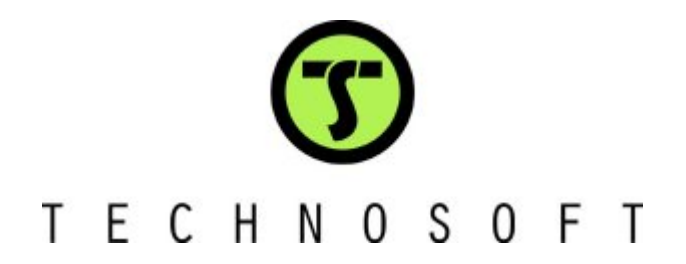